## CS 528 Mobile and Ubiquitous Computing Lecture 3: Android UI, WebView, Android Activity Lifecycle

#### **Emmanuel Agu**

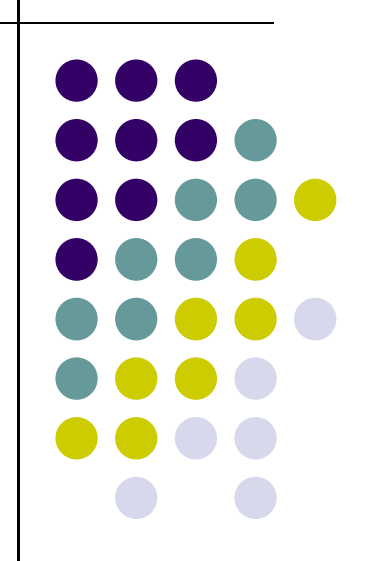

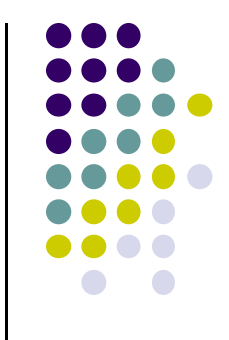

# **Android UI Design Example**

## GeoQuiz App Reference: Android Nerd Ranch, pgs 1-30

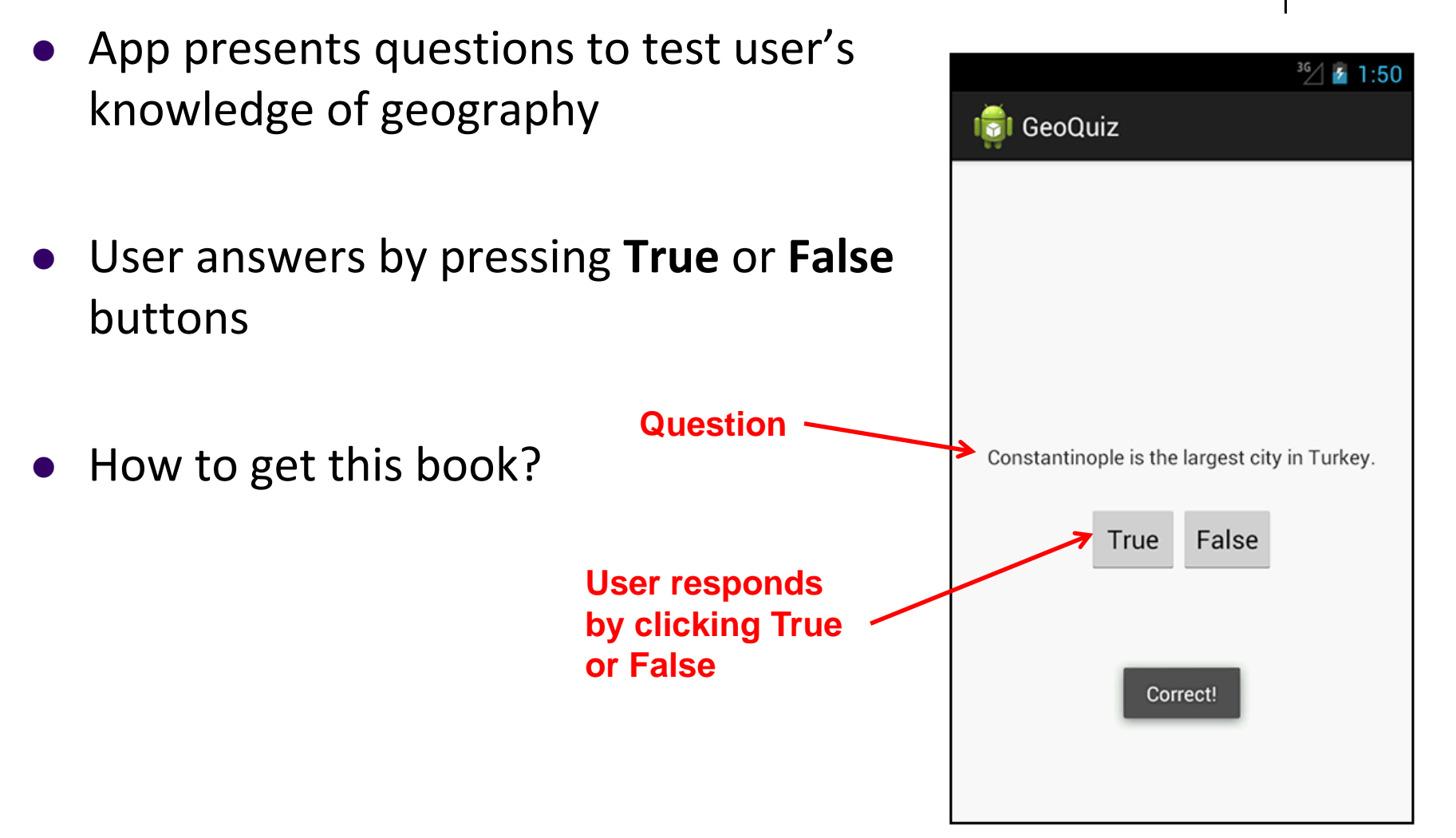

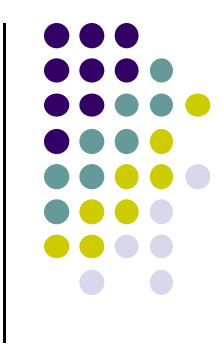

#### **GeoQuiz App**

- 2 main files:
  - activity\_quiz.xml: to format app screen
  - QuizActivity.java: To present question, accept True/False response
- AndroidManifest.xml also auto-generated

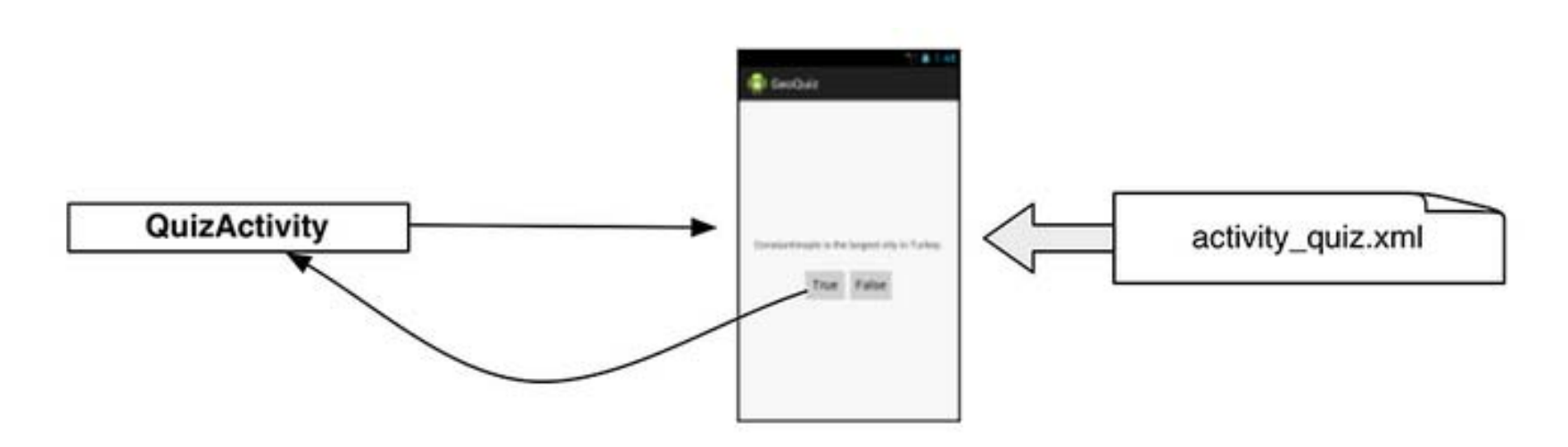

#### **GeoQuiz: Plan Out App Widgets**

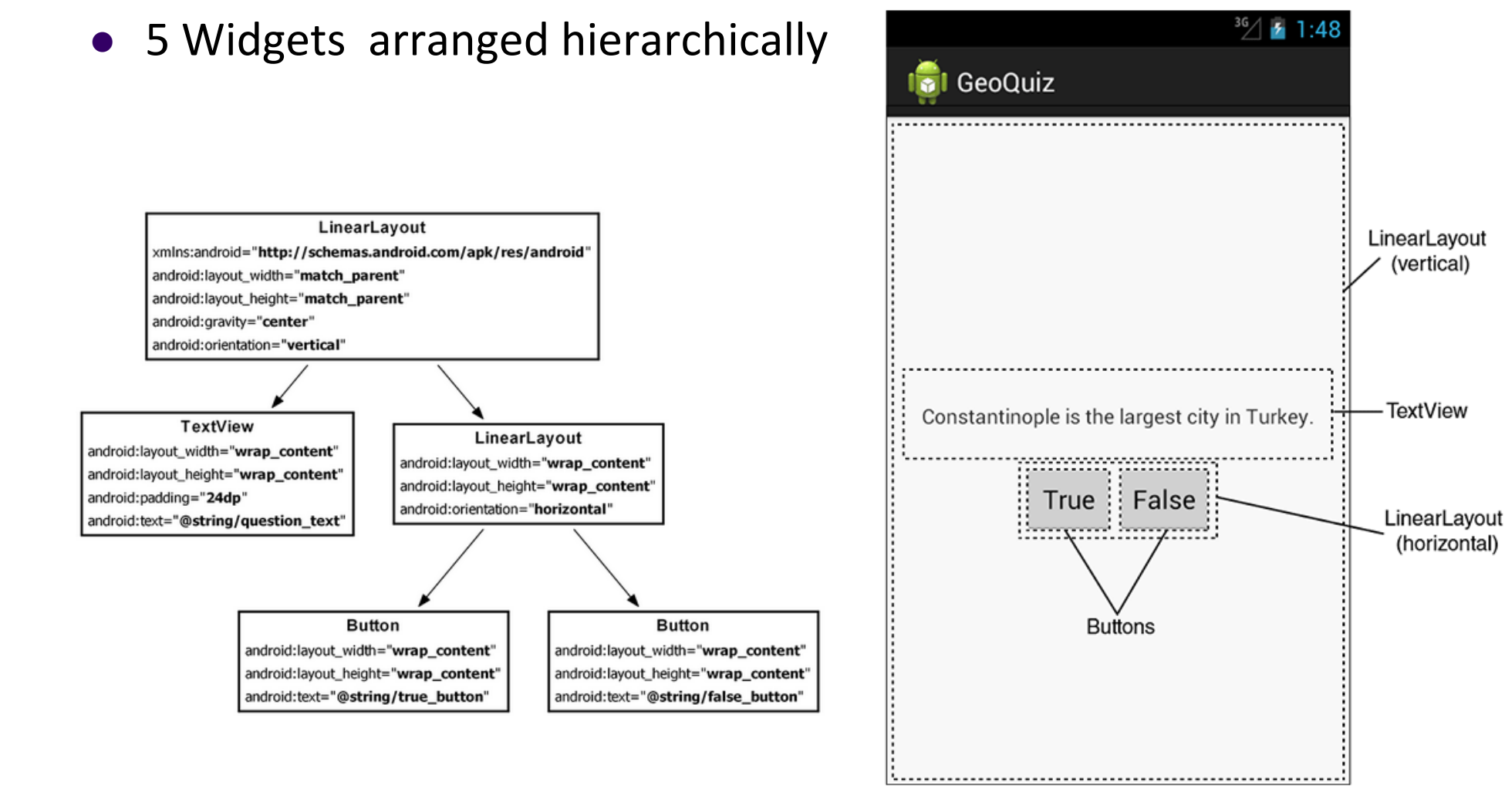

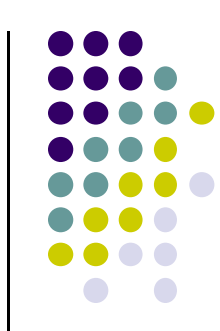

#### GeoQuiz: activity\_quiz.xml File listing

<LinearLayout xmlns:android="http://schemas.android.com/apk/res/android"

android:layout\_width="match\_parent"
android:layout\_height="match\_parent"
android:gravity="center"
android:orientation="vertical" >

#### <TextView

android:layout\_width="wrap\_content"
android:layout\_height="wrap\_content"
android:padding="24dp"
android:text="@string/question\_text" />

#### <LinearLayout

android:layout\_width="wrap\_content"
android:layout\_height="wrap\_content"
android:orientation="horizontal" >

#### <Button

android:layout\_width="wrap\_content"
android:layout\_height="wrap\_content"
android:text="@string/true\_button" />

#### <Button

```
android:layout_width="wrap_content"
android:layout_height="wrap_content"
android:text="@string/false_button" />
```

#### </LinearLayout>

</LinearLayout>

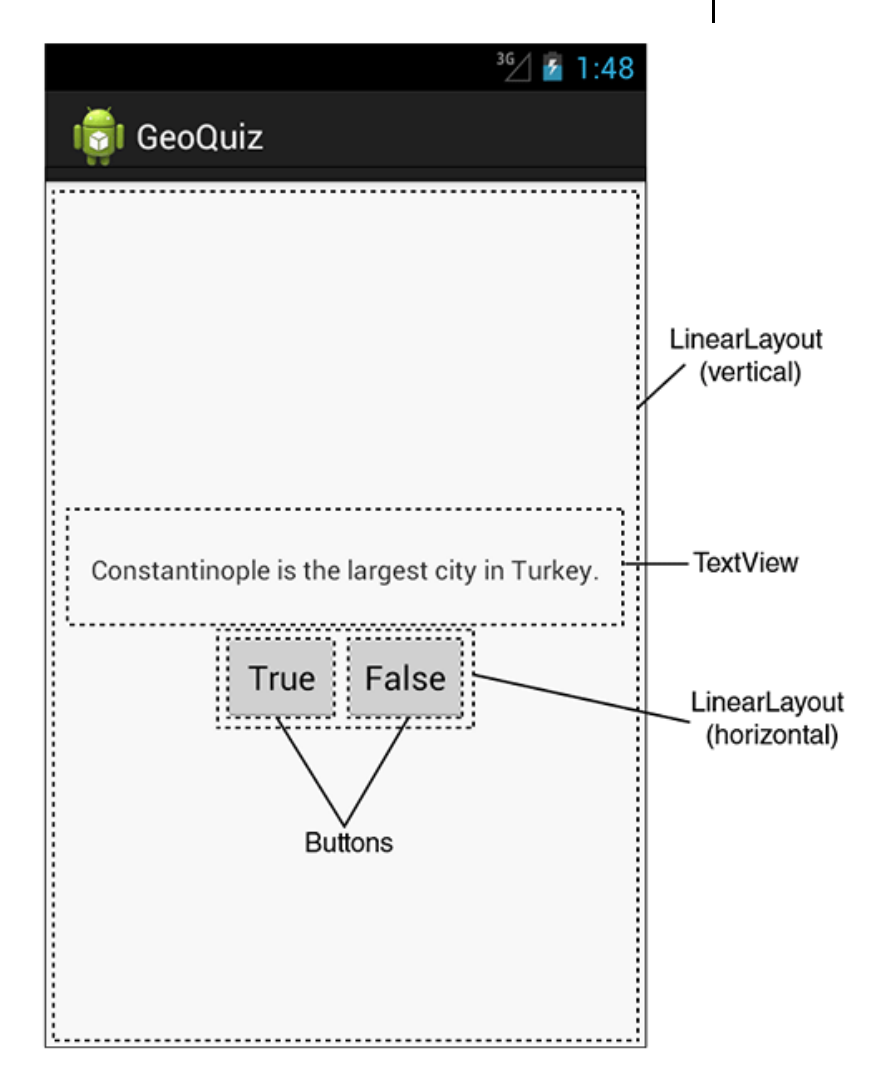

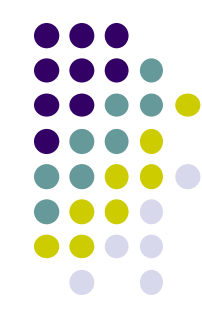

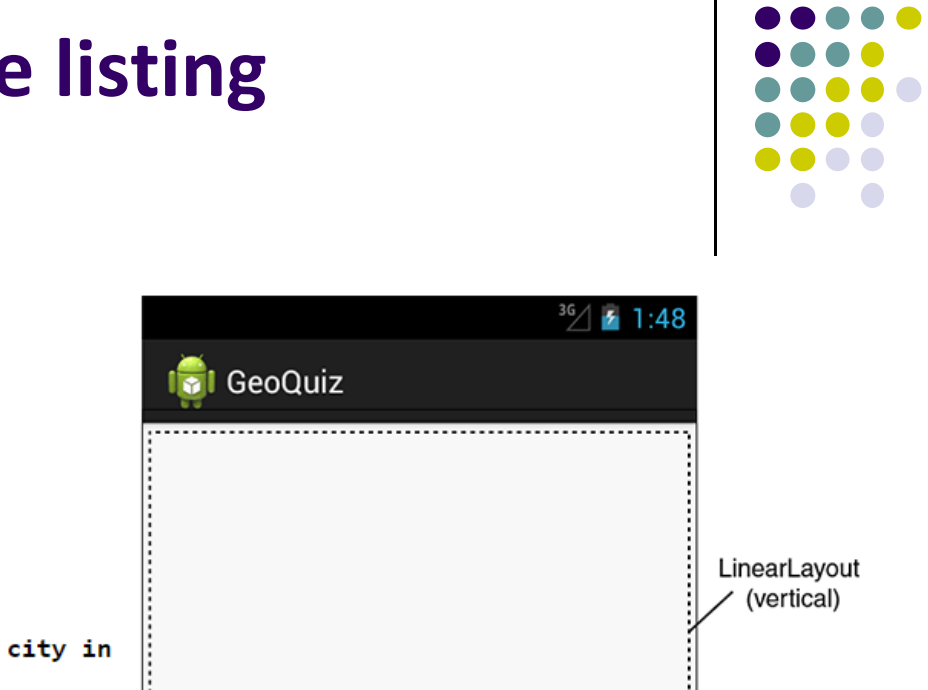

#### **GeoQuiz: strings.xml File listing**

<?xml version="1.0" encoding="utf-8"?> <resources>

</resources>

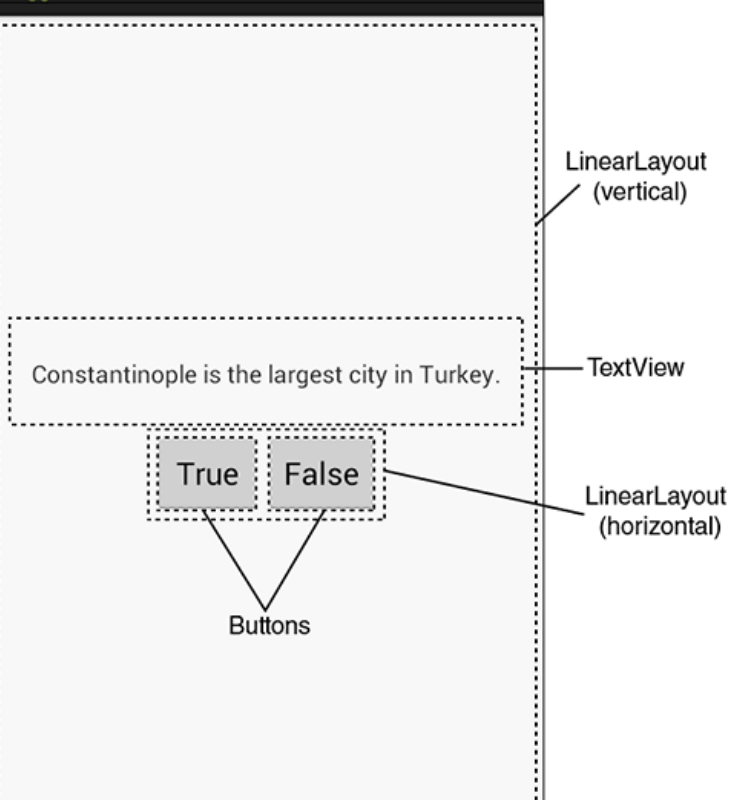

## QuizActivity.java

Initial QuizActivity.java code

package com.bignerdranch.android.geoquiz;

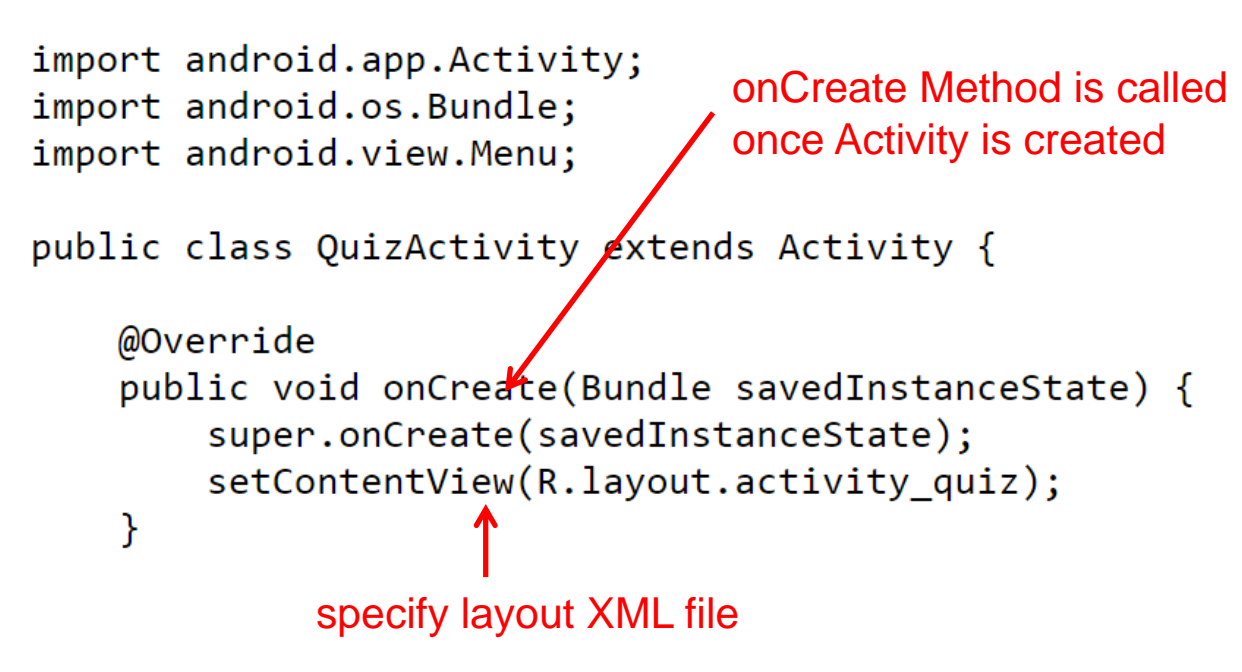

• Would like java code to respond to True/False buttons being clicked

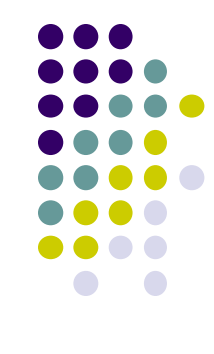

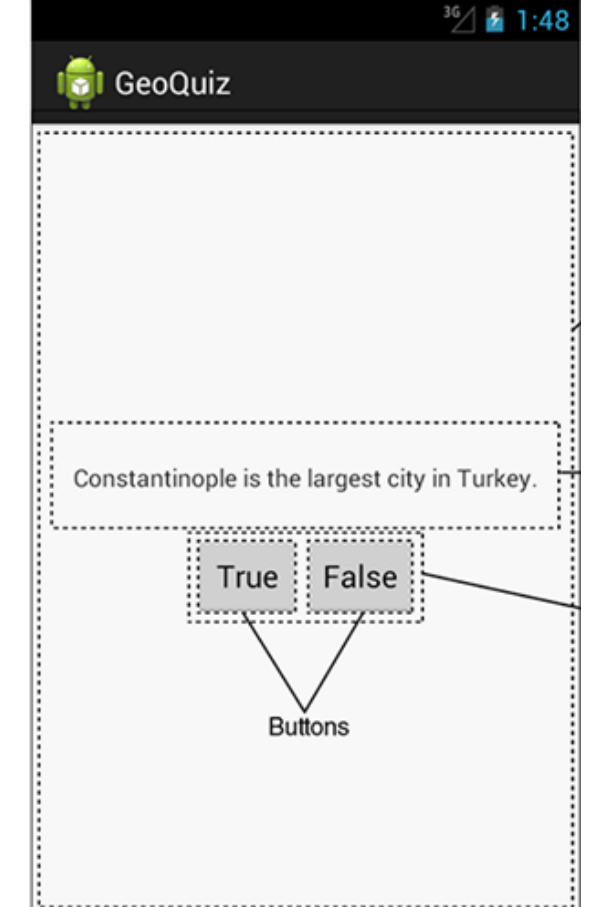

#### **Responding to True/False Buttons in Java**

<LinearLayout xmlns:android="http://schemas.android.com/apk/res/android" ... >

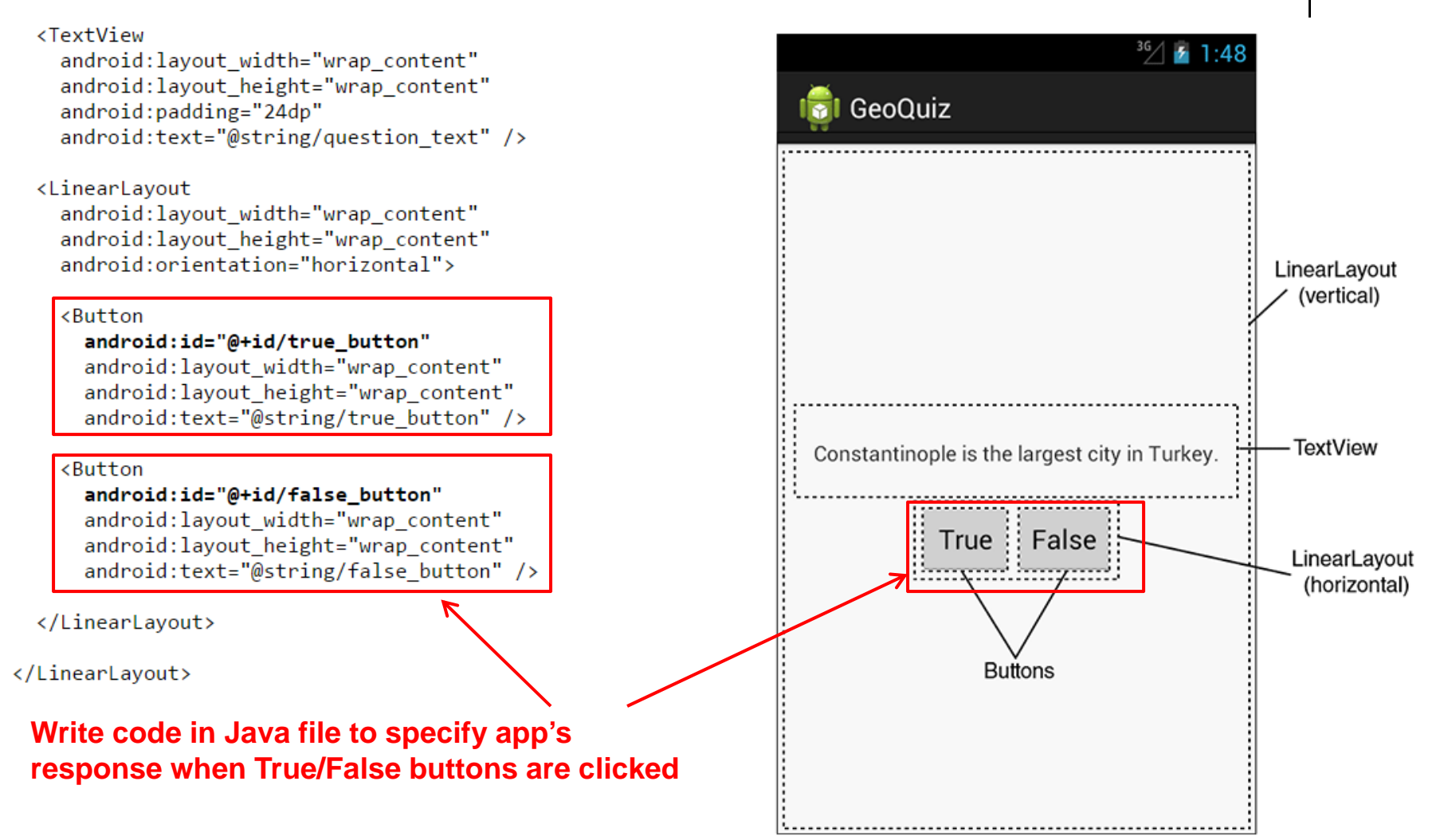

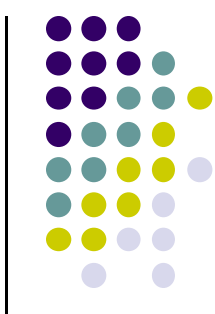

### 2 Ways to Respond to Button Clicks

- 1. In XML: set android:onClick attribute
- 2. In java create a ClickListener object, override onClick method
  - typically done with anonymous inner class

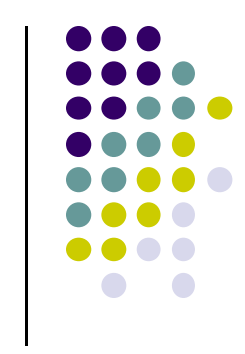

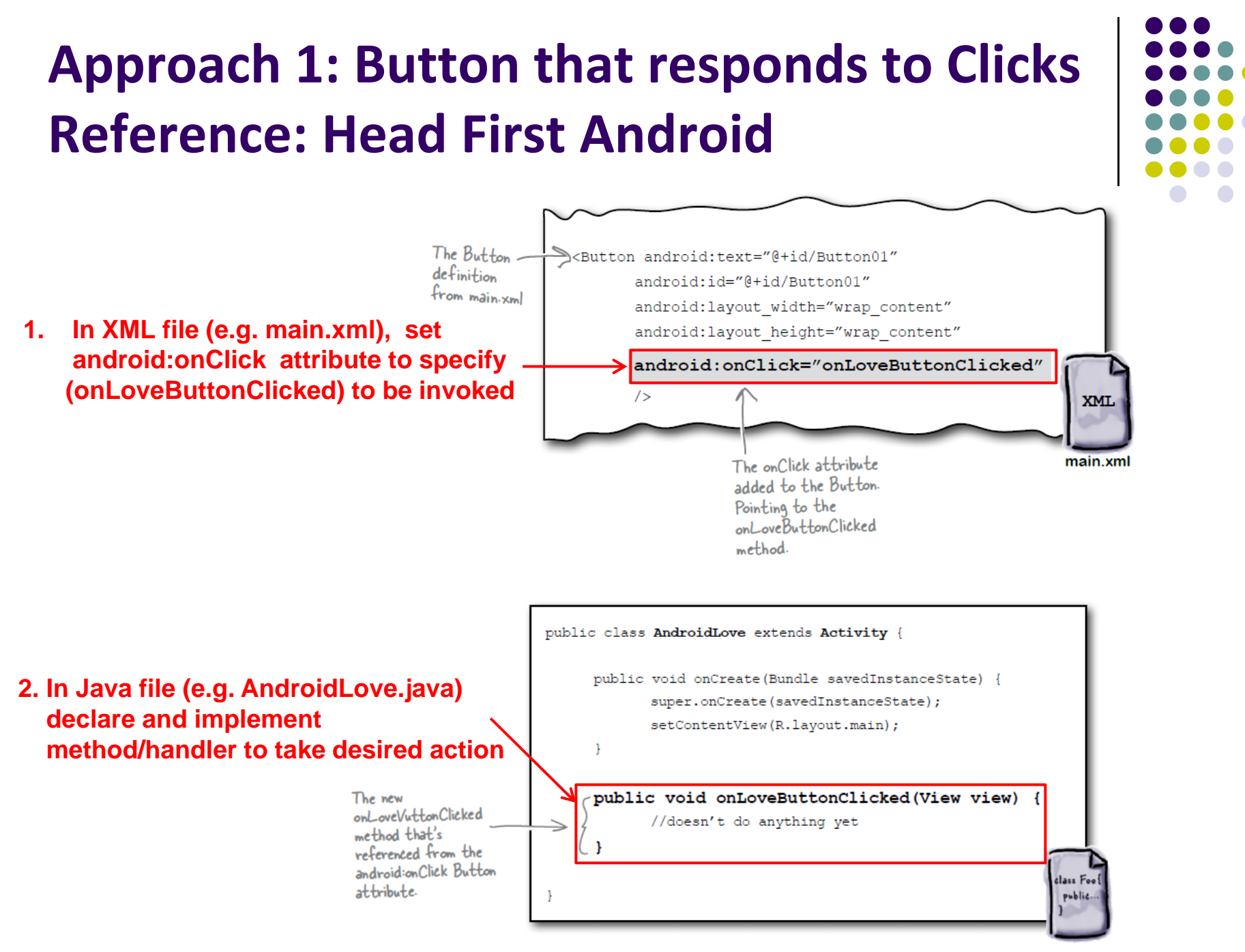

AndroidLove.java

### **Background: User Interface Elements**

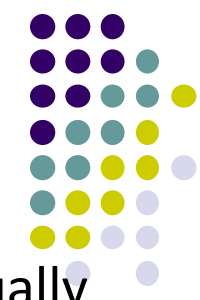

- When views (buttons, widgets, etc) are declared in XML are actually Java classes within Android
- Using XML declarations, Android actually creates corresponding Java objects (called inflating a view)

#### • View

- basic building block for Android UI
- Android class that represents a rectangular area on the screen
- Responsible for drawing and event handling
- View is the super class for:
  - Textview, Imageview
  - Controls such as buttons, spinners, seek bars, etc.
  - ViewGroups which in turn is the super class for layouts

## **ViewGroups - Layouts**

#### • Layouts:

- invisible containers that store other Views
- Subclasses of ViewGroup
- Still a view but doesn't actually draw anything
- A container for other views
- Specifies options on how sub views (and view groups) are arranged

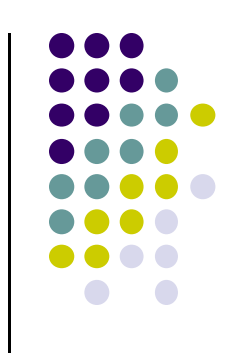

# Approach 2: Create a ClickListener object, override onClick

 First, get reference to Button in our Java file. How?

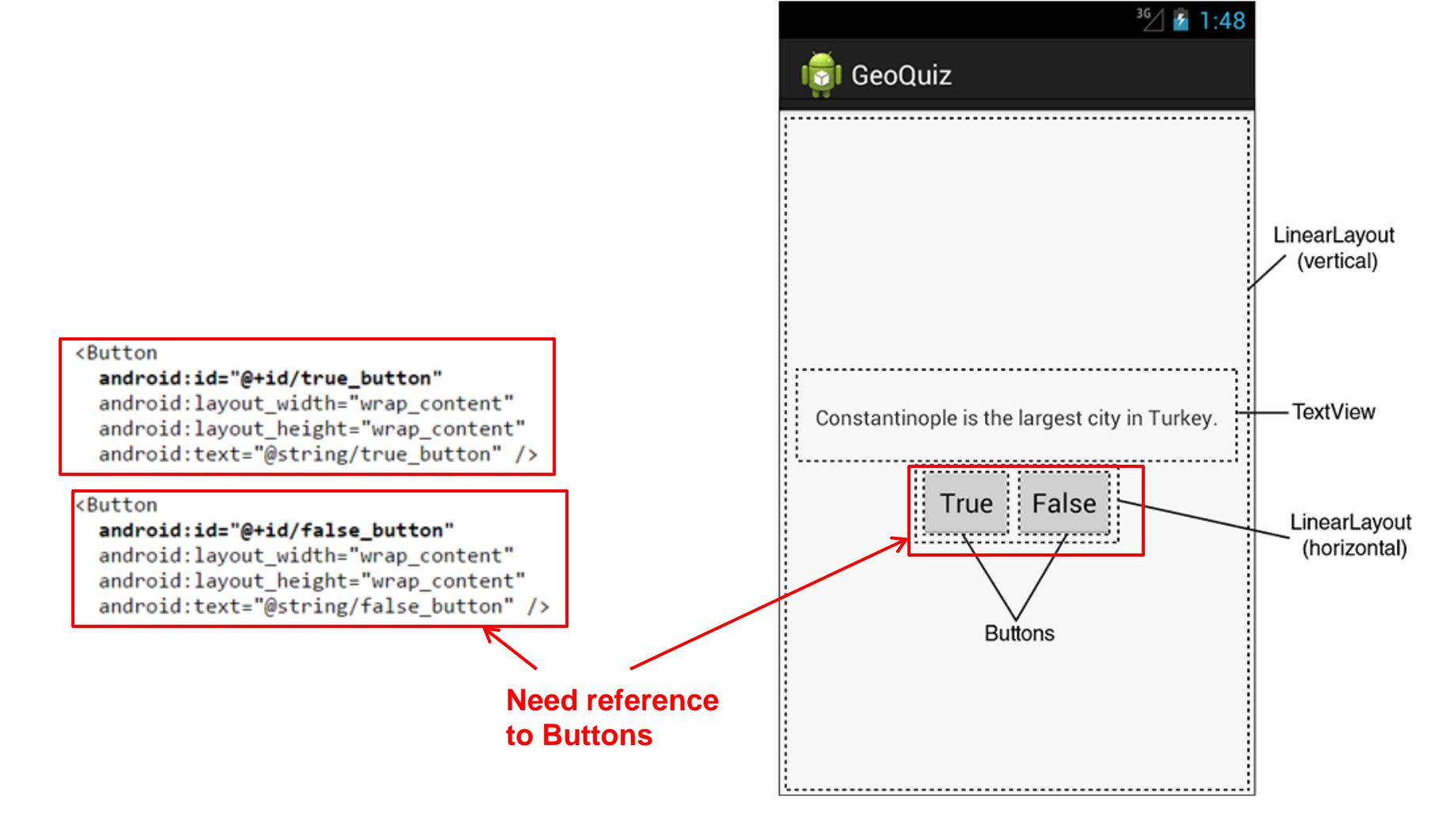

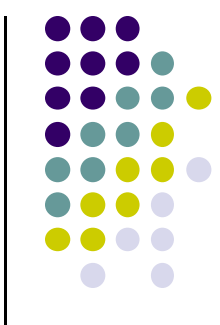

#### **R.Java Constants**

- During compilation, XML resources (drawables, layouts, strings, views with IDs, etc) are assigned constants
- Sample R.Java file

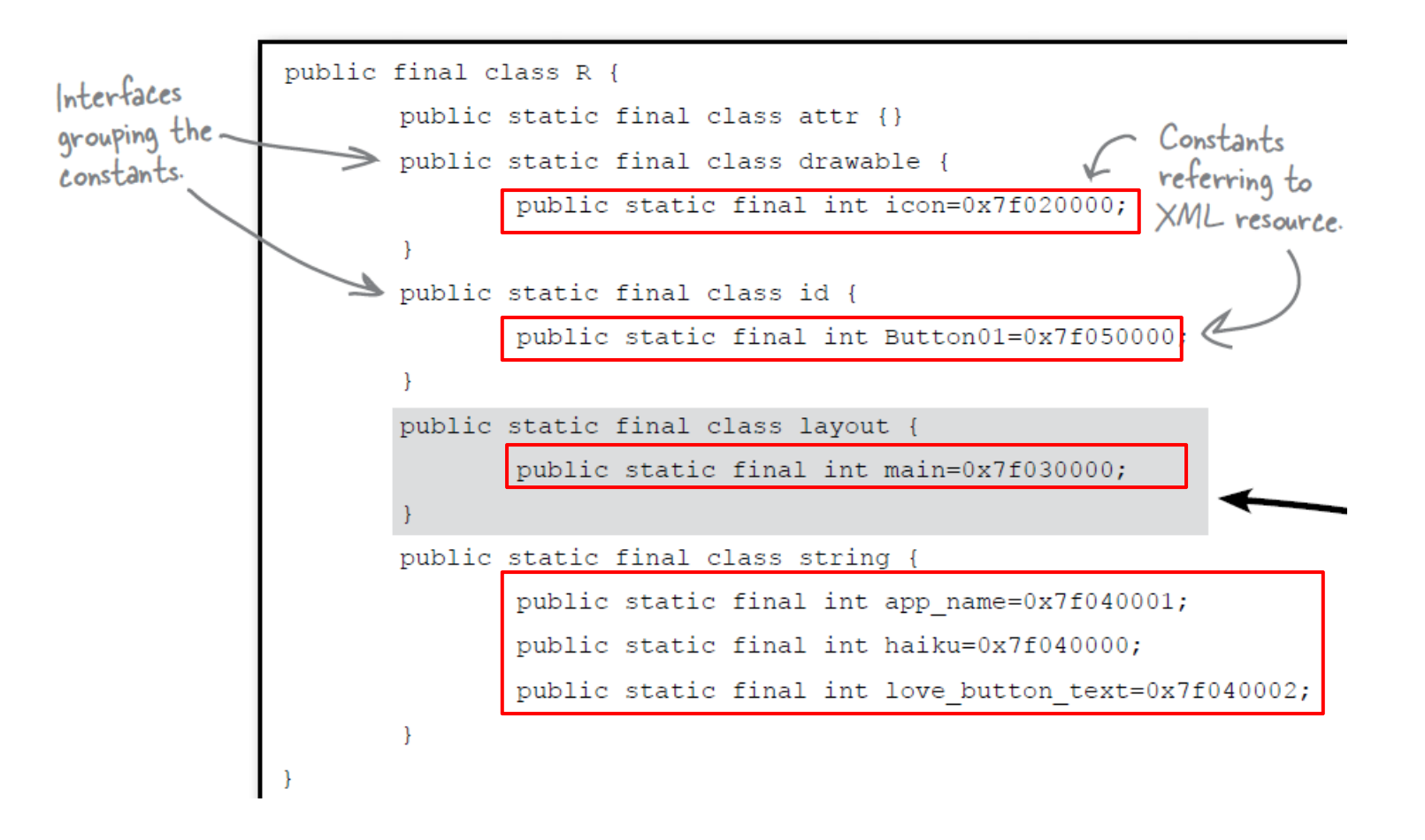

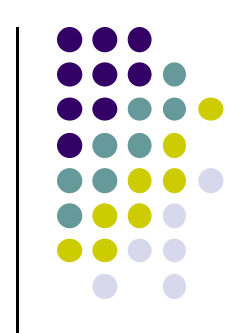

#### **Referring to Resources in Java File**

- Can refer to resources in Java file using these constants
- Example

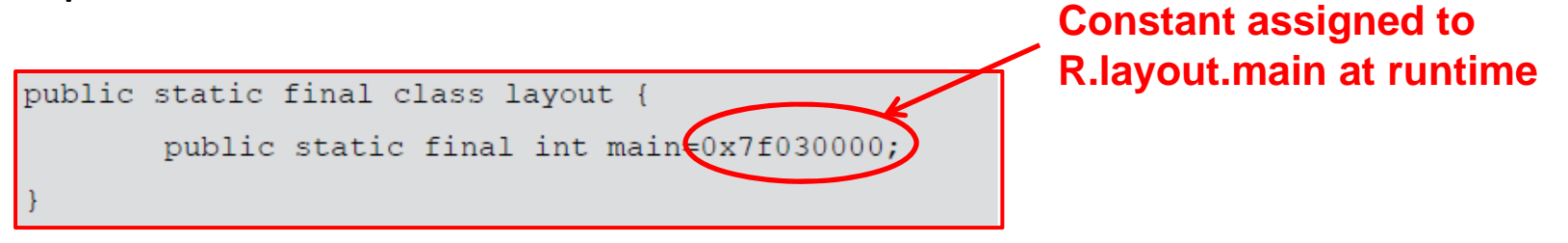

 In java file, R.java the constant corresponding to main.xml is argument of setContentView

| publi | <pre>c void onCreate(Bundle savedInstanceState) {    super.onCreate(savedInstanceState);    cotContontView(P_lowent_main); }</pre> | Pass in layout file as<br>constant assigned to<br>R.layout.main |
|-------|----------------------------------------------------------------------------------------------------|-----------------------------------------------------------------|
| }     | secconcentview (R. Tayout. Main) ;                                                                                                 | _                                                               |

#### **Referencing Widgets by ID**

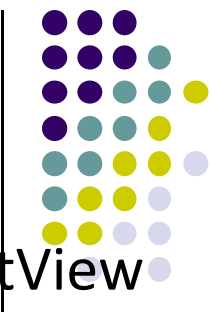

- Many widgets and containers appear only in XML. E.g. TextView
  - No need to be referenced in Java code
- To reference a widget in Java code, you need its **android:id**

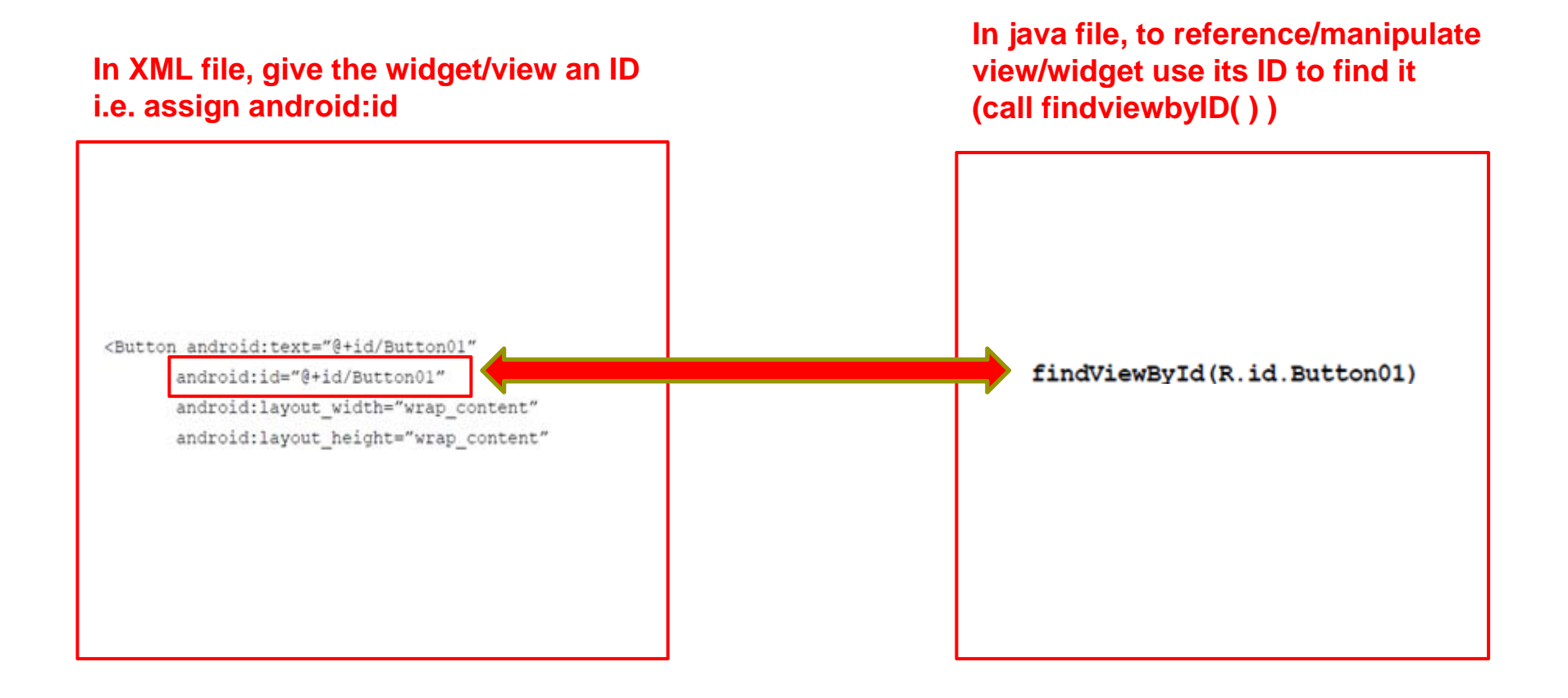

#### **Getting View References**

- findViewById is implemented in base Activity class so it can be called in our java file (e.g. MainActivity.java)
- Argument of **findViewById** is constant of resource
- A generic view is returned (not subclasses e.g. buttons, TextView), so needs to cast

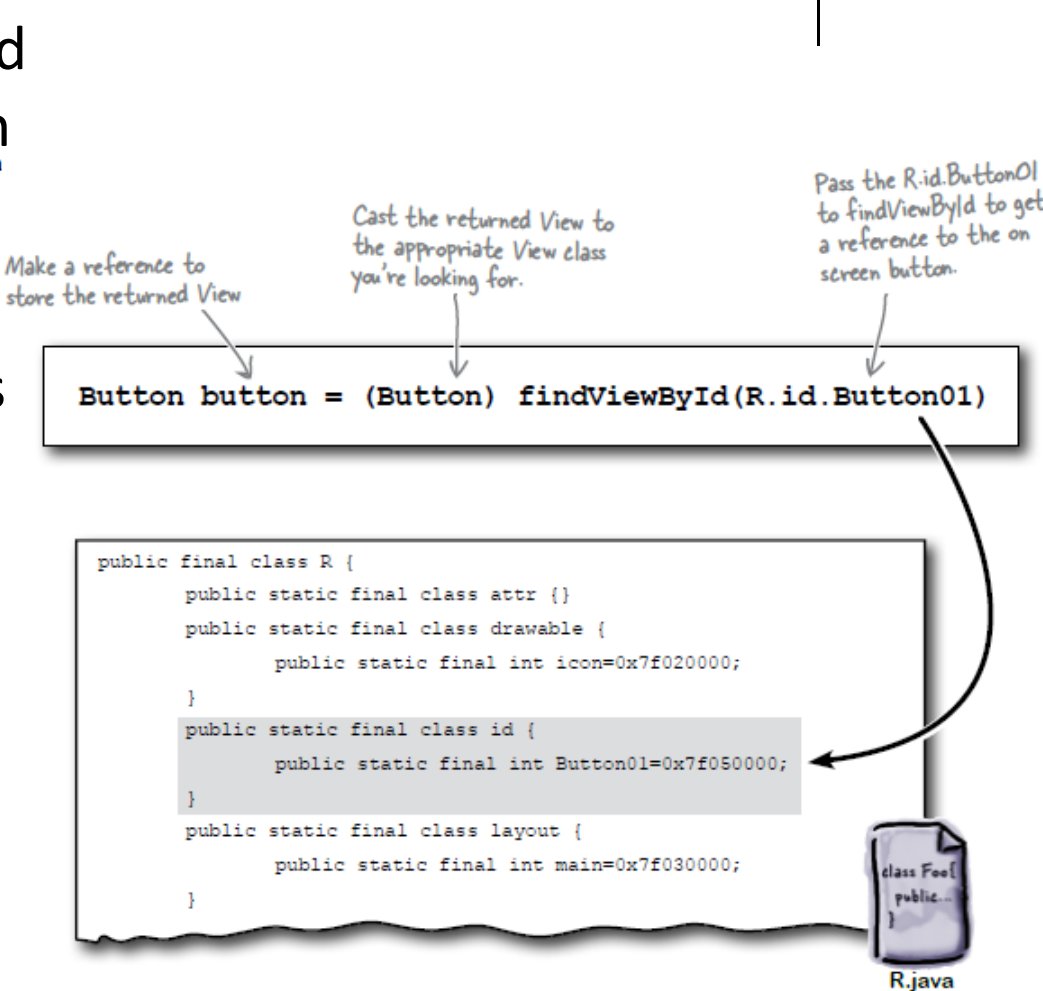

# **QuizActivity.java: Getting References to Buttons**

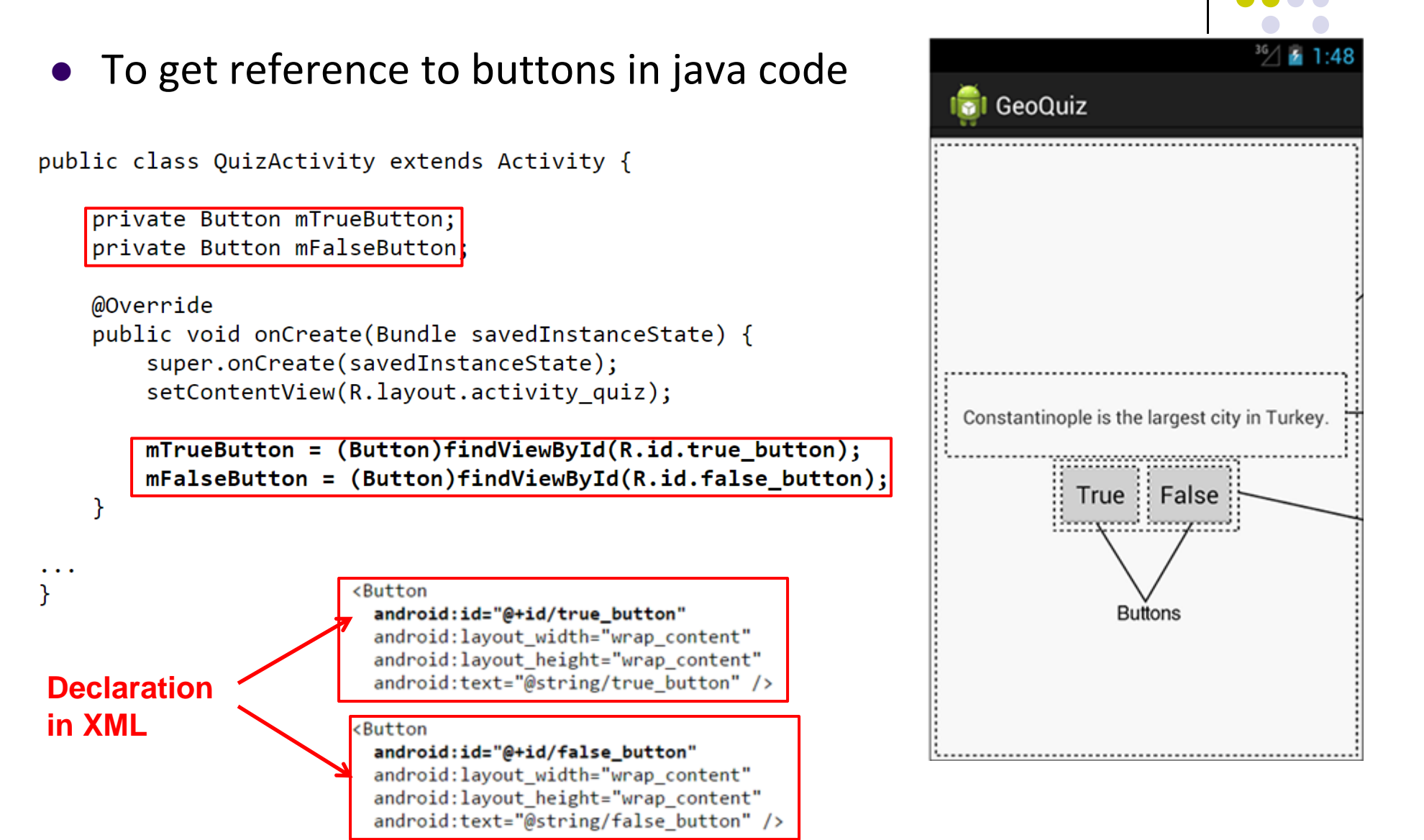

#### **QuizActivity.java: Setting Listeners**

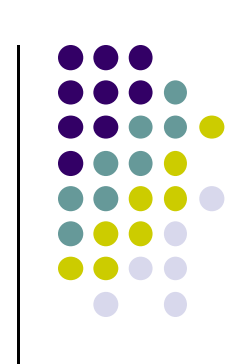

• Set listeners for True and False button

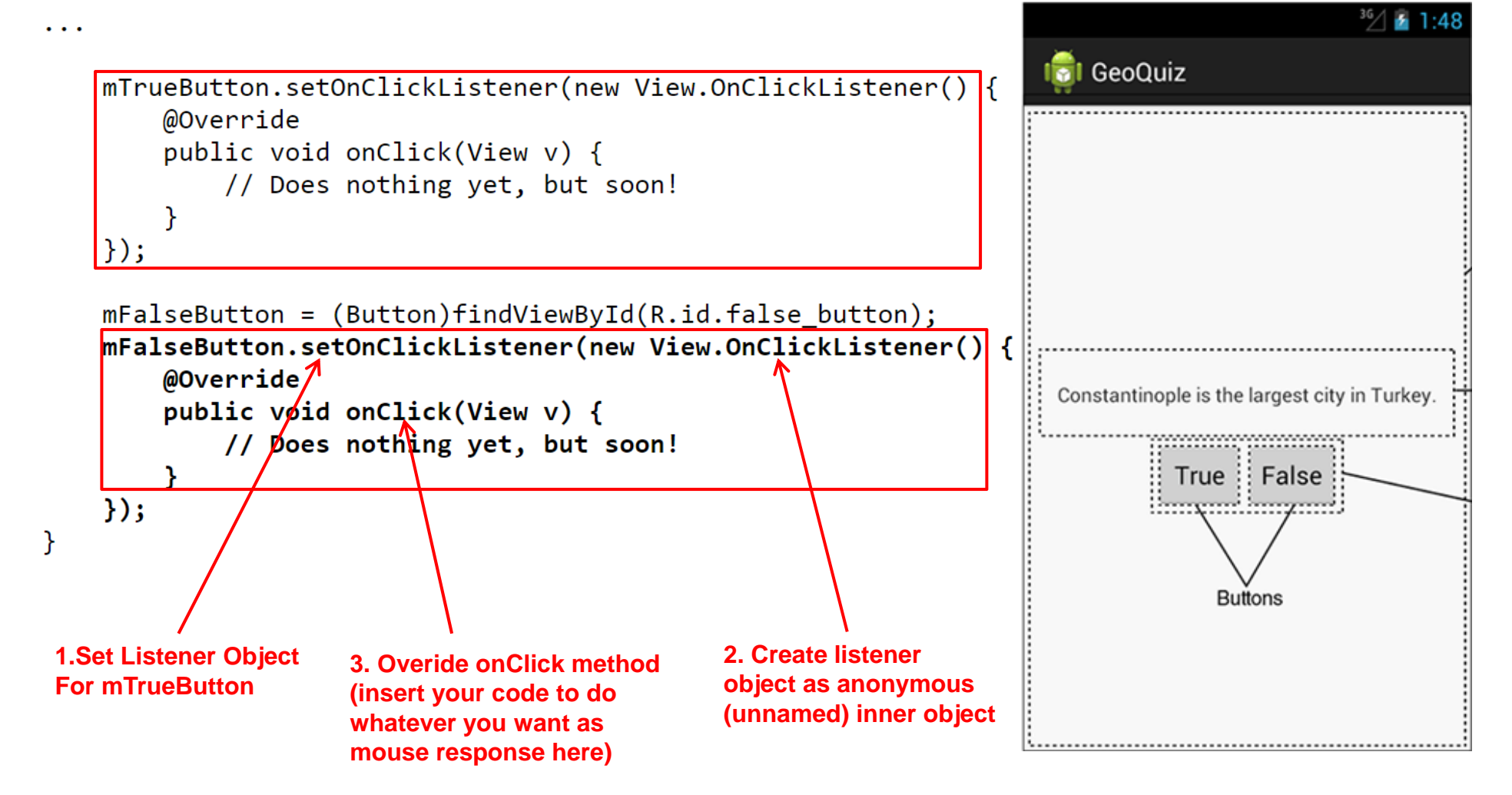

#### **QuizActivity.java: Adding a Toast**

- A toast is a short pop-up message
- Does not require any input or action
- After user clicks True or False button, our app will pop-up a toast to inform the user if they were right or wrong
- First, we need to add toast strings (Correct, Incorrect) to strings.xml

```
<?xml version="1.0" encoding="utf-8"?>
<resources>
    <string name="app_name">GeoQuiz</string>
    <string name="question_text">Constantinople is the largest city in
Turkey.</string>
    <string name="true_button">True</string>
    <string name="false_button">False</string>
    <string name="false_button">False</string>
    <string name="false_button">False</string>
    <string name="false_button">False</string>
    <string name="incorrect_toast">Correct!</string>
    <string name="incorrect_toast">Settings</string>
    </string name="menu_settings">Settings</string>
    </string name="menu_settings">Settings</string>
    </string name="menu_settings">Settings</string>
    </string name="menu_settings">Settings</string>
    </string name="menu_settings">Settings</string>
    </string name="menu_settings">Settings</string>
    </string name="menu_settings">Settings</string>
    </string name="menu_settings">Settings</string>
    </string name="menu_settings">Settings</string>
    </string name="menu_settings">Settings</string>
    </string name="menu_settings">Settings</string>
    </string name="menu_settings">Settings</string>
    </string name="menu_settings">Settings</string>
    </string name="menu_settings">Settings</string>
    </string name="menu_settings">Settings</string>
    </string name="menu_settings">Settings</string>
    </string name="menu_settings">Settings</string>
    </string name="menu_settings">Settings</string>
    </string name="menu_settings">Settings</string>
    </string name="menu_settings">Settings</string>
    </string name="menu_settings">Settings</string>
    </string name="menu_settings">Settings</string>
    </string name="menu_settings">Settings</string>
    </string name="menu_settings">Settings</string>
    </string name="menu_settings">Settings</string</string name="menu_settings">Settings</string name="menu_settings"</string name="menu_settings">Settings</string name="menu_settings"</string name="menu_settings">Settings</string name="menu_settings"</strigtop"</p>
```

A toast

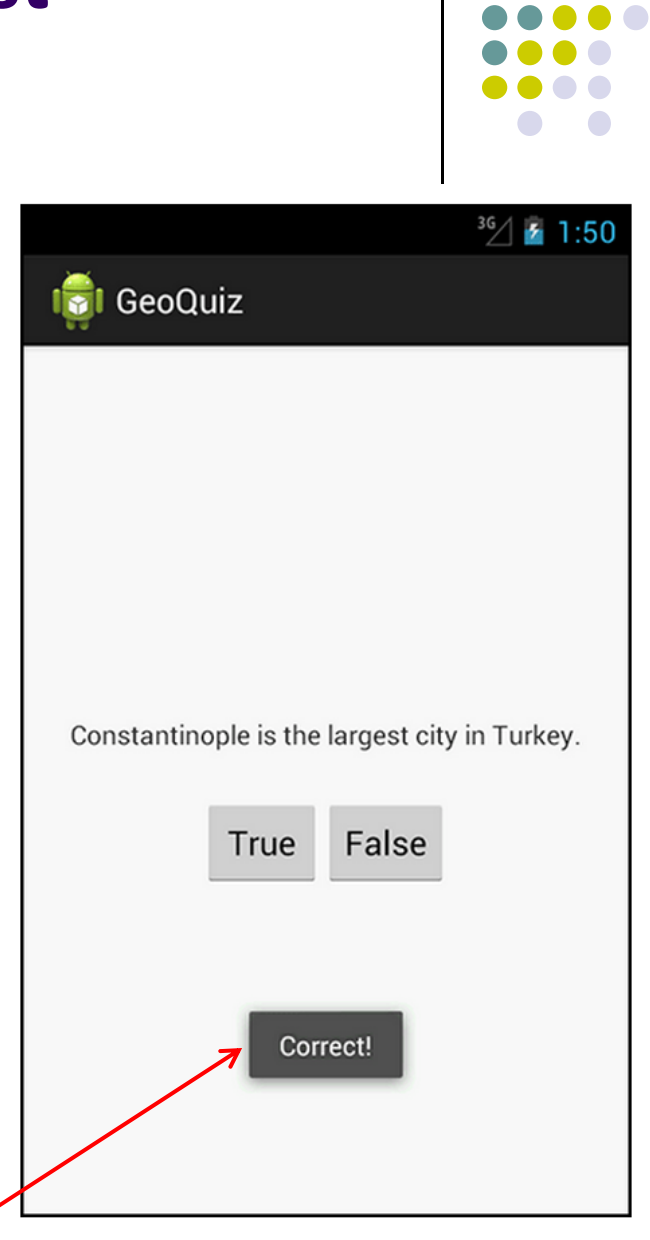

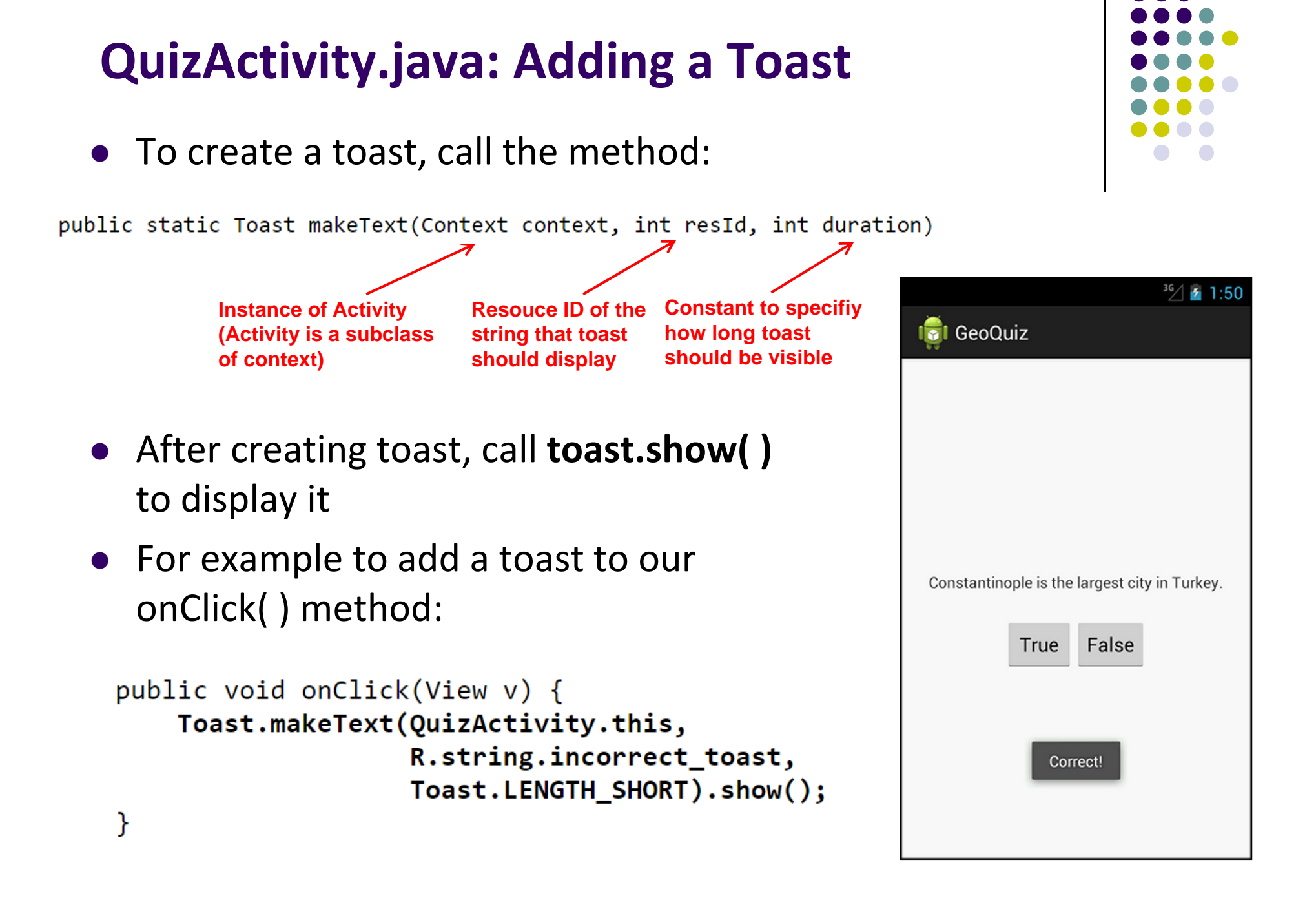

#### **QuizActivity.java: Adding a Toast**

#### Code for adding a toast

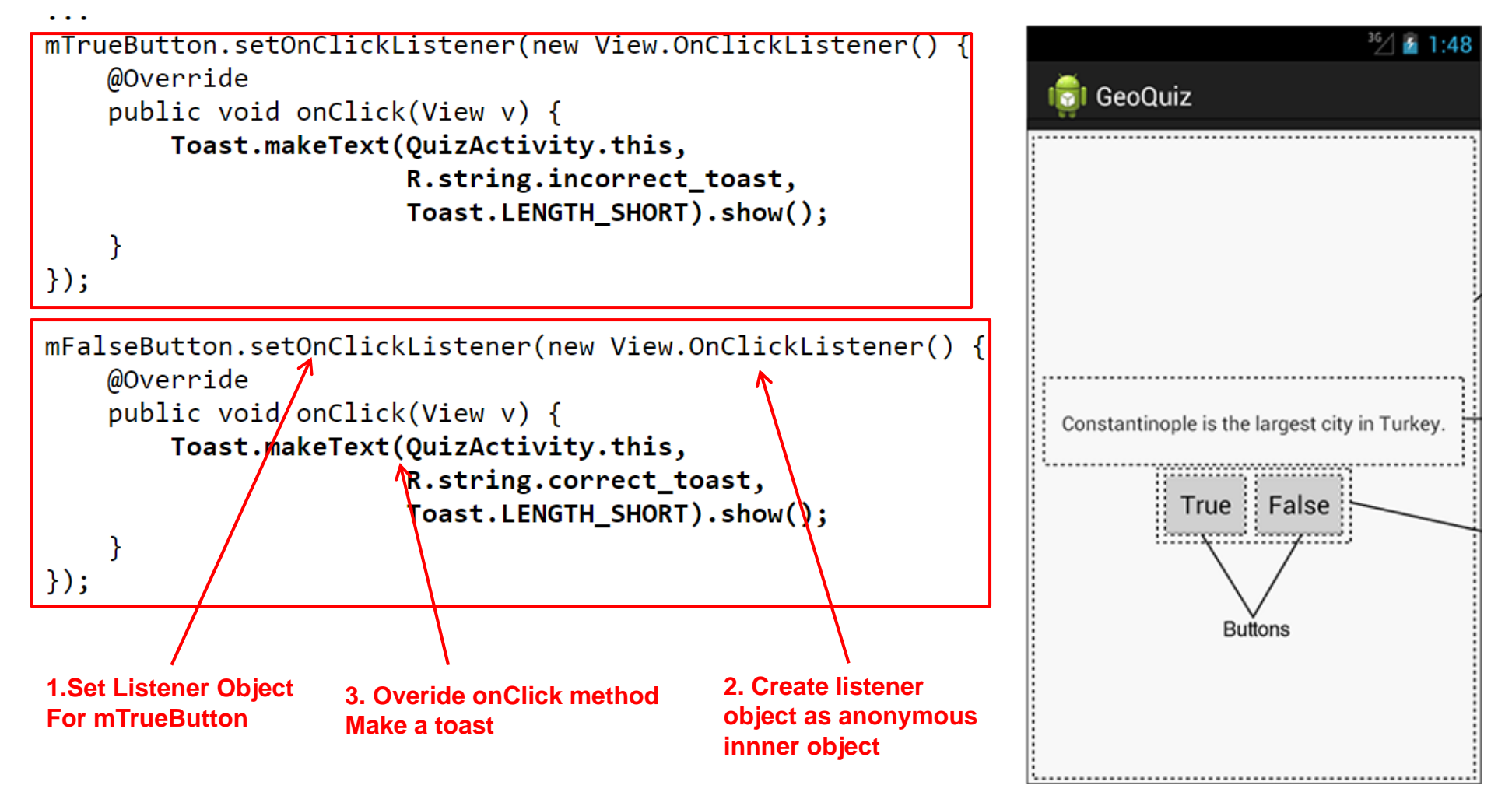

package com.bignerdranch.android.geoquiz;

import android.app.Activity; import android.os.Bundle; import android.view.Menu; import android.view.View; import android.widget.Button; import android.widget.Toast;

public class QuizActivity extends Activity {

```
Button mTrueButton;
Button mFalseButton;
```

```
@Override
protected void onCreate(Bundle savedInstanceState) {
    super.onCreate(savedInstanceState);
    setContentView(R.layout.activity_quiz);
```

```
mTrueButton = (Button)findViewById(R.id.true_button);
mTrueButton.setOnClickListener(new View.OnClickListener() {
  @Override
  public void onClick(View v) {
    Toast.makeText(QuizActivity.this,
        R.string.incorrect_toast, Toast.LENGTH_SHORT)
        .show();
  }
});
```

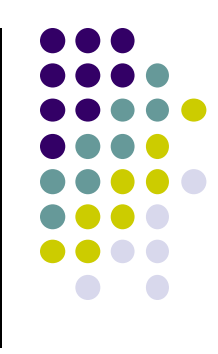

## QuizActivity.java: Complete Listing

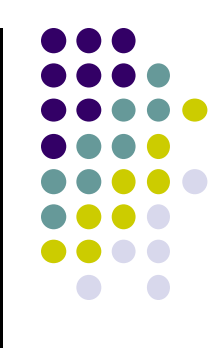

```
mFalseButton = (Button)findViewByld(R.id.false_button);
mFalseButton.setOnClickListener(new View.OnClickListener() {
```

```
@Override
public void onClick(View v) {
    Toast.makeText(QuizActivity.this,
        R.string.correct_toast, Toast.LENGTH_SHORT)
        .show();
    }
});
```

@Override
public boolean onCreateOptionsMenu(Menu menu) {

}

```
// Inflate the menu;
// this adds items to the action bar if it is present.
```

```
getMenuInflater().inflate(R.menu.activity_quiz, menu);
return true;
```

QuizActivity.java: Complete Listing (Contd)

```
Used if app has an Action bar menu
```

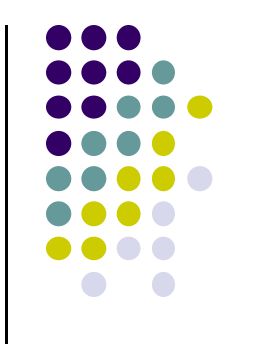

# **Android UI in Java**

#### USB debugging Debug mode when USB is connected

## **Recall:** Checkbox

- Has 2 states: checked and unchecked
- Clicking on checkbox toggles between these 2 states
- Used to indicate a choice (e.g. Add rush delivery)
- Since Checkbox widget inherits from TextView, its properties (e.g. android:textColor) can be used to format checkbox
- XML code to create Checkbox:

<?xml version="1.0" encoding="utf-8"?>
<CheckBox xmlns:android="http://schemas.android.com/apk/res/android"
android:id="@+id/check"
android:layout\_width="wrap\_content"
android:layout\_height="wrap\_content"
android:text="@string/unchecked"/>

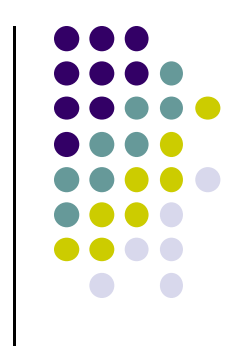

#### **Making Checkbox Responsive**

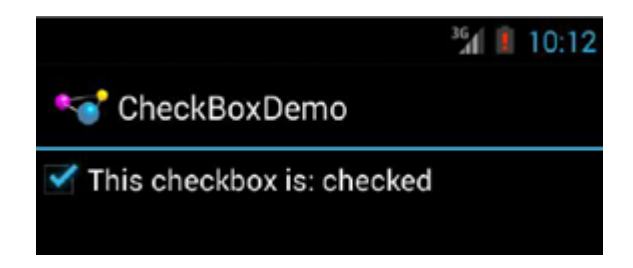

- 2 ways to make Checkbox responsive:
  - 1. Set **android:onClick** attribute or
  - 2. Create a ClickListener object, override onClick method, and register it with the checkbox
- In Java code, the following commands may be used
  - **isChecked():** to determine if checkbox has been checked
  - **setChecked():** to force checkbox into checked or unchecked state
  - **toggle():** to toggle current checkbox setting

## **Checkbox Example Java Code**

package com.commonsware.android.checkbox; import android.app.Activity; import android.os.Bundle; import android.widget.CheckBox; import android.widget.CompoundButton; public class CheckBoxDemo extends Activity implements Checkbox inherits from CompoundButton.OnCheckedChangeListener { CompoundButton CheckBox cb: @Override public void onCreate(Bundle icicle) { super.onCreate(icicle); setContentView(R.layout.main); **Register** listener cb=(CheckBox)findViewById(R.id.check); **OnCheckedChangeListener** cb.setOnCheckedChangeListener(this); to be notified when checkbox state changes public void onCheckedChanged(CompoundButton buttonView, boolean isChecked) { if (isChecked) { Callback, called cb.setText(R.string.checked); When checkbox state changes else { cb.setText(R.string.unchecked);

#### **Checkbox Example Result**

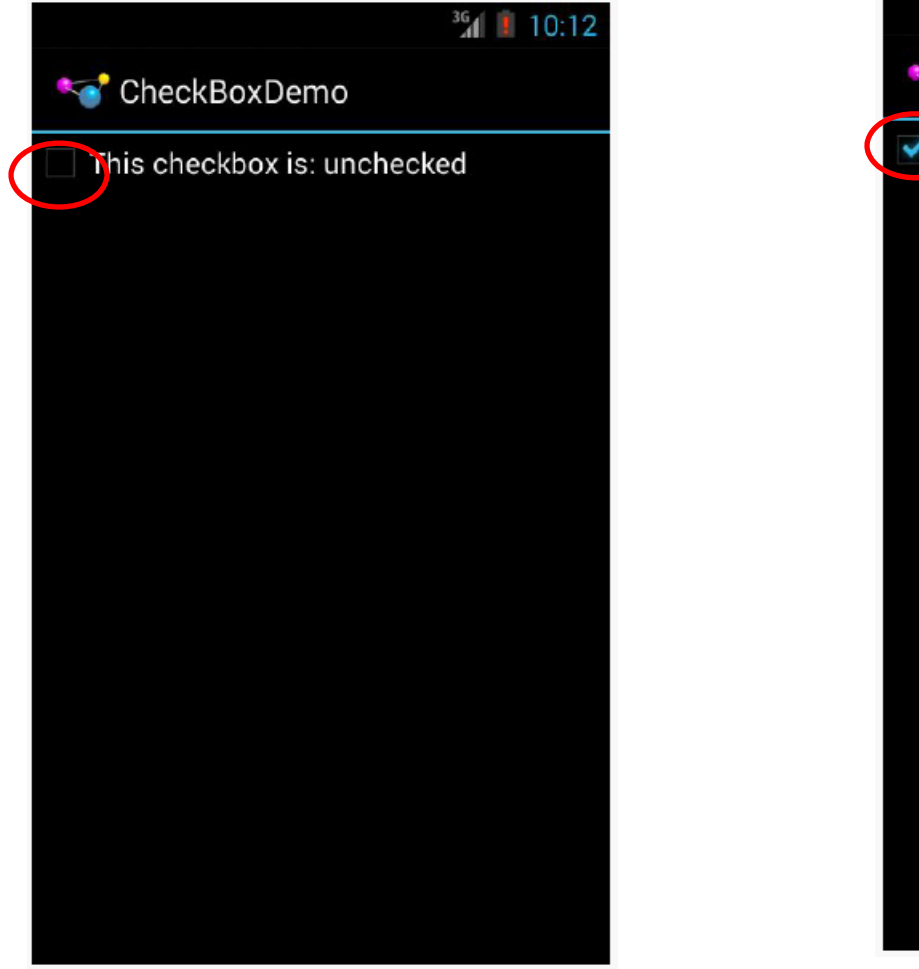

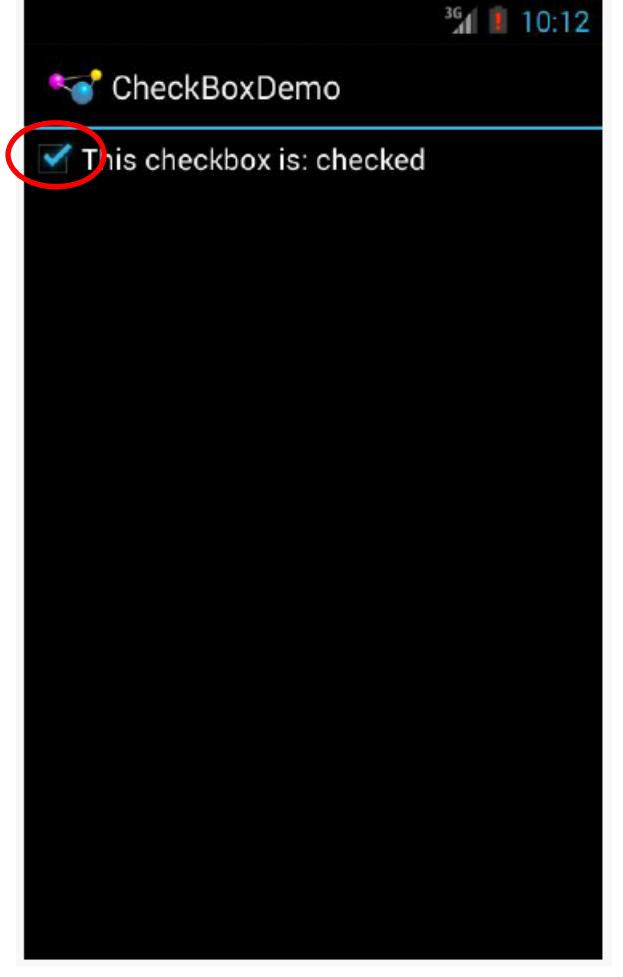

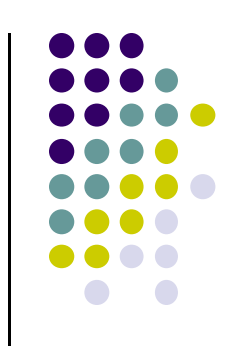

#### **Important Android Packages**

• Android programs usually import packages at top. E.g.

package com.commonsware.android.checkbox;

import android.app.Activity; import android.os.Bundle; import android.widget.CheckBox; import android.widget.CompoundButton;

- Important packages
  - android\* Android application
  - dalvik\*
     Dalvik virtual machine support classes
  - java.\* Core classes and generic utilities (networking, security, math, etc)
  - **org.apache.http:** HTTP protocol support

*Ref: Introduction to Android Programming, Annuzzi, Darcey & Conder* 

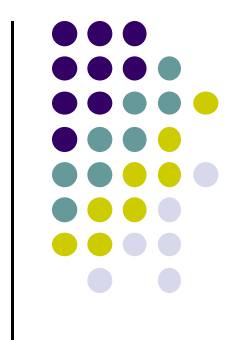

# **Toggle Button**

- ToggleButton and Switches
  - Like CheckBox has 2 states
  - However, visually shows states on and off text
- XML code to create ToggleButton

• Can also set up an onCheckedChangeListener to be notified when user changes ToggleButton state

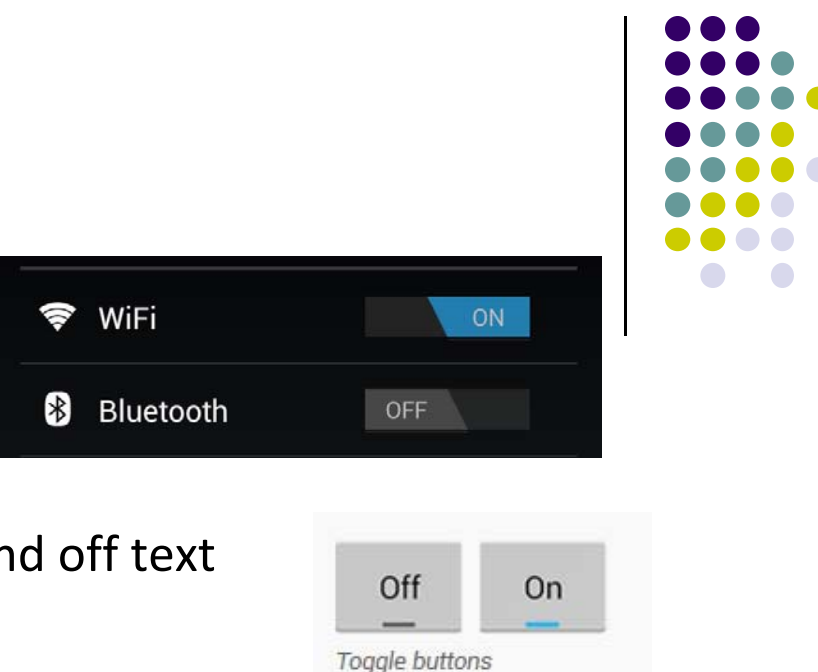

#### **Switch Widget**

- Android Switch widget shows state via small ON/OFF slider
- Added in API level 14

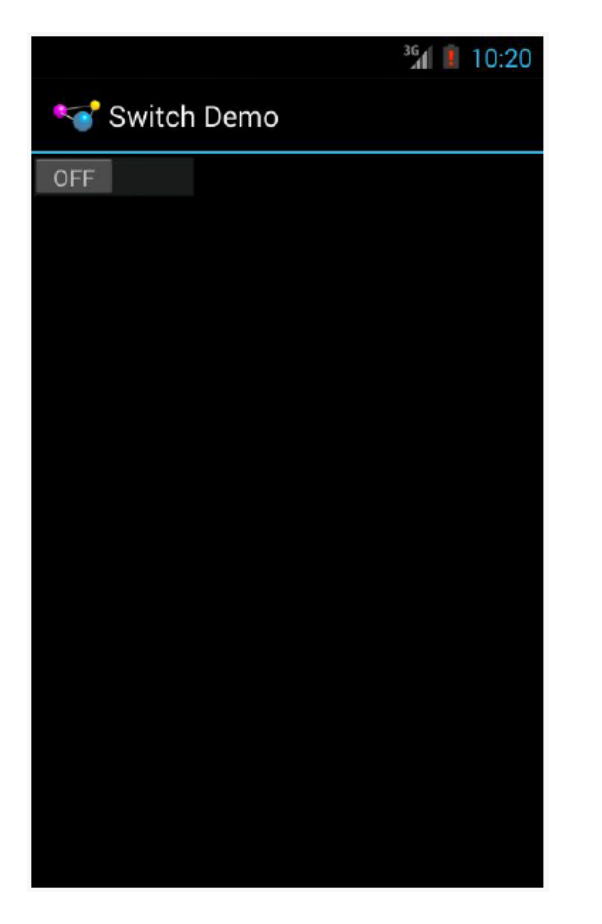

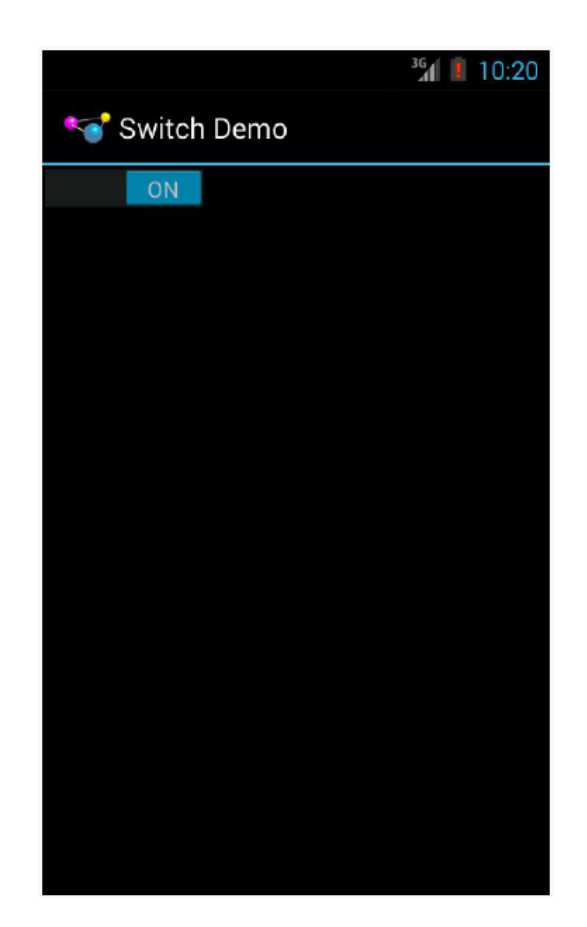

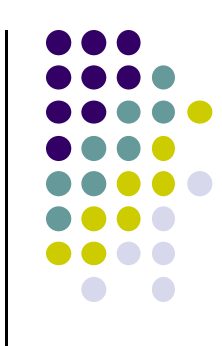

#### **Switch Widget**

• XML code for creating Switch

```
<?xml_version="1.0" encoding="utf-8"?>
<Switch xmlns:android="http://schemas.android.com/apk/res/android"
android:id="@+id/toggle"
android:layout_width="wrap_content"
android:layout_height="wrap_content" />
```

- Checkbox, ToggleButton and Switch inherit from CompoundButton
- Common API for
  - toggle()
  - isChecked()
  - setChecked()

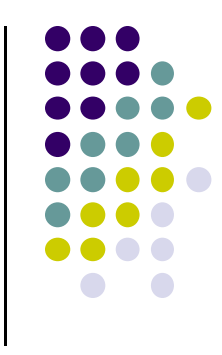

## **Creating Checkbox, ToggleButton or Switch in Android Studio**

- Checkbox, Togglebutton and Switch widgets are in Android Studio palette
- Can drag and drop them unto app screen then configure properties

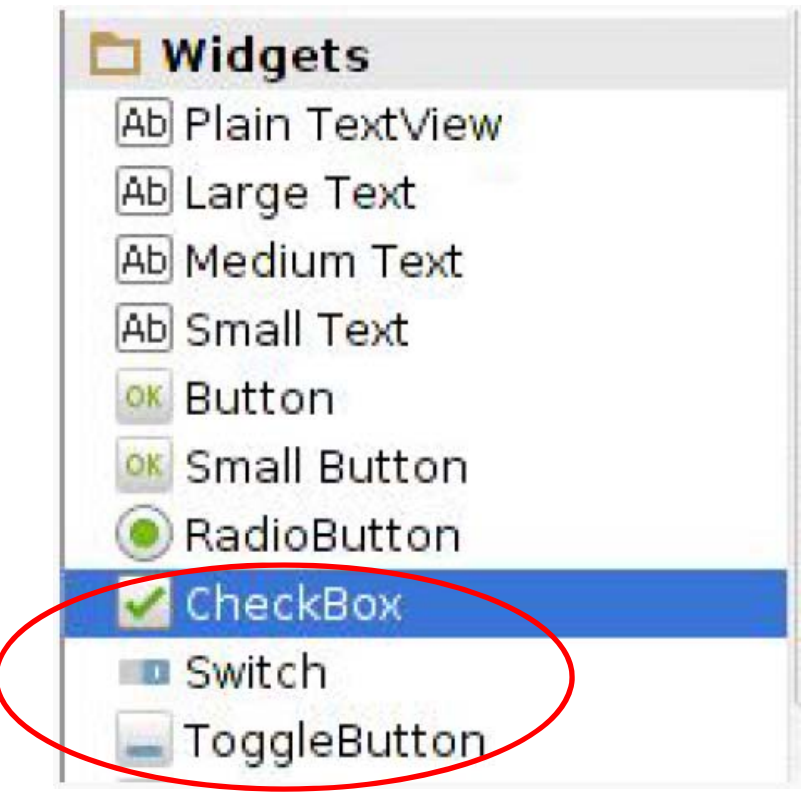

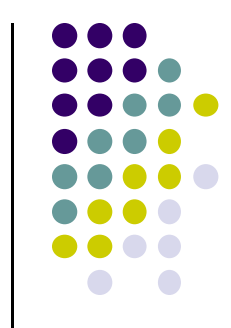

#### **RadioButton and RadioGroup**

- Select only 1 option from a set
- set onClick method for each button
  - generally same method
- Inherits from CompoundButton which inherits from TextView
  - Format using TextView properties (font, style, color, etc)
- Can use methods isChecked(), toggle()
- Collected in RadioGroup
  - sub class of LinearLayout
  - Can have vertical or horizontal orientation

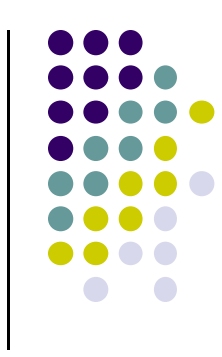

| Font size   |   |
|-------------|---|
| Small       | 0 |
| Normal      | ٥ |
| Large       |   |
| Extra large | 0 |
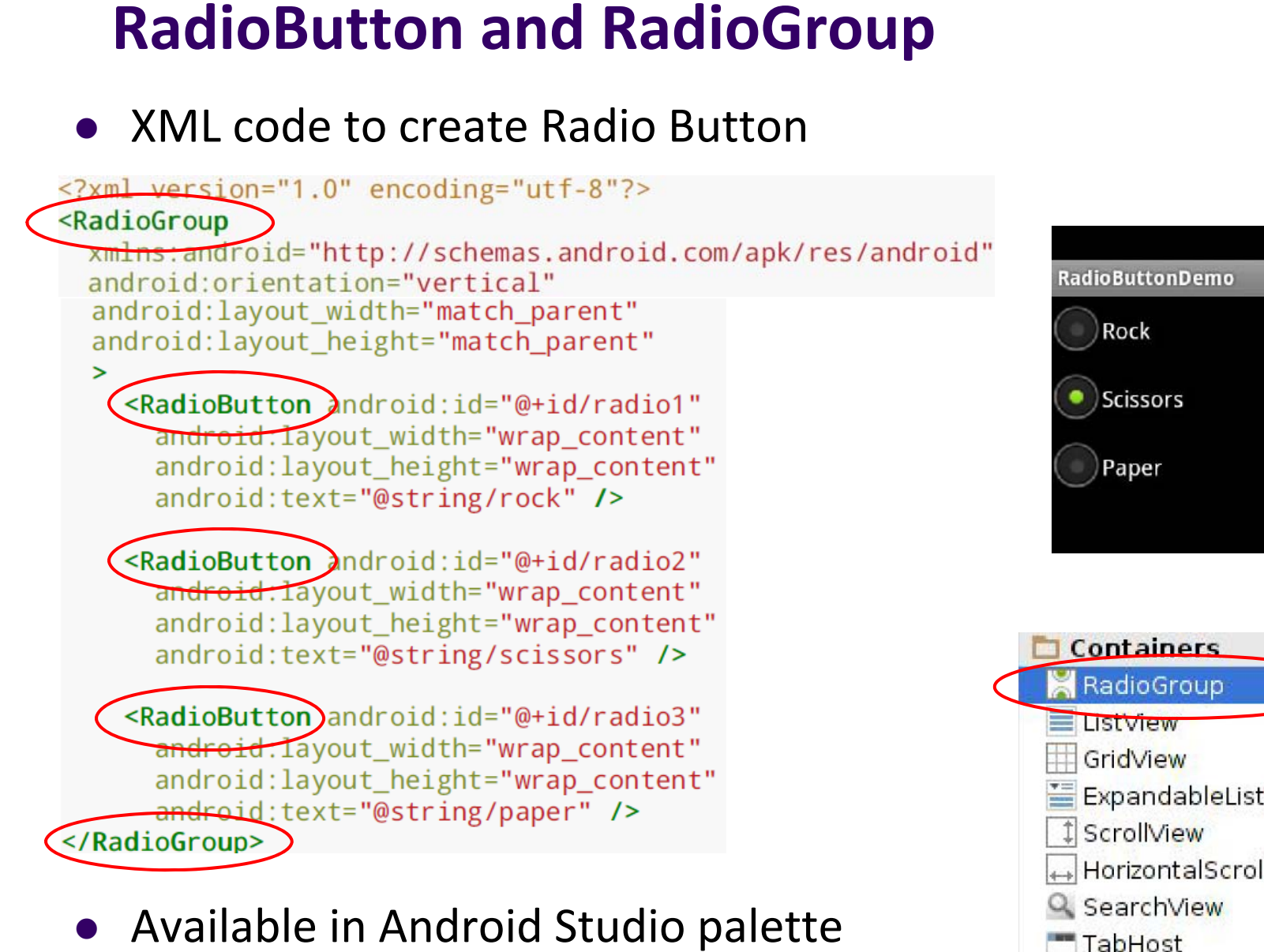

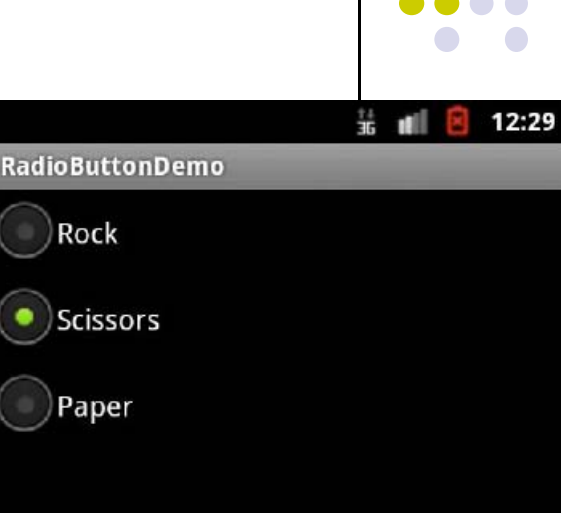

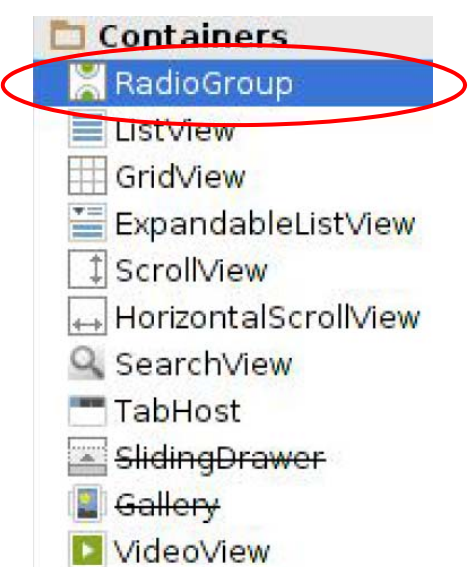

# SeekBar

- a slider
- Subclass of progress bar
- implement a <u>SeekBar.OnSeekBarChangeListener</u> to respond to changes in setting

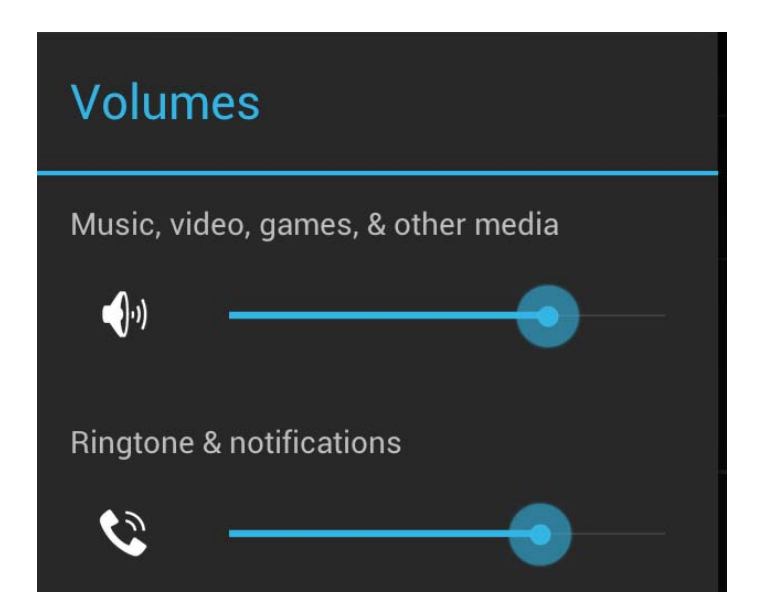

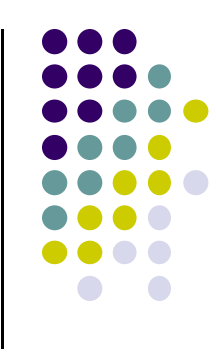

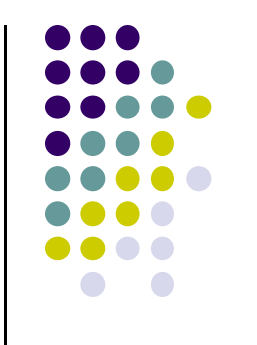

# WebView Widget

#### WebView Widget

- A View that display web pages
  - Can be used for creating your own web browser
  - OR just display some online content inside your app
- Uses WebKit rendering engine (lots of memory)
  - http://www.webkit.org/
- Webkit used in many web browsers including Safari

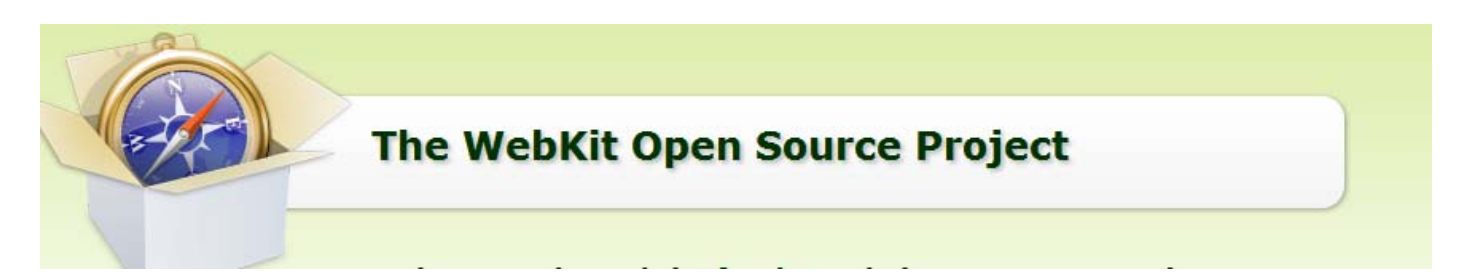

• Web pages in WebView same look same as in Safari

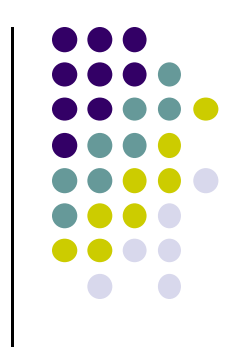

#### WebView

- Android 4.4, API level 19 added Chromium as alternative to WebKit
- <u>Chromium</u>: http://www.chromium.org/Home
- "Chromium WebView provides broad support for HTML5, CSS3, and JavaScript.
- Supports most HTML5 features available in Chrome.
- Also has updated JavaScript Engine (V8) with vastly improved JavaScript performance. "

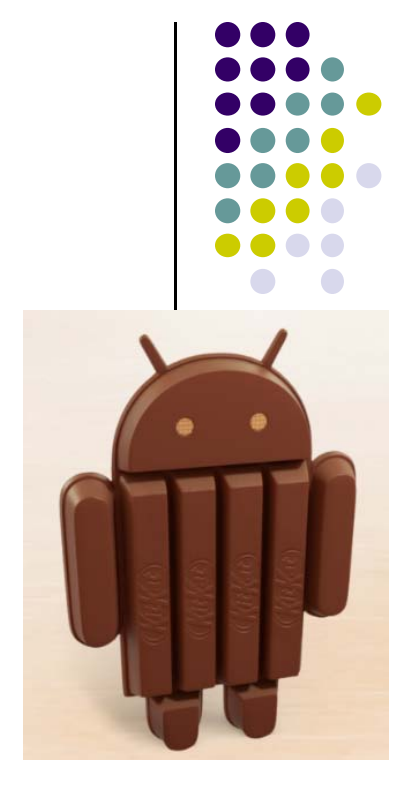

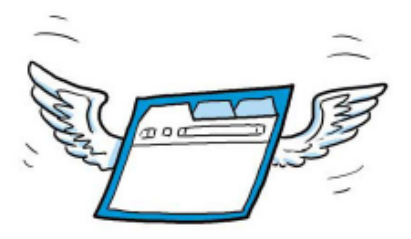

# **WebView Widget Functionality**

- Display Web page containing HTML, CSS, Javascript
- Navigation history of URLs to support forward and backwards
- zoom in and out
- perform searches
- Additional functionality:
  - capture images of page
  - Search page for string
  - Deal with cookies on a per application basis

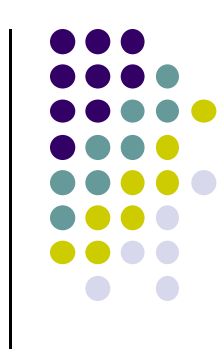

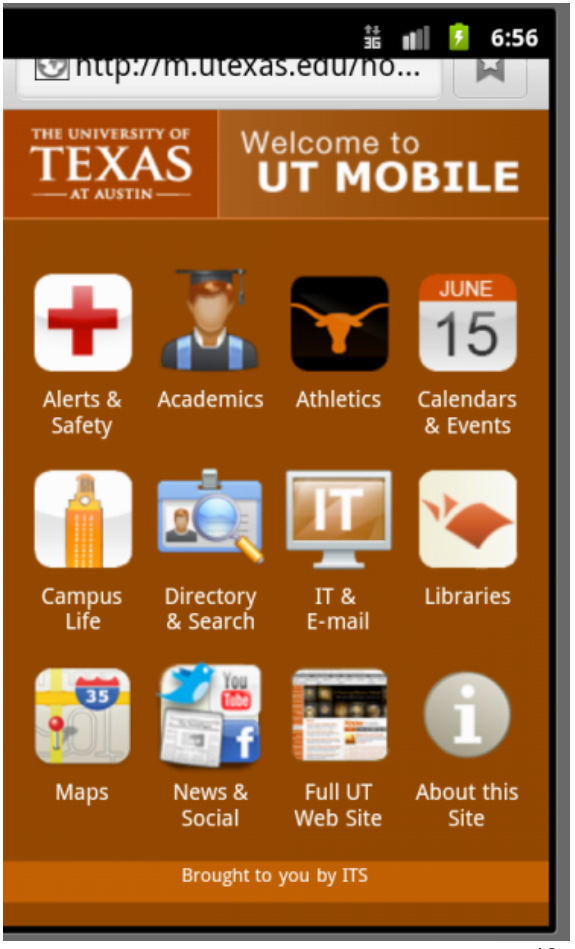

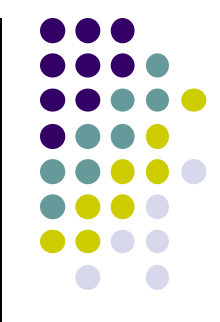

## **Scenarios for Using Webview NOT Browser**

- Provide info requiring periodic updates.
  - Example: end user agreement or user guide (no need to update app)
- OR display documents hosted online
- OR access application data available on Internet
- OR display ads

http://developer.android.com/guide/webapps/webview.html

#### WebView Example

- Simple app to view and navigate web pages
- XML code (e.g in res/layout/main.xml)

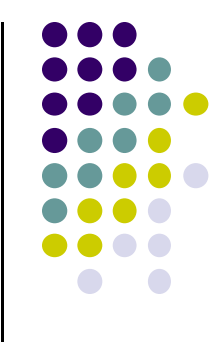

#### **WebView Activity**

}

- In onCreate, use loadURL to load website
- If website contains Javascript, enable Javascript

```
public class HelloWebView extends Activity {
    private WebView mWebView;
    @Override
    public void onCreate(Bundle savedInstanceState) {
        super.onCreate(savedInstanceState);
        setContentView(R.layout.main);
        mWebView = (WebView) findViewById(R.id.webview);
        mWebView.getSettings() setlavaScriptEnabled(true);
        mWebView.loadUrl("http://m.utexas.edu");
    }
}
```

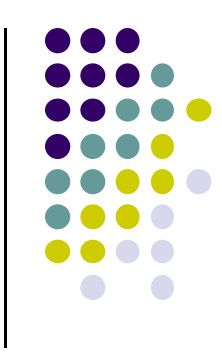

# loadUrl()

```
@Override
public void onCreate(Bundle savedInstanceState) {
    super.onCreate(savedInstanceState);
    setContentView(R.layout.main);

    mWebView = (WebView) findViewById(R.id.webview);
    mWebView getSettings().setlavaScriptEnabled(true);
    mWebView.loadUrl("http://m.utexas.edu");
}
```

- loadUrl() Works with
  - http:// and https:// URLs
  - **file//** URLs pointing to local filesystem
  - file:/// android\_asset/ URLs pointing to app's assets (later)
  - content:// URLs pointing to content provider that is streaming published content

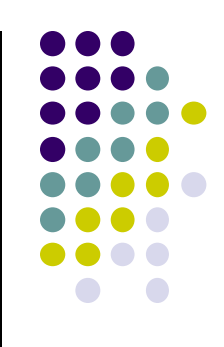

# **WebView Example**

- Add permission to AndroidManifest.xml for app to use Internet
- Also change style so no title bar

```
<?xml version="1.0" encoding="utf-8"?>
Kmanifest xmlns:android="http://schemas.android.com/apk/res/android"
    package="scottm.examples"
    android:versionCode="1"
    android:versionName="1.0" >
    <uses-sdk android:minSdkVersion="10" />
   suses-permission android:name="android.permission.INTERNET" />
    <application</pre>
         android:icon="@drawable/ic launcher"
         android:label="@string/app name" >
         <activity
             android:name=".HelloWebView"
             android · label - "6
             android:theme="@android:style/Theme.NoTitleBar" >
```

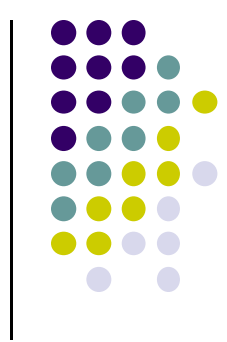

47

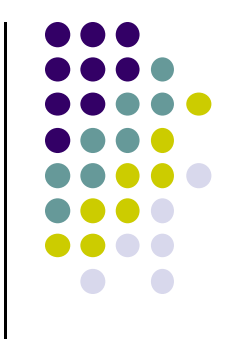

# **Android App Components**

# **Android App Components**

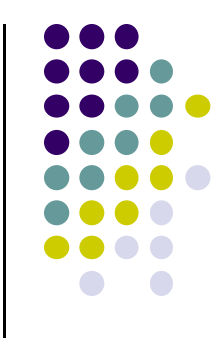

• Typical Java program starts from main()

```
class SillyApp {
    public static void main(String[] args) {
        System.out.println("Hello World!");
    }
}
```

- Android app: No need to write a main
- Just define app components by creating sub-classes of base classes already defined in Android
- 4 main types of Android app components:
  - Activities (already seen this)
  - Services
  - Content providers
  - Broadcast receivers

#### **Recall:** Activities

- Activity: main building block of Android UI
- Analogous to a window or dialog box in a desktop application
- Apps
  - have at least 1 activity that deals with UI
  - Entry point of app similar to **main()** in C
  - typically have multiple activities
- Example: A camera app
  - Activity 1: to focus, take photo, start activity 2
  - Activity 2: to present photo for viewing, save it

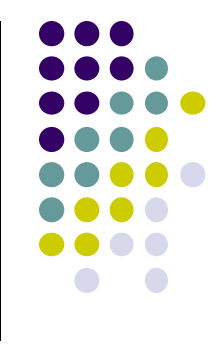

| 19 Y         |            | n An B | 13:50      |
|--------------|------------|--------|------------|
| Mittion Ba   | r Demo     |        |            |
| lorem        |            |        |            |
| ipsum        |            |        |            |
| dolor        |            |        |            |
| sit          |            |        |            |
| amet         |            |        |            |
| consectetuer |            |        |            |
| adipiscing   |            |        |            |
| elit         |            |        |            |
| morbi        |            |        |            |
|              |            |        |            |
| Vord:        |            | ;      | <b>;</b> : |
| $\leftarrow$ | $\bigcirc$ |        |            |
|              |            |        |            |

Activity

#### **Recall:** Activities

- Each activity controls 1 or more screens
- Activities independent of each other
- Can be coupled by control or data
- App Activities are sub-class of **Activity** class
- Example:

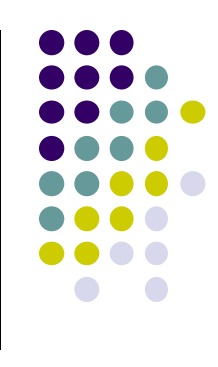

| 1 P P          |            | 1 | 13:50 |
|----------------|------------|---|-------|
| 😽 Action Bar I | Demo       |   |       |
| lorem          |            |   |       |
| ipsum          |            |   |       |
| dolor          |            |   |       |
| sit            |            |   |       |
| amet           |            |   |       |
| consectetuer   |            |   |       |
| adipiscing     |            |   |       |
| elit           |            |   |       |
| morbi          |            |   |       |
|                |            |   |       |
| Word:          |            |   | 51    |
| $\leftarrow$   | $\bigcirc$ |   |       |

### Fragments

- Fragments enables 1 app to look different on phone vs tablet
- An activity can contain multiple fragments that are organized differently for phone vs tablet
- Fragments are UI components that can be attached to different Activities.
- More later

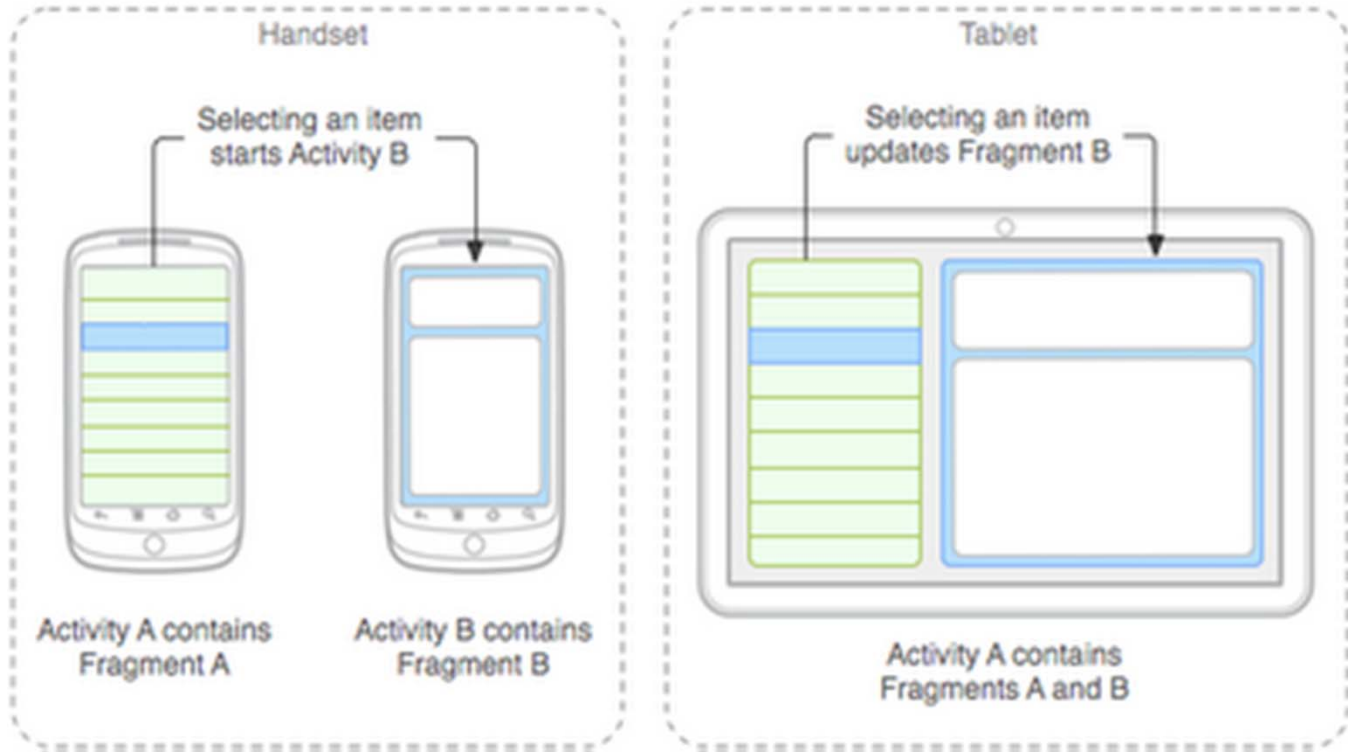

# **Services**

- Activities are short-lived, can be shut down anytime (e.g when user presses back button)
- Services keep running in background
- Minimal need to interact with (independent of) any activity
- Typically an activity will control a service -- start it, pause it, get data from it
- Similar to Linux/Unix CRON job
- Example uses of services:
  - Periodically check device's GPS location by contacting Android location manager, and pass data to activity
  - Check for updates to RSS feed
- App Services are sub-class of Services class

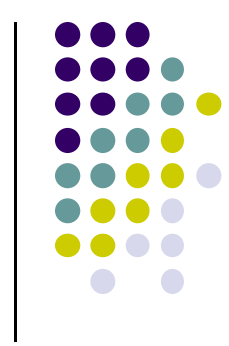

#### **Android Platform Services**

- Android Services can either be on:
  - Android Platform (local)
  - Google (remote)
- Android platform services:
  - LocationManager: location-based services.
  - ViewManager and WindowManager: Manage display and User Interface
  - AccessibilityManager: accessibility, support for physically impaired users
  - **ClipboardManager:** access to device's clipboard, for cutting and pasting content.
  - **DownloadManager:** manages HTTP downloads in the background
  - **FragmentManager:** manages the fragments of an activity.
  - AudioManager: provides access to audio and ringer controls.

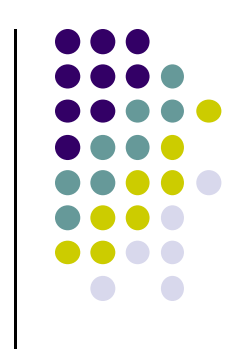

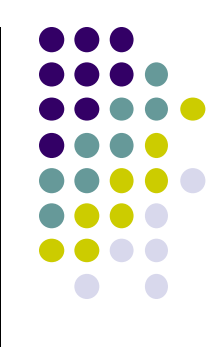

### **Google Services**

- Maps
- Location-based services
- Game Services
- Authorization APIs
- Google Plus
- Play Services
- In-app Billing
- Google Cloud Messaging
- Google Analytics
- Google AdMob ads

#### **Content Providers**

- Android apps can share data
- Content Provider:
  - Abstracts shareable data, makes it accessible through methods
  - Applications can access that shared data by calling methods for the relevant **content provider**
- Example: We can write an app that:
  - Retrieve's contacts list from contacts content provider
  - Adds contacts to social networking (e.g. Facebook)

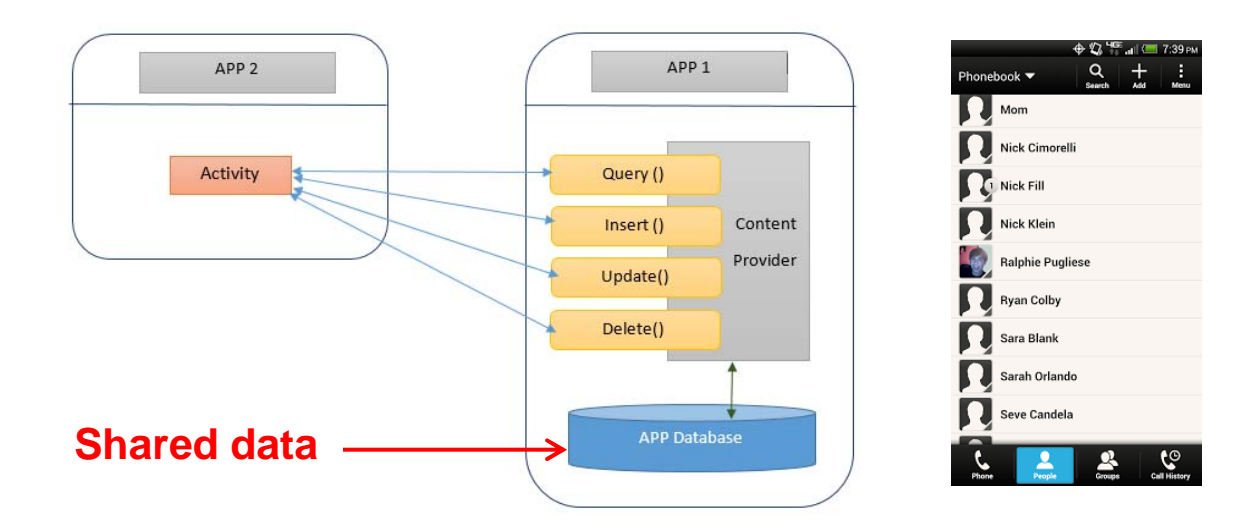

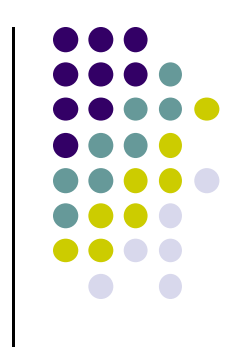

### **Content Providers**

- Apps can also ADD to data through content provider.
   E.g. Add contact
- E.g. Our app can also share its data
- App Content Providers are sub-class of ContentProvider class

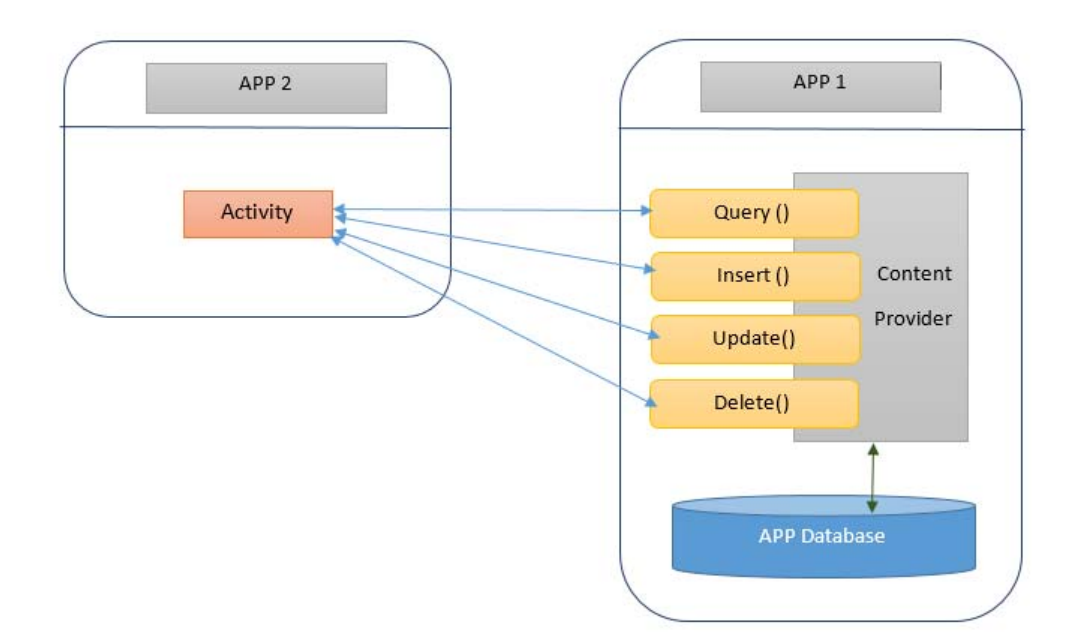

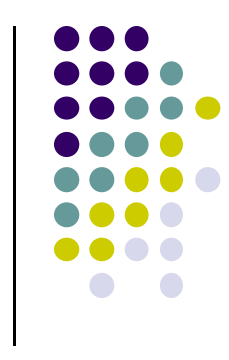

# **Broadcast Receivers**

- The system, or applications, periodically broadcasts events
- Example broadcasts:
  - Battery getting low
  - Screen turns off
  - Download completed
  - New email arrived
- A broadcast receiver can listen for broadcasts, respond
- Our app can also initiate broadcasts
- Broadcast receivers
  - Typically don't interact with the UI
  - Commonly create a status bar notification to alert the user when broadcast event occurs
- App Broadcast Receivers are sub-class of BroadcastReceiver class

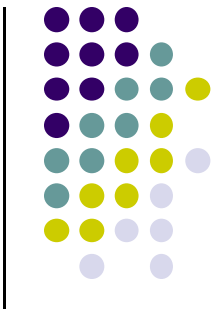

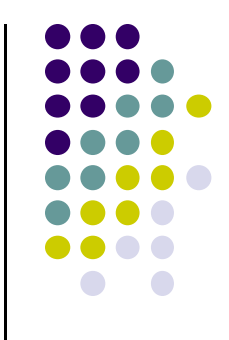

# **Android's Process Model**

#### **Android's Process Model**

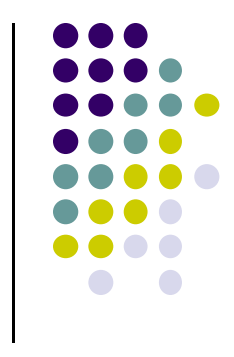

- When user launches an app, Android forks a copy of a process called **zygote** that receives
  - A copy of of the Virtual Machine (Dalvik)
  - A copy of Android framework classes (e.g. Activity and Button)
  - A copy of user's app classes loaded from their APK file
  - Any objects created by app or framework classes

#### **Recall:** Home, Back and Recents Button

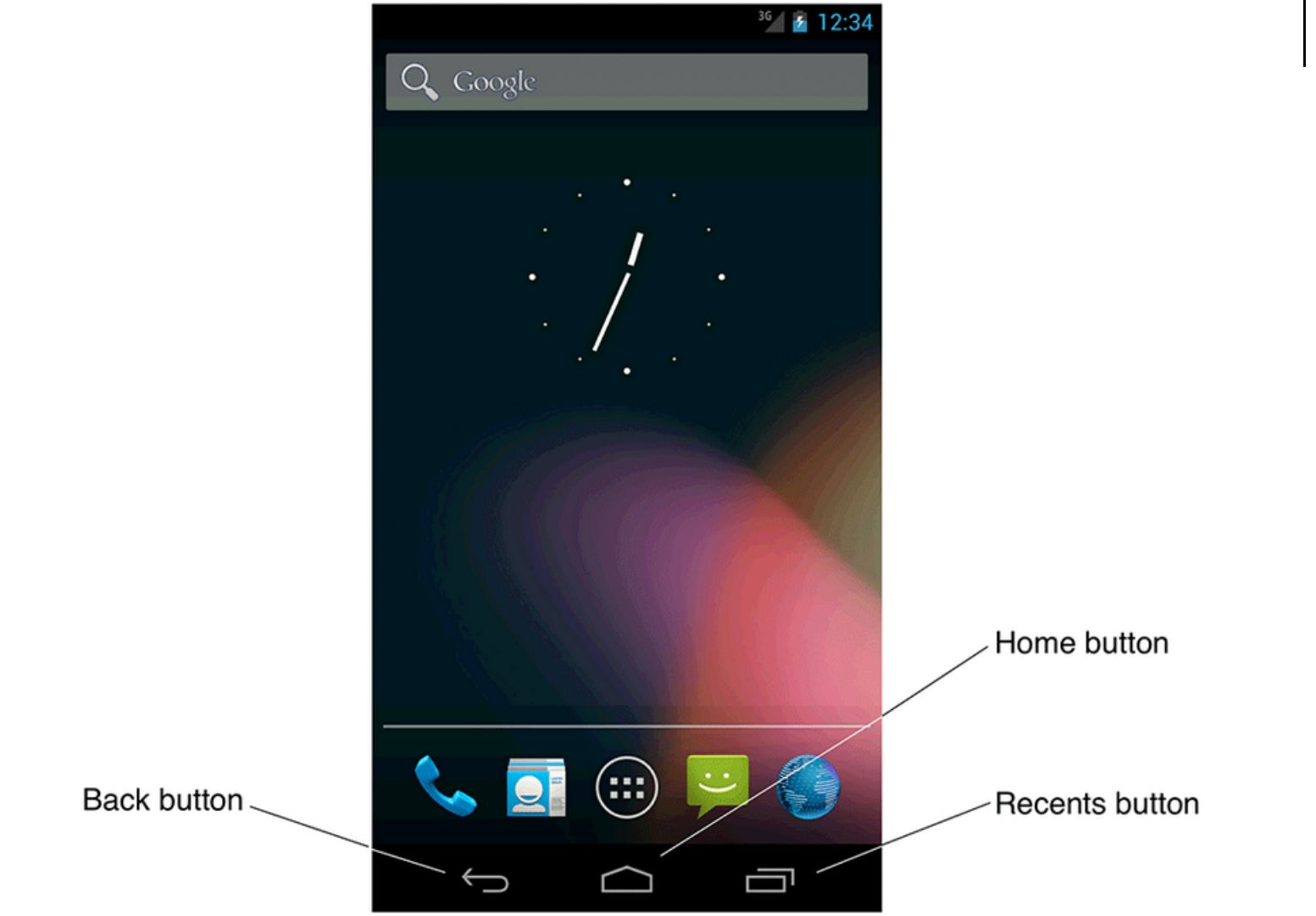

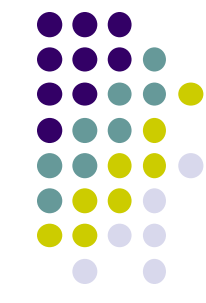

# Android Activity Stack (Back vs Home Button)

- Android maintains activity stack
- While an app is running,
  - Pressing Back button destroys the app's activity and returns app to whatever user was doing previously (e.g. HOME screen)
  - If Home button is pressed, activity is kept around for some time, NOT destroyed immediately

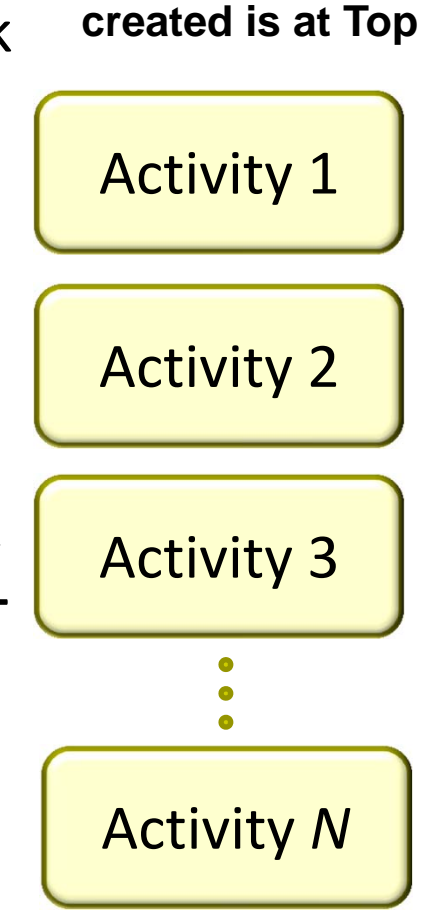

Most recently

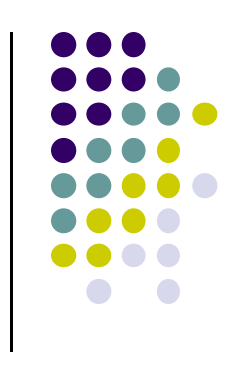

User currently interacting with me

Pressing Back or destroying A1 will bring me to the top

If Activities above me use too many resources, I'll be destroyed!

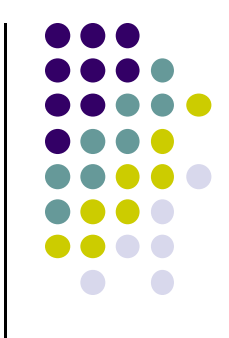

# Android Activity LifeCycle

# **Starting Activities**

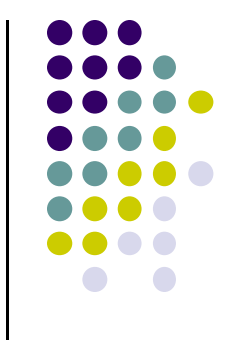

- Android applications don't start with a call to main(String[])
- Instead callbacks invoked corresponding to app state.
- Examples:
  - When activity is created, its onCreate() method invoked
  - When activity is paused, its onPause() method invoked
- callback methods also invoked to destroy Activity /app

#### **Activity Callbacks**

- onCreate()
- onStart()
- onResume()
- onPause()
- onStop()
- onRestart()
- onDestroy()

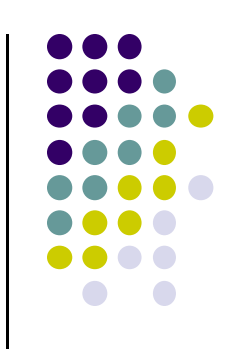

#### **Understanding the Lifecycle**

- Many things could happen while app is running
  - Incoming call or text message, user switches to another app, etc
- Well designed app should NOT:
  - Crash if interrupted or user switches to other app
  - Consume valuable system resources when user is not actively using it.
  - Lose the user's state/progress (e.g state of chess game app) if they leave your app and return to it at a later time.
  - Crash or lose the user's progress when the screen rotates between landscape and portrait orientation.
    - E.g. Youtube video should continue at correct point after rotation
- To ensure the above, appropriate callback methods must be invoked appropriately

http://developer.android.com/training/basics/activity-lifecycle/starting.html

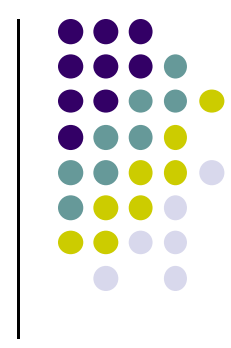

# **OnCreate()**

- The following operations are typically performed in onCreate() method:
  - Inflate widgets and put them on the screen (e.g. using layout files with setContentView())
  - Getting references to inflated widgets ( using findViewbyId( ) )
  - Setting widget listeners to handle user interaction
- Note: Android OS calls apps' onCreate() method, NOT the app

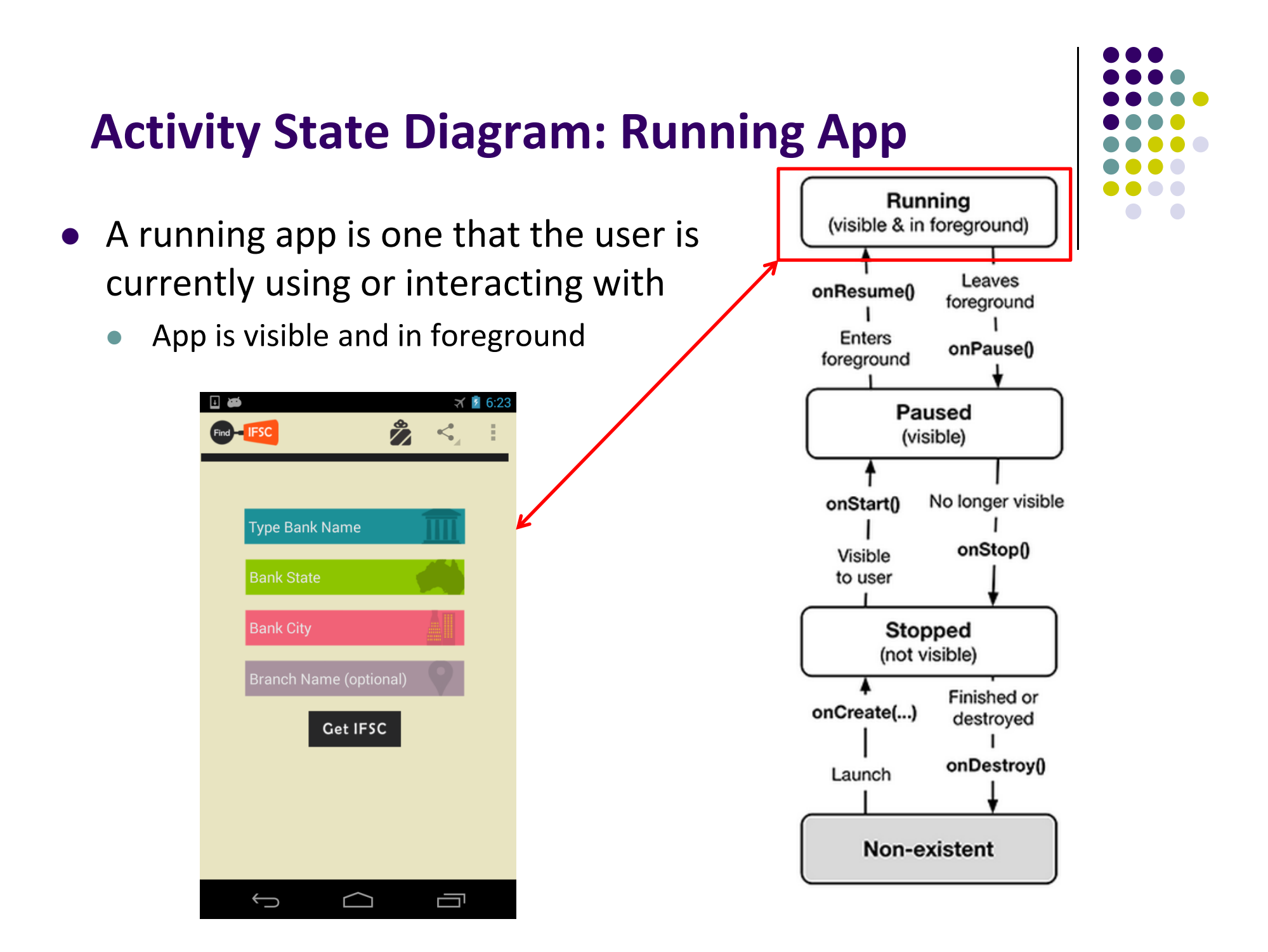

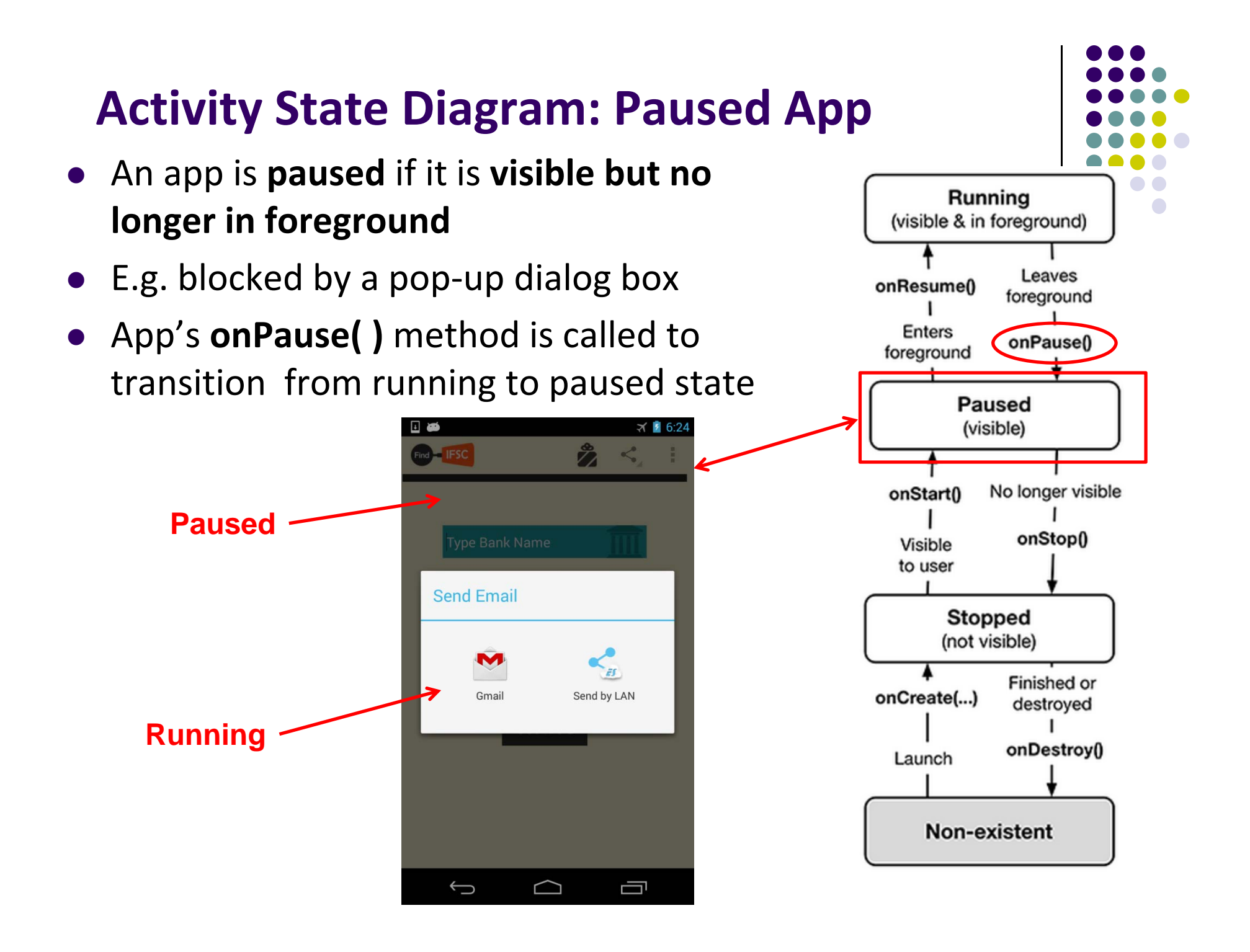

# Activity State Diagram: onPause() Method

- Typical actions taken in onPause() method
  - Stop animations and CPU intensive tasks
  - Stop listening for GPS, broadcast information
  - Release handles to sensors (e.g GPS, camera)
  - Stop audio and video if appropriate

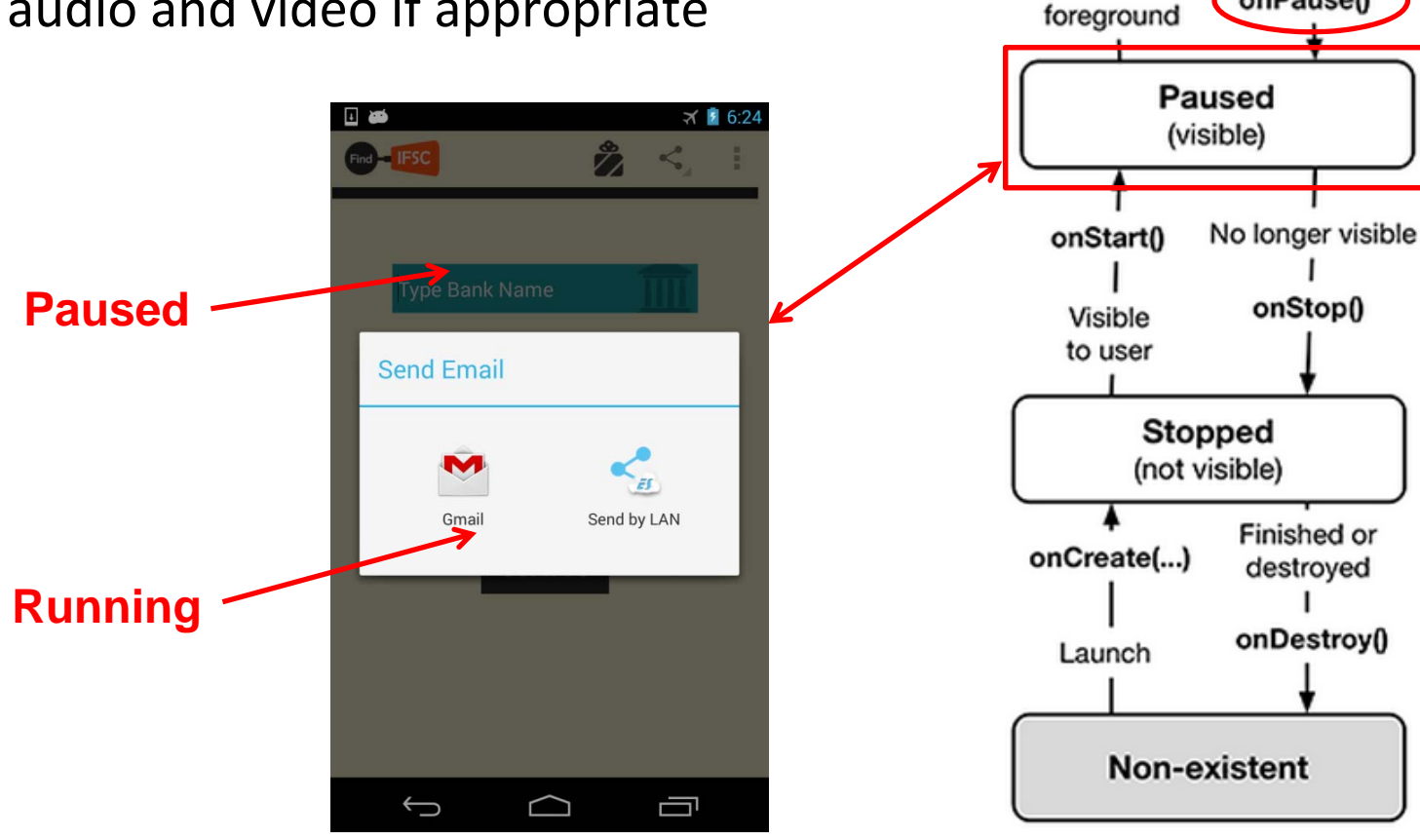

Running (visible & in foreground)

onResume()

Enters

Leaves

foreground

onPause()

# **Activity State Diagram: Resuming Paused App**

- A paused app resumes running if it becomes fully visible and in foreground
- E.g. pop-up dialog box blocking it goes away
- App's **onResume()** method is called to transition from **paused** to **running** state

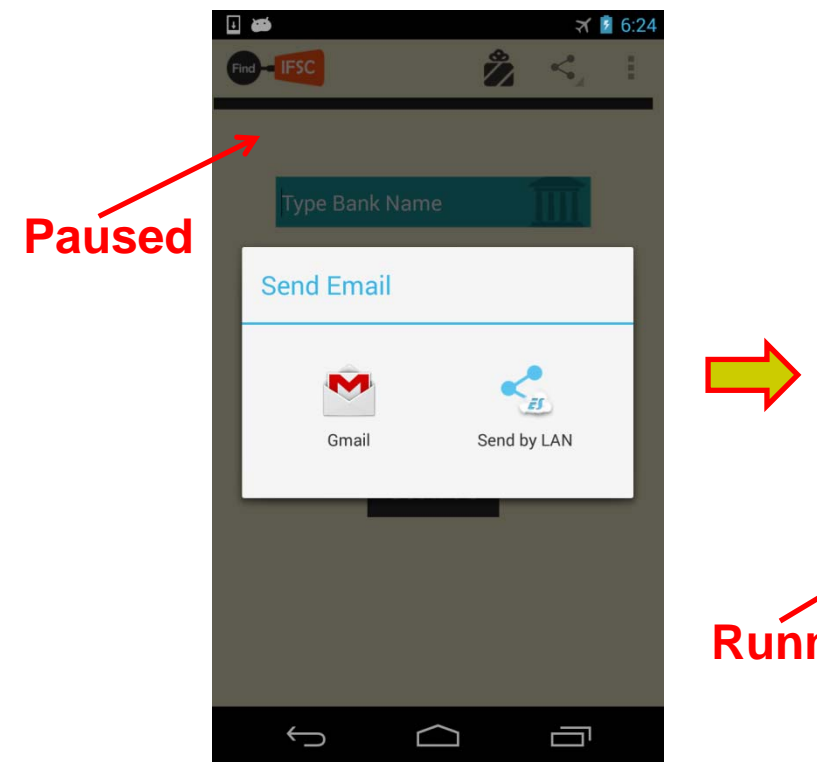

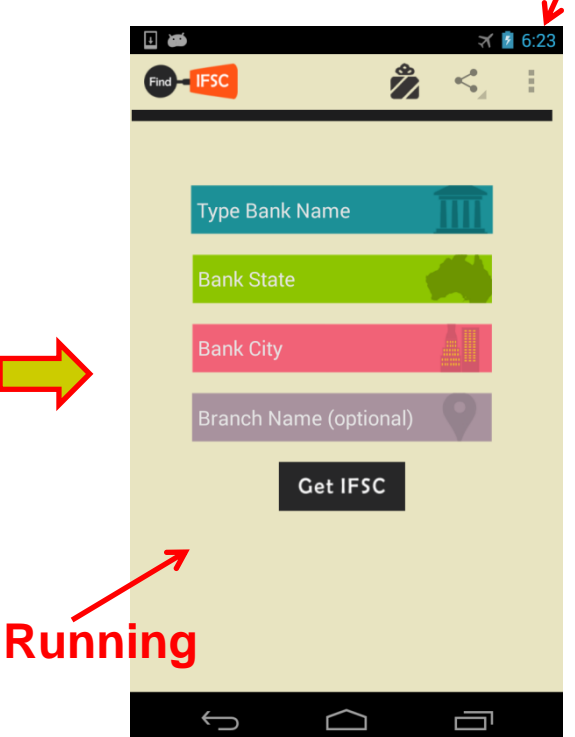

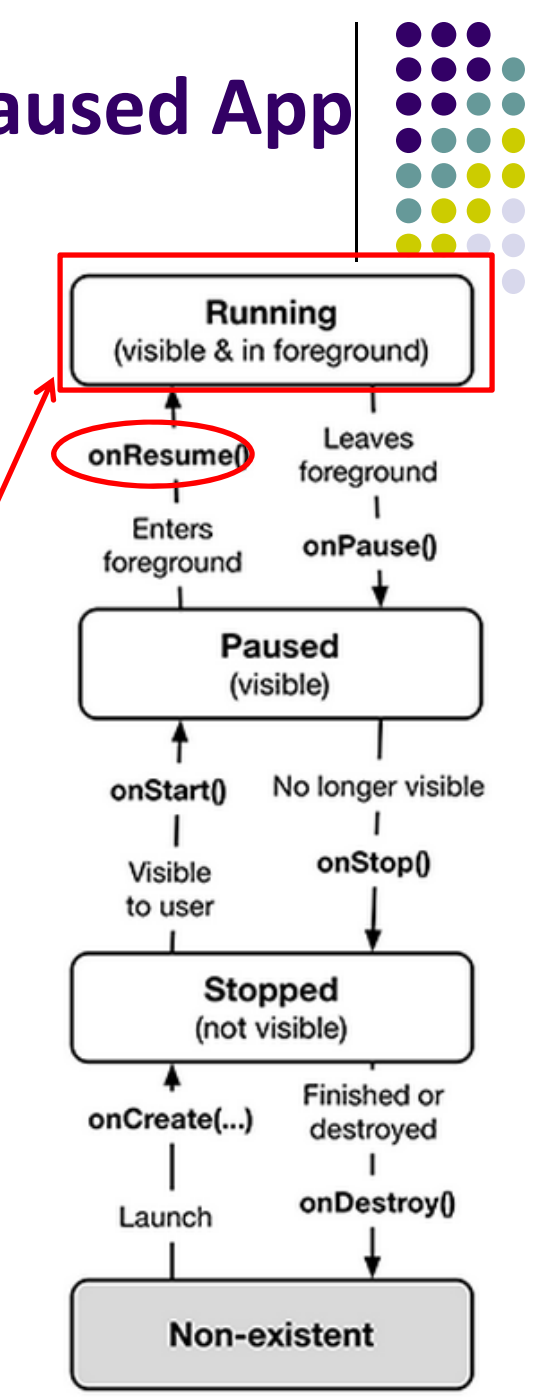

# **Activity State Diagram: Stopped App**

- An app is stopped if it no longer visible and no longer in foreground
- E.g. user starts using another app
- App's onStop() method is called to transition from paused to stopped state

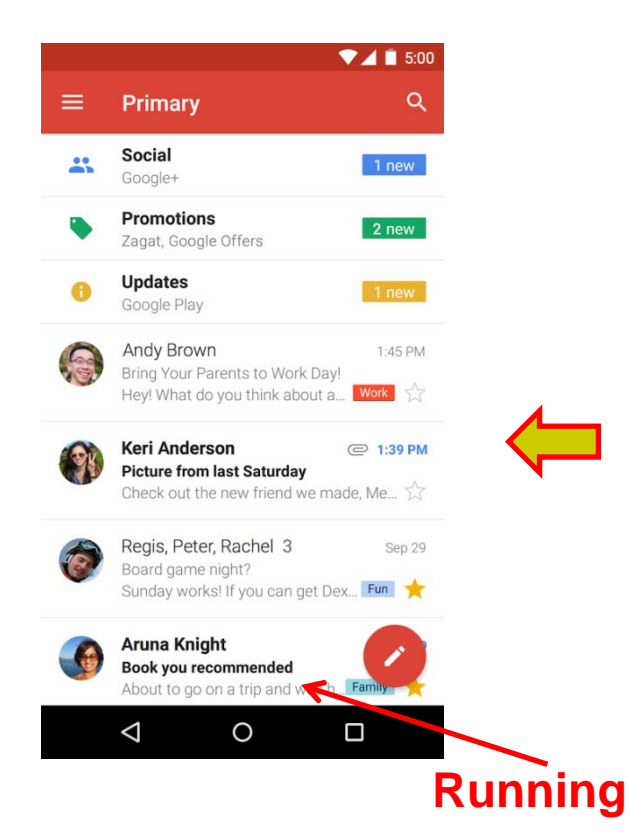

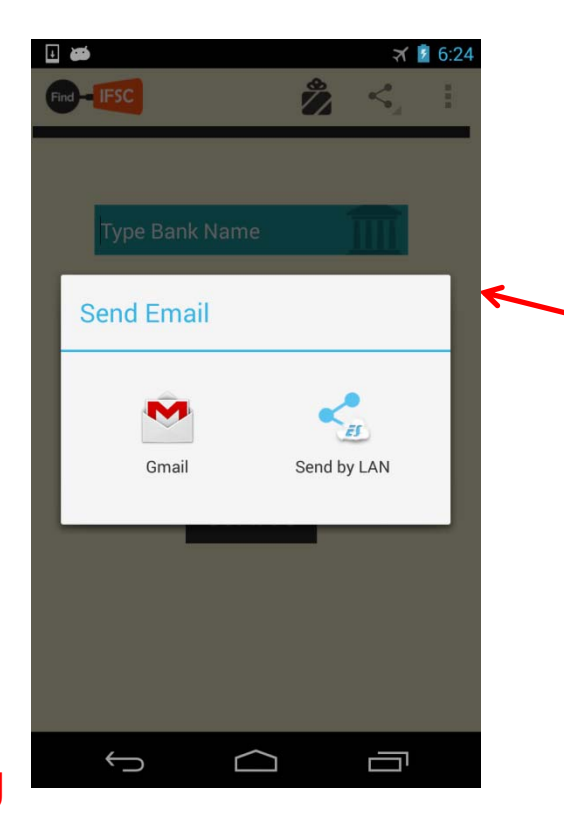

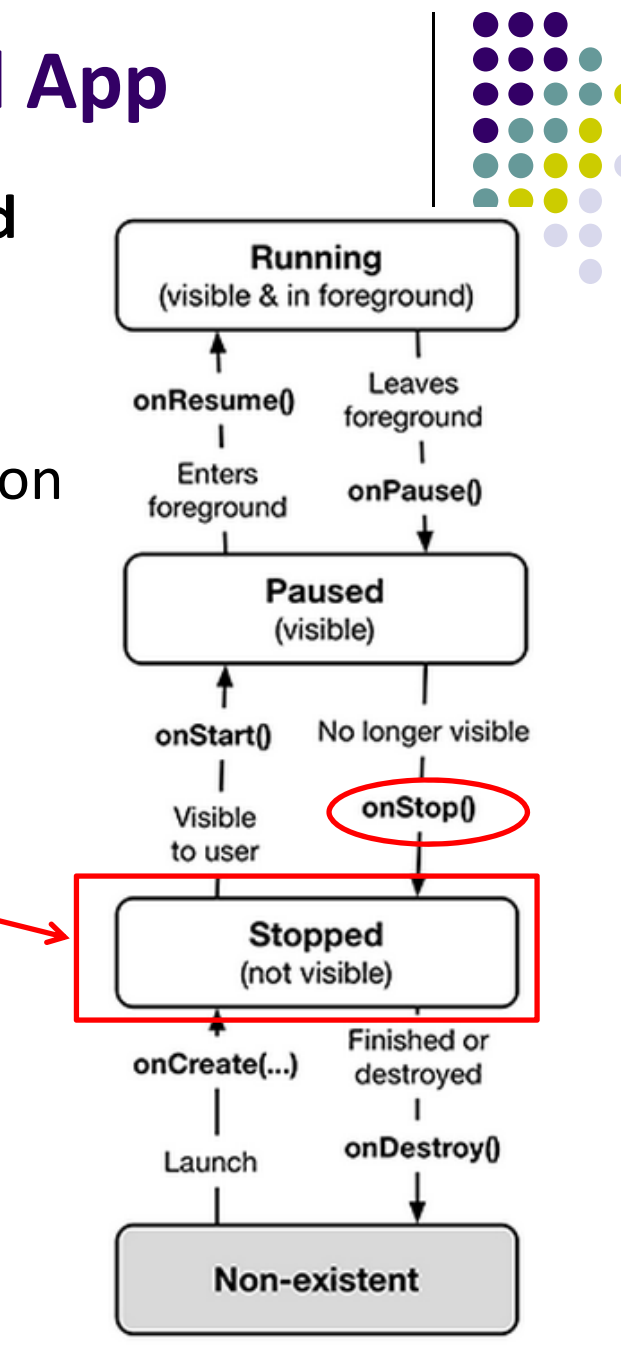
#### onStop() Method

- An activity is stopped when the user:
  - Receives phone call
  - Opens Recent Apps window and starts a new application
  - Performs action in activity that starts another activity in the application
- Activity instance and variables of stopped app are retained but no code is being executed by the activity
- If activity is stopped, in onStop() method, well behaved apps should
  - save progress to enable seamless restart later
  - Release all resources and save information (persistence)

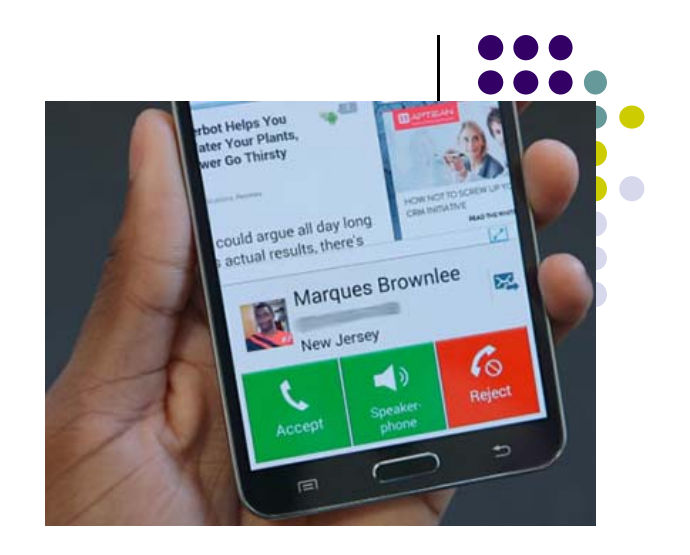

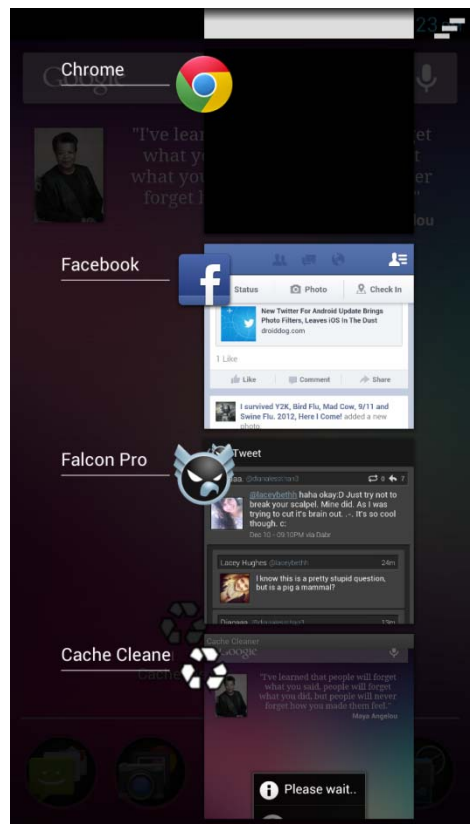

#### **Saving State**

- If activities are paused or stopped, their states (instance vars) are retained
  - Even if activity is not in foreground
- When activity is destroyed the Activity object is destroyed
  - can save information via onSaveInstanceState(Bundle outState) method.
  - Write data to Bundle (a data structure)
  - Bundle given back when restarted

#### **Activity State Diagram: Stopped App**

- A **stopped** app can go back into **running** state if becomes visible and in foreground
- App's onStop(), onRestart() and onResume() methods called to transition from stopped to running state

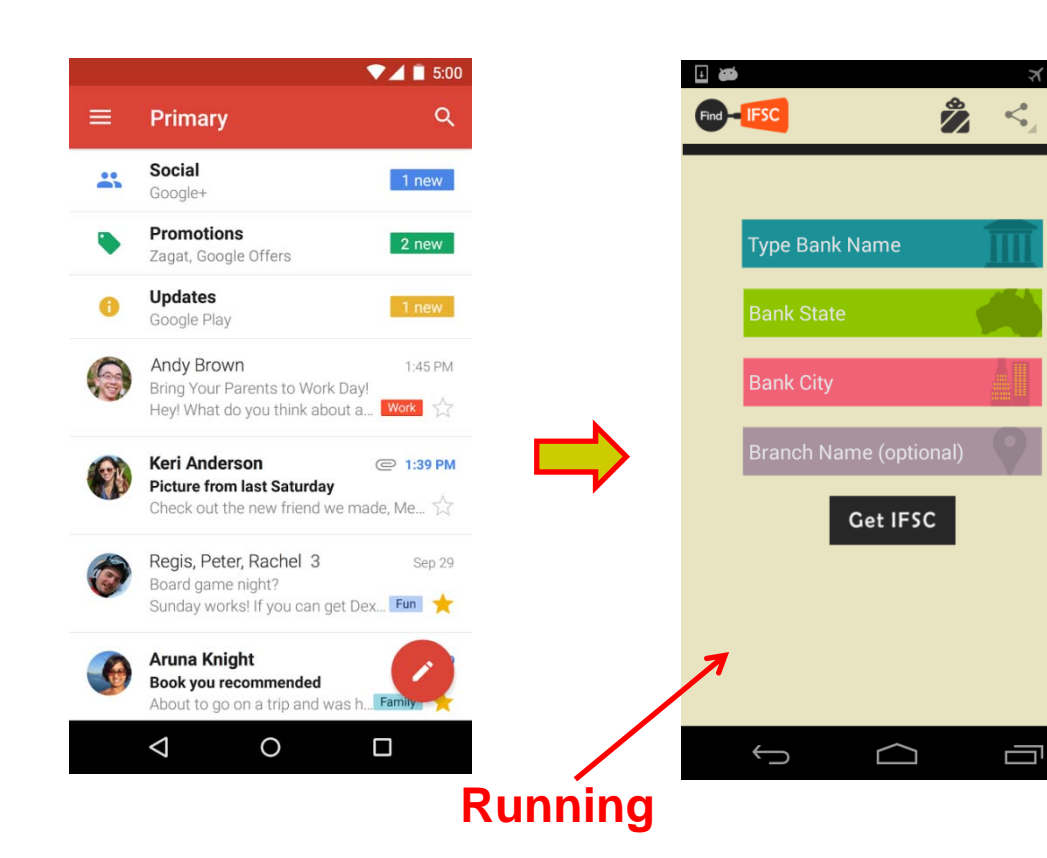

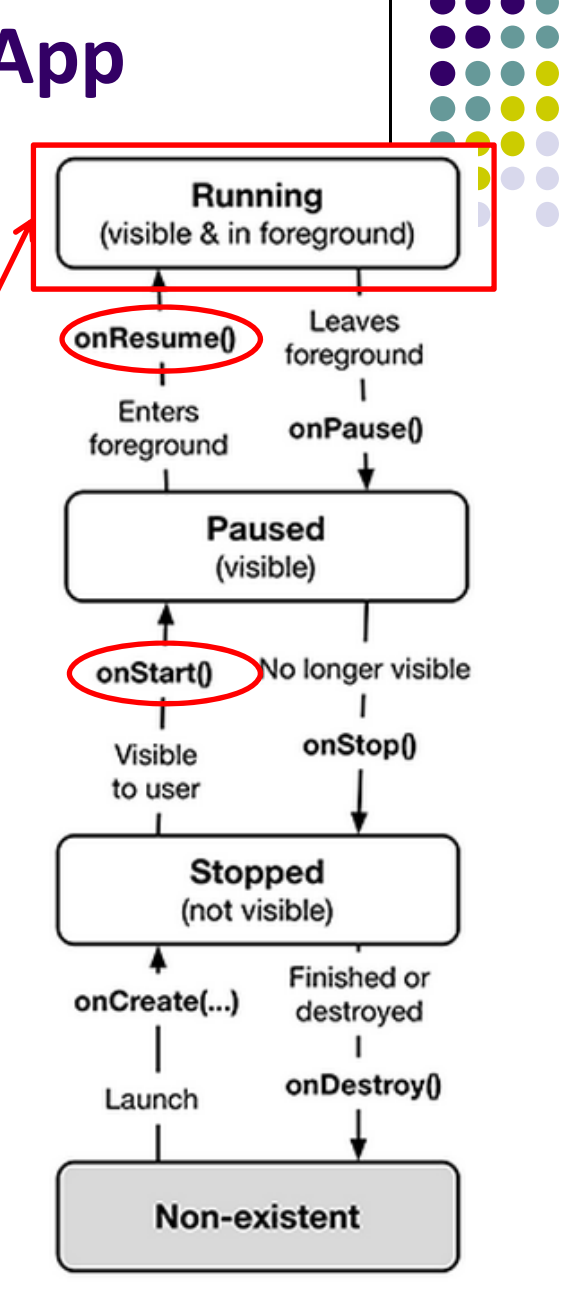

#### **Activity State Diagram: Starting New App**

- To start new app, app is launched
- App's onCreate(), onStart() and onResume() methods are called
- Afterwards new app is **running**

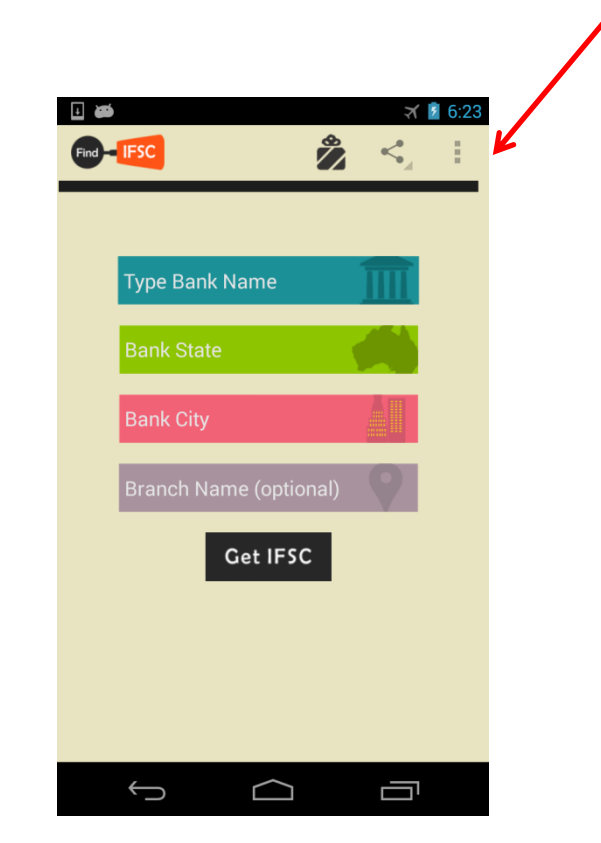

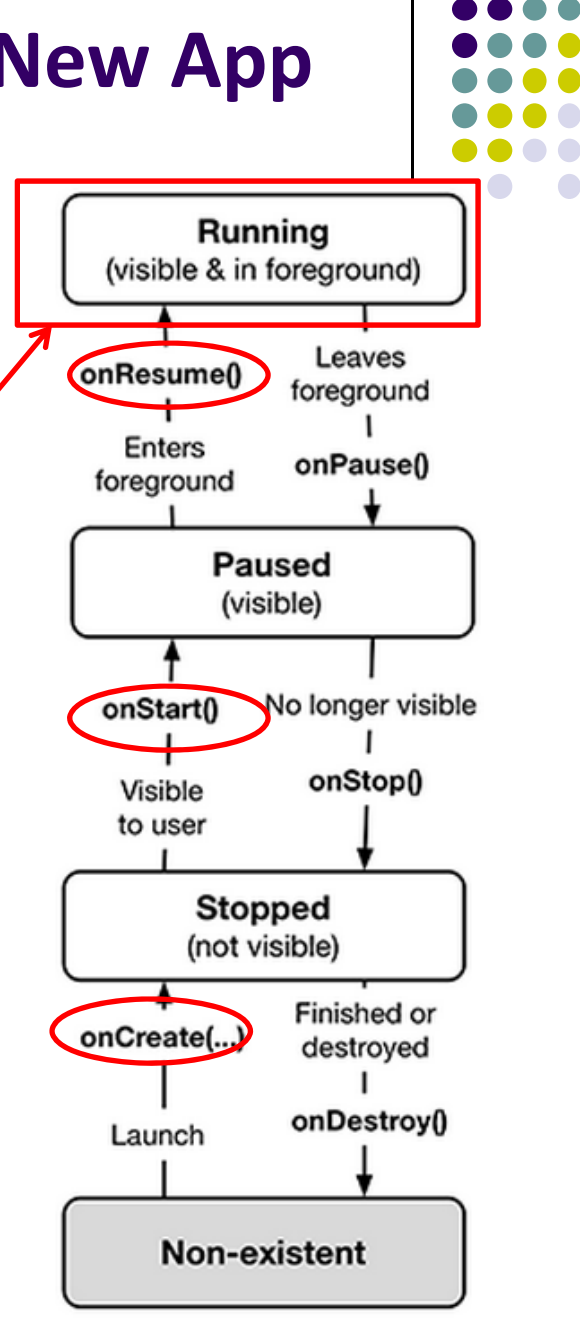

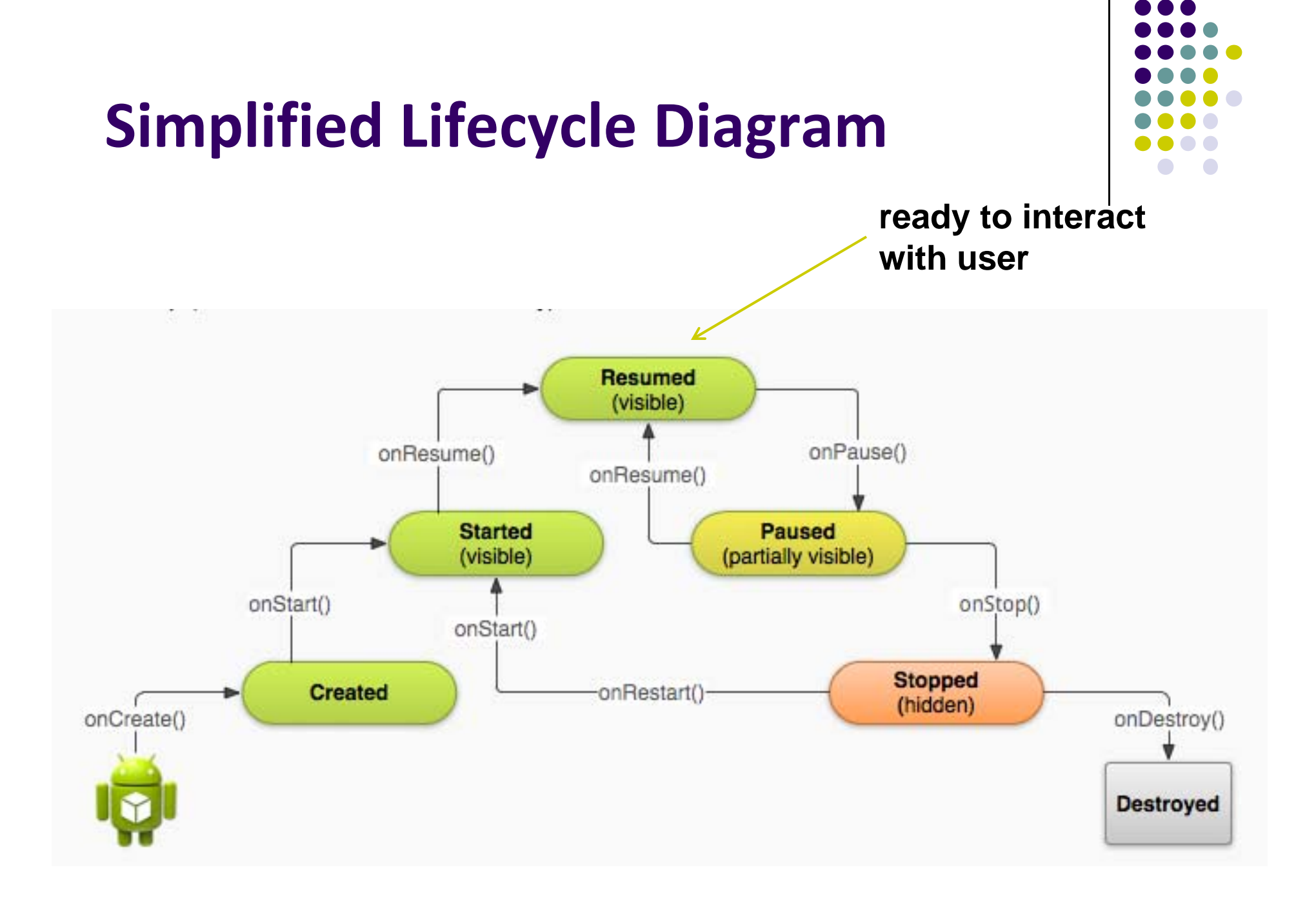

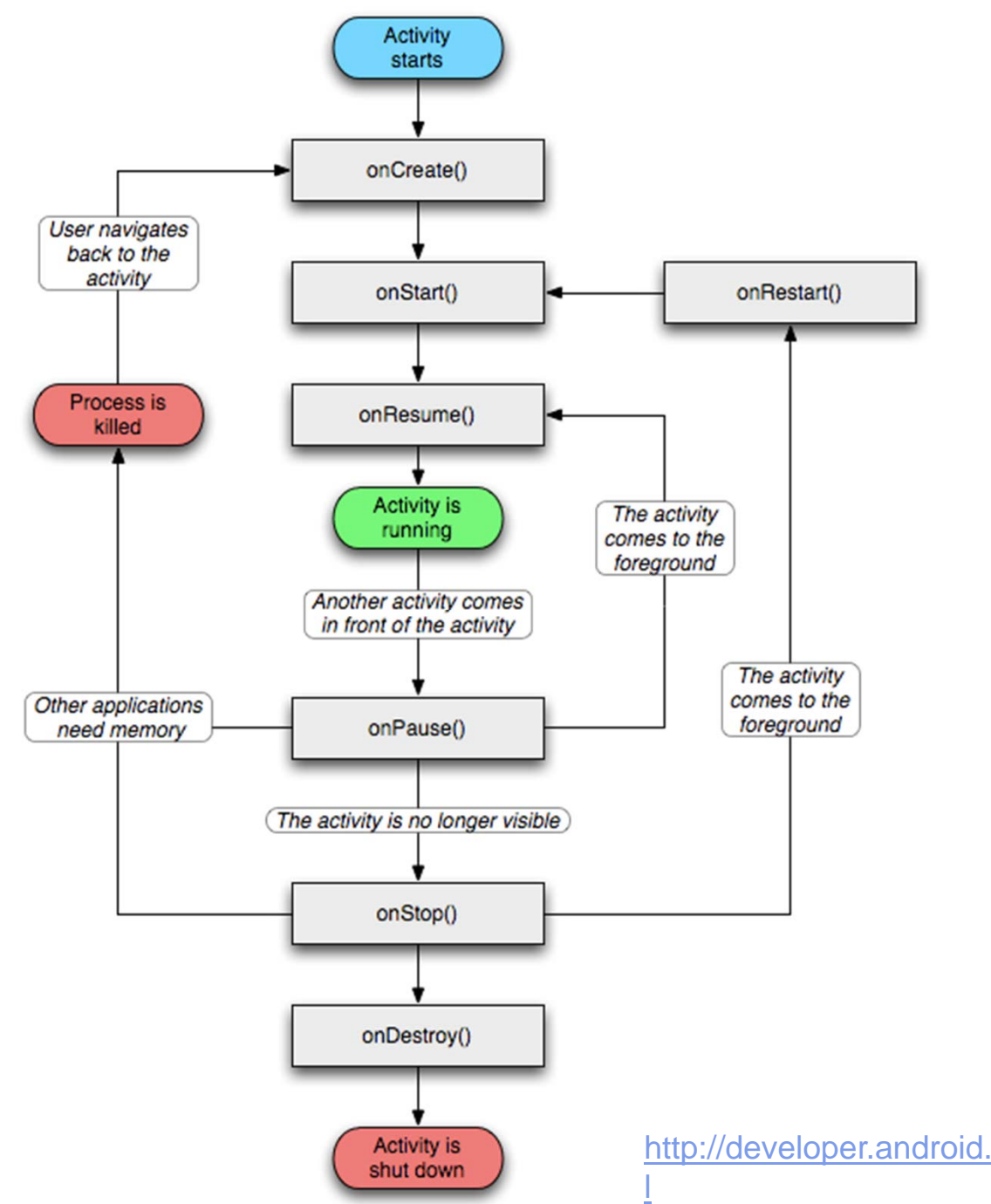

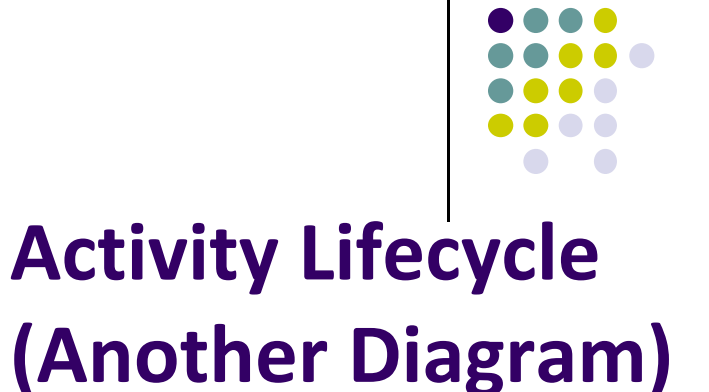

http://developer.android.com/reference/android/app/Activity.htm

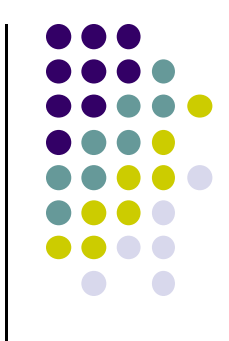

# **Logging Errors in Android**

#### **Logging Errors in Android**

- Android can log and display various levels of errors
- Error logging is in Log class of android.util package
- Turn on logging of different message types by calling appropriate method

| Method  | Purpose                    |
|---------|----------------------------|
| Log.e() | Log errors                 |
| Log.w() | Log warnings               |
| Log.i() | Log informational messages |
| Log.d() | Log debug messages         |
| Log.v() | Log verbose messages       |

Ref: Introduction to Android Programming, Annuzzi, Darcey & Conder

• Before calling any logging import android.util.Log;

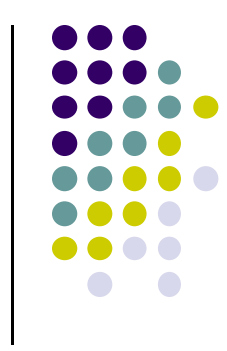

- A good way to understand Android lifecycle methods is to print debug messages when they are called
- E.g. print debug message from onCreate method below

package com.bignerdranch.android.geoquiz;

import android.app.Activity; import android.os.Bundle; import android.view.Menu;

public class QuizActivity extends Activity {

#### @Override

public void onCreate(Bundle savedInstanceState) {
 super.onCreate(savedInstanceState);
 setContentView(R.layout.activity\_quiz);

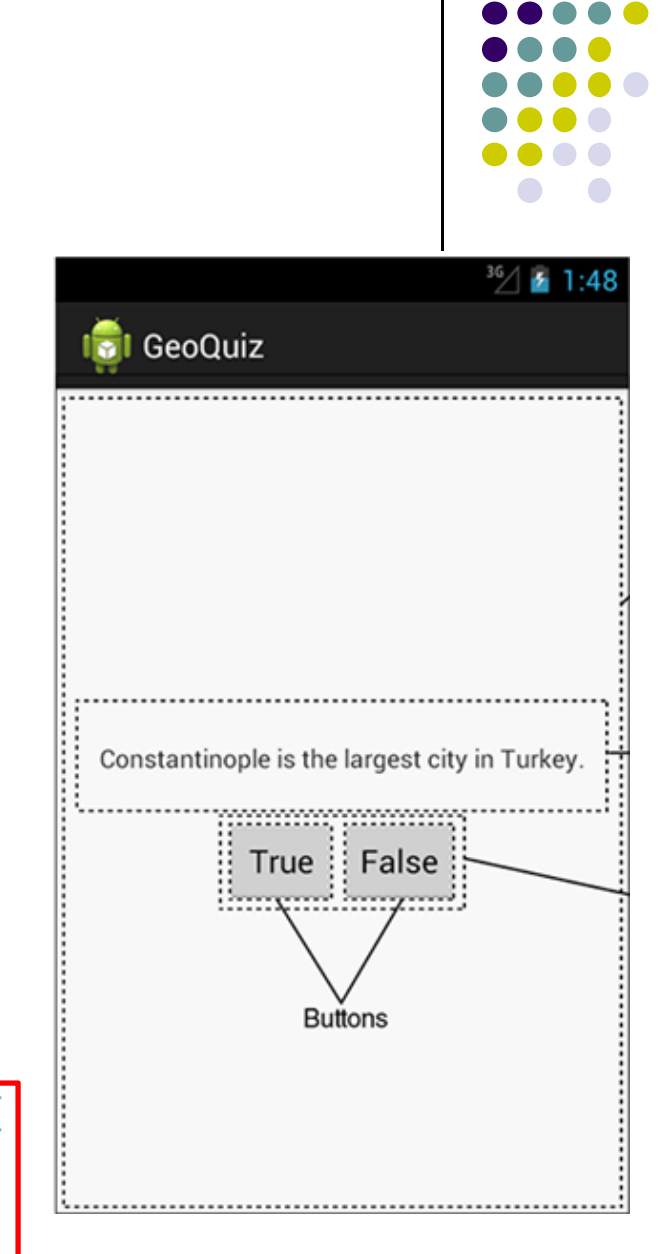

}

- Debug (d) messages have the form public static int d(String tag, String msg)
- TAG indicates source of message
- Declare string for TAG

```
public class QuizActivity extends Activity {
    private static final String TAG = "QuizActivity";
    ...
}
Can then print a message in onCreate()
    Log.d(TAG, "onCreate(Bundle) called");
```

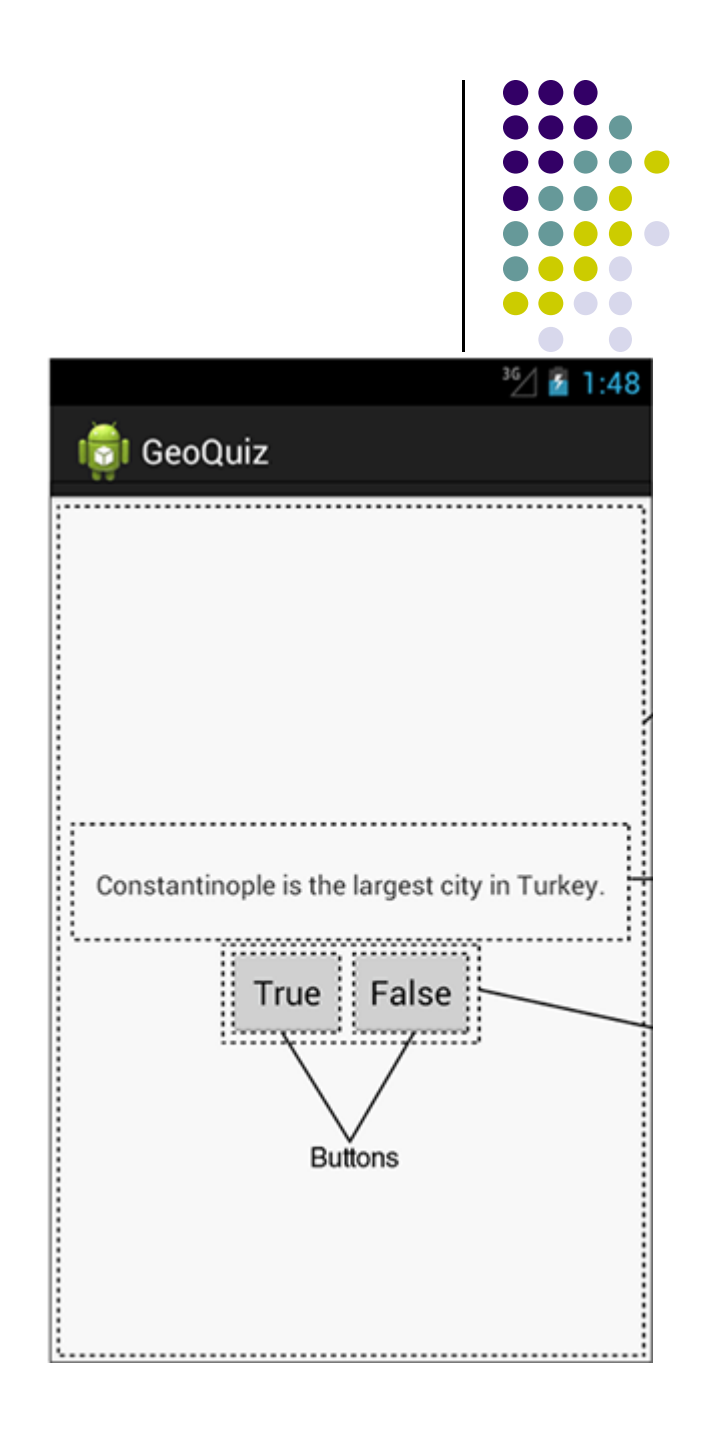

• Putting it all together

```
public class QuizActivity extends Activity {
    ...
@Override
public void onCreate(Bundle savedInstanceState) {
    super.onCreate(savedInstanceState);
    Log.d(TAG, "onCreate(Bundle) called");
    setContentView(R.layout.activity_quiz);
    ...
```

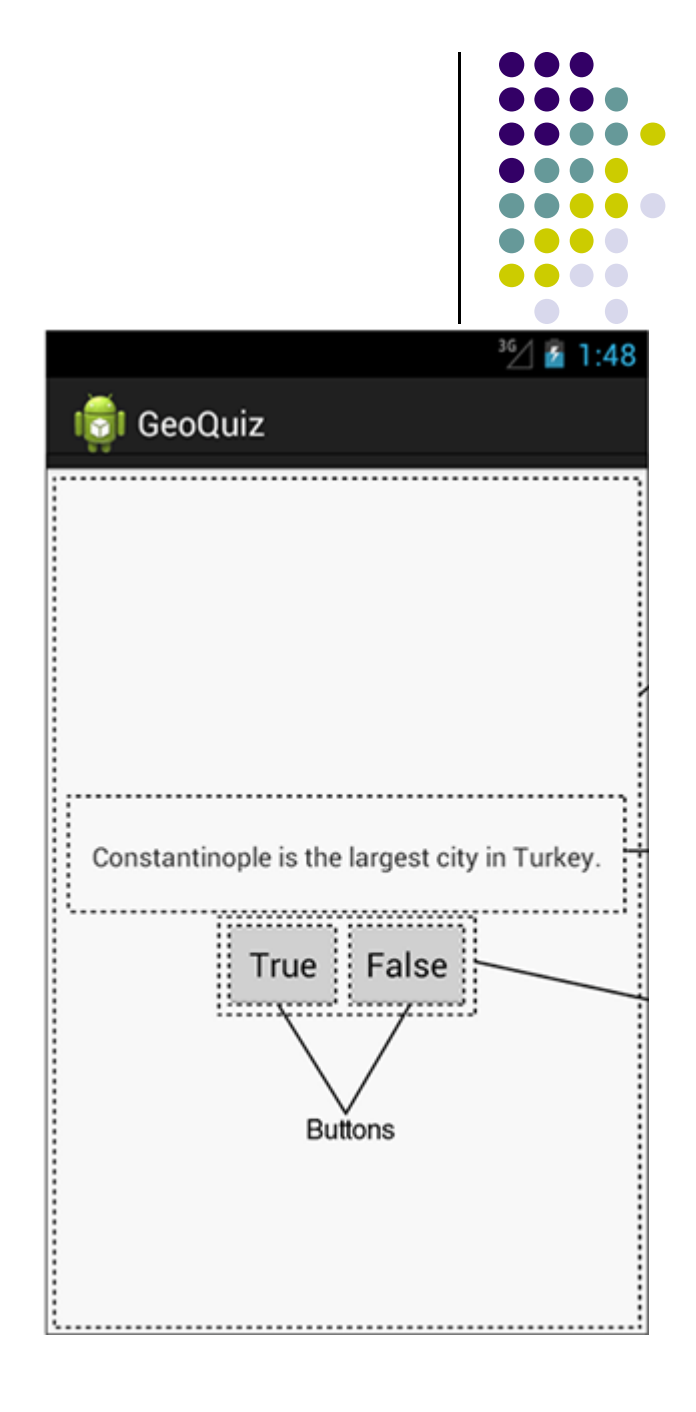

- Can overide more lifecycle methods
- Print debug messages from each method
- Superclass calls called in each method

```
    @Override asks
compiler to ensure
method exists in
super class
```

}

```
} // End of onCreate(Bundle)
```

```
@Override
public void onStart() {
    super.onStart();
    Log.d(TAG, "onStart() called");
}
```

```
@Override
public void onPause() {
    super.onPause();
    Log.d(TAG, "onPause() called");
}
```

```
@Override
public void onResume() {
    super.onResume();
    Log.d(TAG, "onResume() called");
}
```

```
@Override
public void onStop() {
    super.onStop();
    Log.d(TAG, "onStop() called");
}
```

```
@Override
public void onDestroy() {
    super.onDestroy();
    Log.d(TAG, "onDestroy() called");
}
```

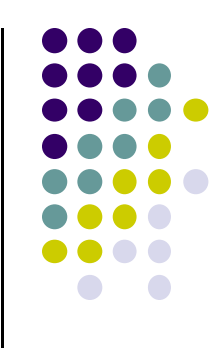

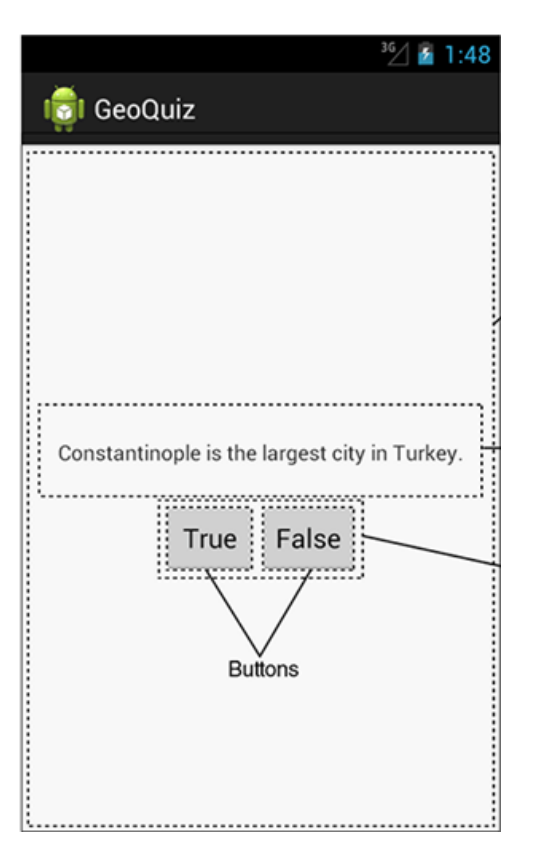

#### **QuizActivity.java Debug Messages**

 Launching GeoQuiz app creates, starts and resumes an activity

|       | 5765 DA            |      |      | The state state of | -            | - 15 - 15 - 15 - 15 - 15 - 15 - 15 - 15 | 9 - 1 - E | - 23 | 1992 | 100 |  |
|-------|--------------------|------|------|--------------------|--------------|-----------------------------------------|-----------|------|------|-----|--|
| Level | Time               | PID  | TID  | Application        | Tag          | Text                                    |           |      |      |     |  |
| D     | 12-30 13:35:30.434 | 1097 | 1097 | com.bignerdranch   | QuizActivity | onCreate                                |           |      |      |     |  |
| )     | 12-30 13:35:30.955 | 1097 | 1097 | com.bignerdranch   | QuizActivity | onStart                                 |           |      |      |     |  |
| )     | 12-30 13:35:31.054 | 1097 | 1097 | com.bignerdranch   | QuizActivity | onResume                                |           |      |      |     |  |

 Pressing Back button destroys the activity (calls onPause, onStop and onDestroy)

| Sea  | rch for | messages. Accept | s Java re | gexes. P | refix with pid:, app:, tag: | or text: to limit so | ope. ) (  | verbose | + | H 🖳 | . 0 |
|------|---------|------------------|-----------|----------|-----------------------------|----------------------|-----------|---------|---|-----|-----|
| evel | Time    |                  | PID       | TID      | Application                 | Tag                  | Text      |         |   |     |     |
| )    | 12-30   | 12:32:45.014     | 1097      | 1097     | com.bignerdranch_           | QuizActivity         | onCreate  |         |   |     |     |
| 6    | 12-30   | 12:32:45.755     | 1097      | 1097     | com.bignerdranch_           | QuizActivity         | onStart   |         |   |     |     |
| i.   | 12-30   | 12:32:45.785     | 1097      | 1097     | com.bignerdranch_           | QuizActivity         | onResume  |         |   |     |     |
|      | 12-30   | 12:48:59.245     | 1097      | 1097     | com.bignerdranch_           | QuizActivity         | onPause   |         |   |     |     |
|      | 12-30   | 12:49:01.284     | 1097      | 1097     | com.bignerdranch_           | QuizActivity         | onStop    |         |   |     |     |
| 1 I  | 12-30   | 12:49:01.284     | 1097      | 1097     | com.bignerdranch_           | QuizActivity         | onDestroy |         |   |     |     |

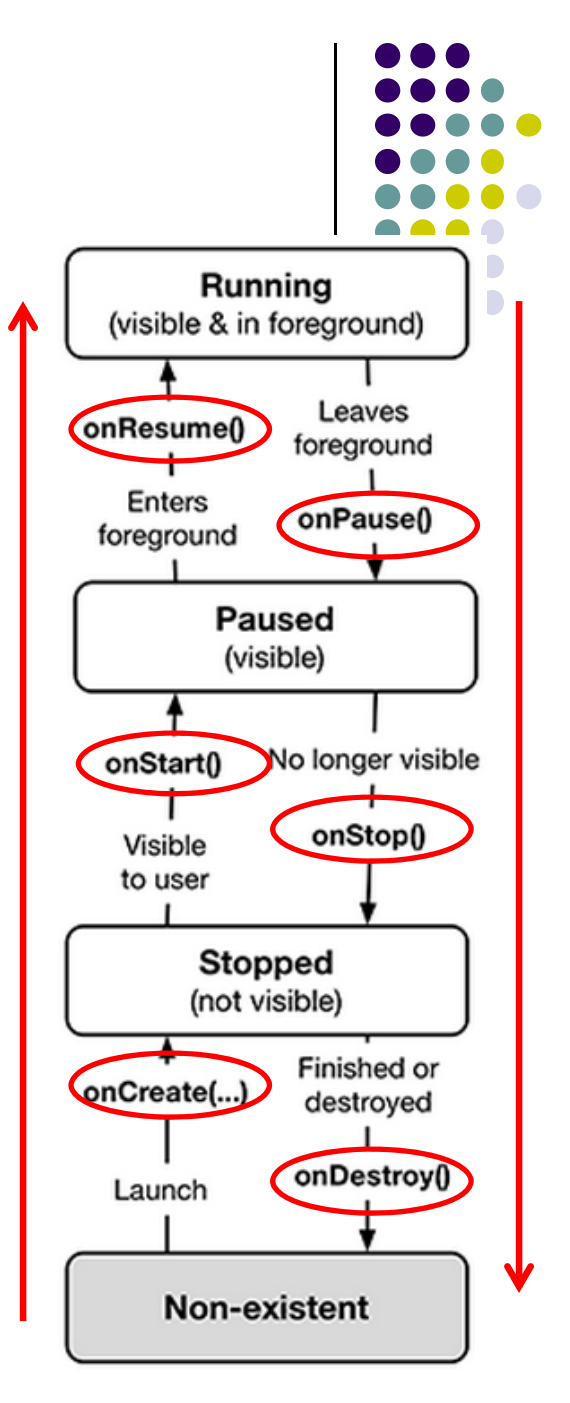

#### **QuizActivity.java Debug Messages**

• Pressing Home button stops the activity

| Level | Time  |              | PID  | TID  | Application       | Tag          | Text      |
|-------|-------|--------------|------|------|-------------------|--------------|-----------|
| D     | 12-30 | 12:49:01.284 | 1097 | 1097 | com.bignerdranch_ | QuizActivity | onStop    |
| D     | 12-30 | 12:49:01.284 | 1097 | 1097 | com.bignerdranch  | QuizActivity | onDestroy |
| 0     | 12-30 | 12:50:01.087 | 1097 | 1097 | com.bignerdranch  | QuizActivity | onCreate  |
| )     | 12-30 | 12:50:01.715 | 1097 | 1097 | com.bignerdranch_ | QuizActivity | onStart   |
| )     | 12-30 | 12:50:01.715 | 1097 | 1097 | com.bignerdranch_ | QuizActivity | onResume  |
| )     | 12-30 | 12:50:47.075 | 1097 | 1097 | com.bignerdranch_ | QuizActivity | onPause   |
| )     | 12-30 | 12:50:49.945 | 1097 | 1097 | com.bignerdranch_ | QuizActivity | onStop    |

 Rotating device (e.g. portrait to landscape) kills current activity and creates new activity in landscape mode

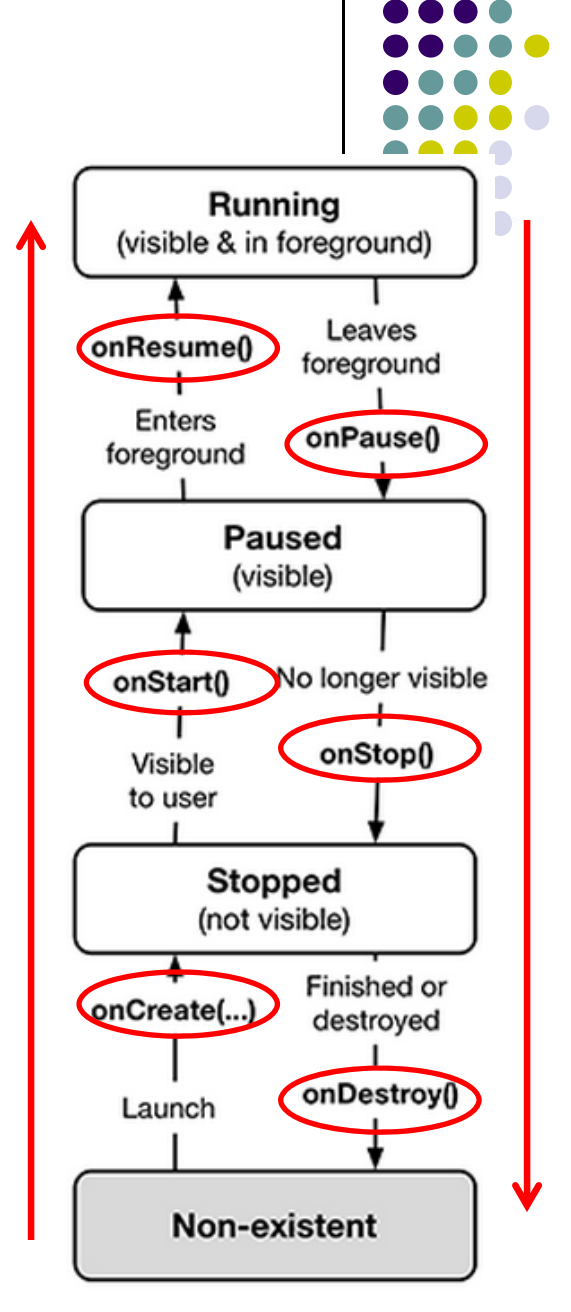

#### **Rotating Device & Device Configuration**

- Rotation changes device configuration
- Device configuration: screen orientation/density/size, keyboard type, dock mode, language, etc.
- Apps can specify different resources to use for different device configurations
- E.g. use different app layouts for portrait vs landscape screen orientation

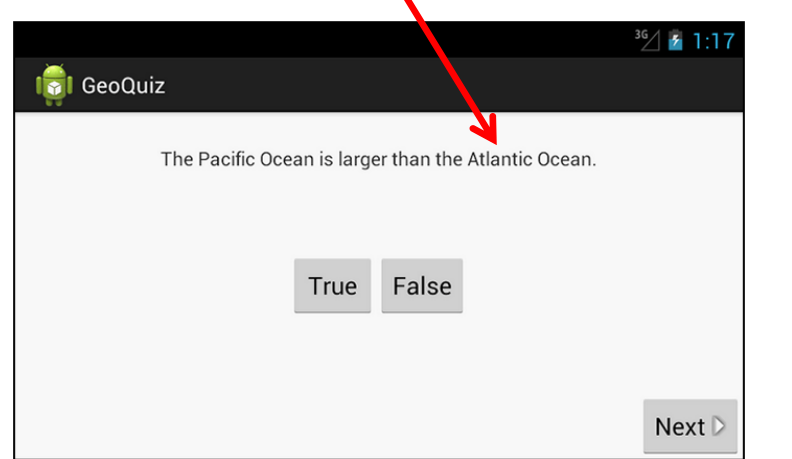

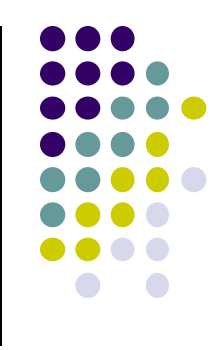

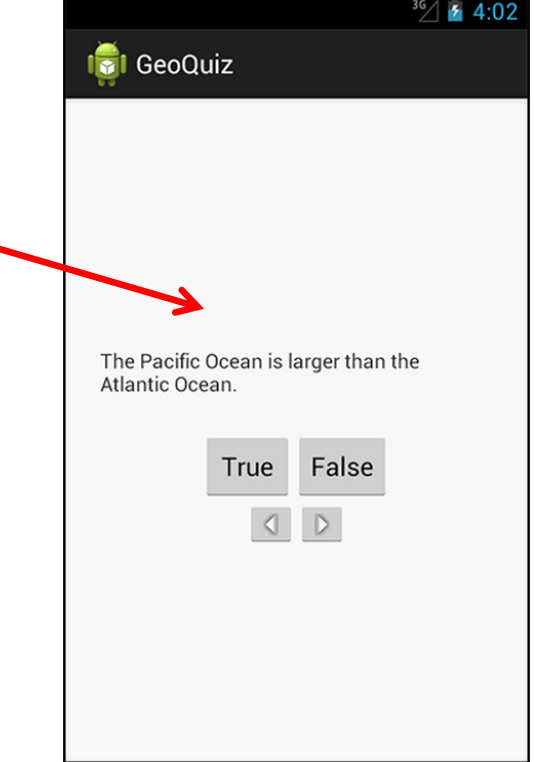

#### **Rotating Device & Device Configuration**

- How to use different app layouts for portrait vs landscape screen orientation?
- When device in landscape, uses resources in res/layout-land/
- Copy XML layout file (activity\_quiz.xml) from res/layout to res/layout-land/ and tailor it
- When configuration changes, current activity destroyed, onCreate (setContentView (R.layout.activity\_quiz) called again

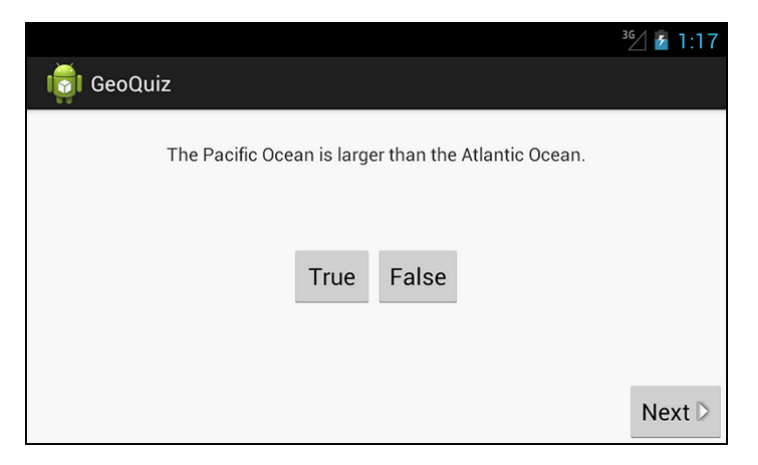

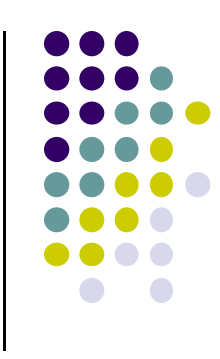

|                                                       | <sup>3G</sup> / 2 4:02 |
|-------------------------------------------------------|------------------------|
| 🤠 GeoQuiz                                             |                        |
|                                                       |                        |
|                                                       |                        |
|                                                       |                        |
| The Pacific Ocean is larger than t<br>Atlantic Ocean. | he                     |
| True False                                            |                        |
|                                                       |                        |
|                                                       |                        |
|                                                       |                        |
|                                                       |                        |

#### **Dead or Destroyed Activity**

- Dead, activity terminated (or never started)
- onDestroy() called to destroy a stopped app
- Two other states, Created and Started, but they are transitory onCreate -> onStart -> onResume

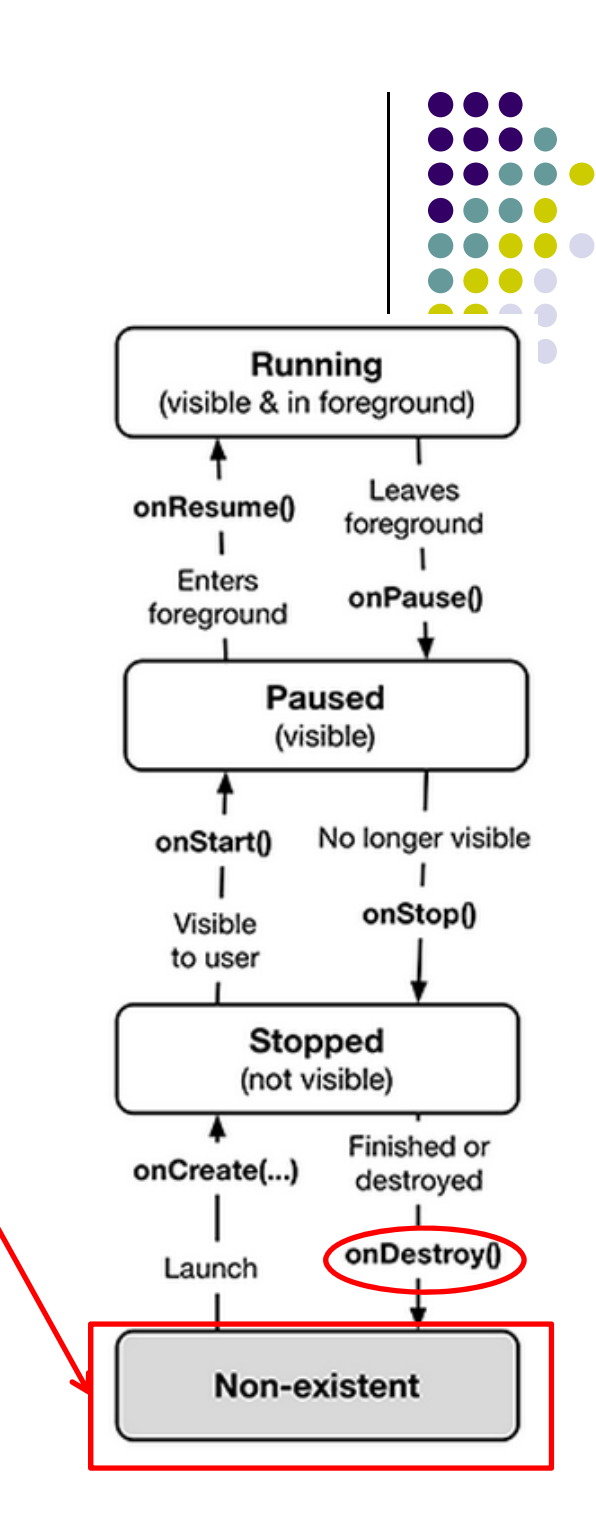

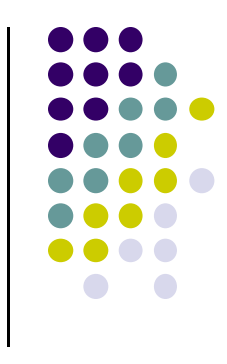

#### **Activity Destruction**

- App may be destroyed
  - On its own by calling finish
  - If user presses back button to navigate away from app
  - Normal lifecycle methods handle this onPause() -> onStop() -> onDestroy
- If the system must destroy the activity (to recover resources or on an orientation change) must be able to recreate Activity
- If Activity destroyed with potential to be recreate later, system calls onSaveInstanceState (Bundle outState) method

## onSaveInstanceState onRestoreInstanceState()

- Systems write info about views to Bundle
- other (app-specific) information must be added by programmer
  - E.g. board state in a board game such as mastermind
- When Activity recreated Bundle sent to onCreate and onRestoreInstanceState()
- use either method to restore state data / instance variables

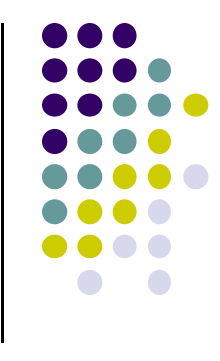

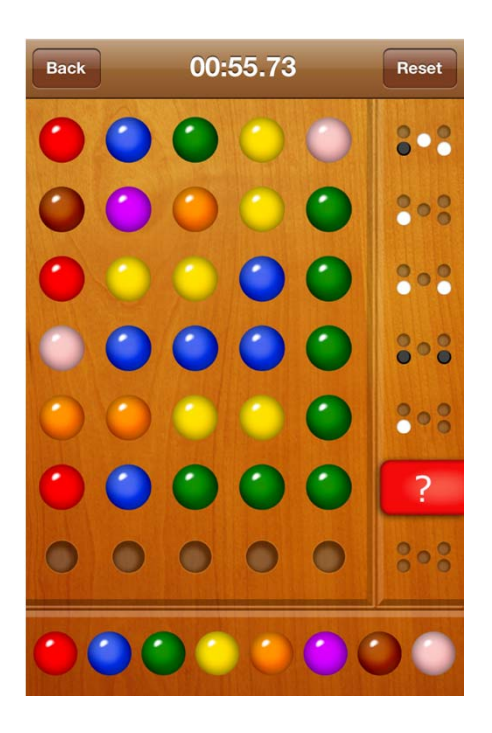

#### **Saving State on Activity Destruction**

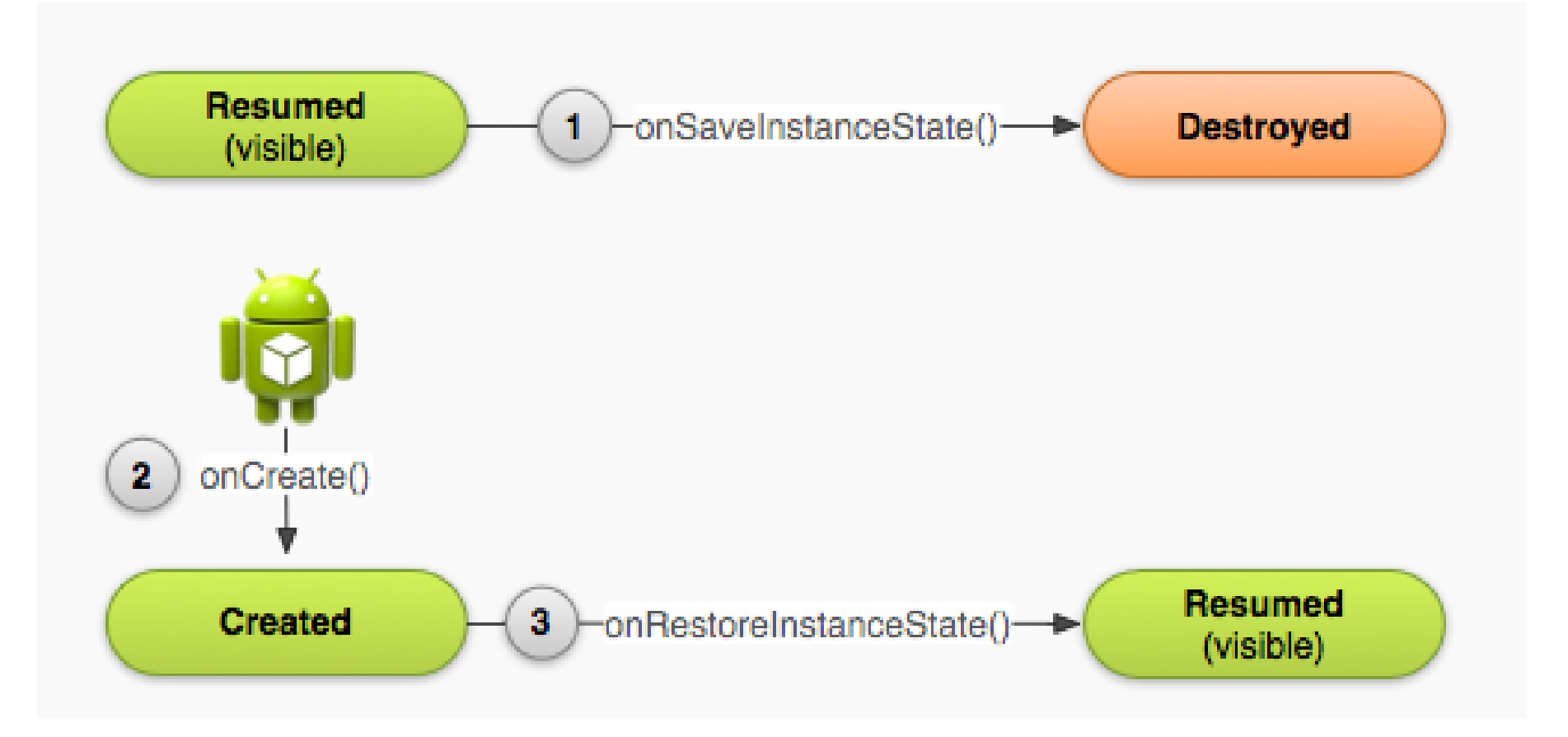

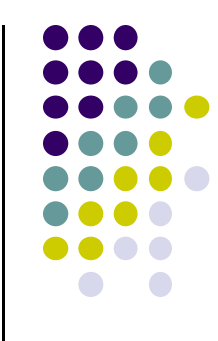

#### **Saving Data Across Device Rotation**

- Since rotation causes activity to be destroyed and new one created, values of variables lost or reset
- To stop lost or reset values, save them using onSaveInstanceState before activity is destroyed
- System calls onSaveInstanceState before onPause(), onStop() and onDestroy()

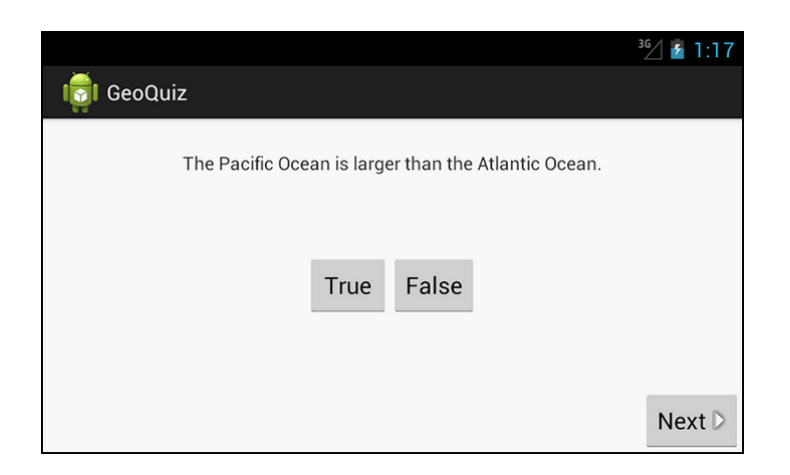

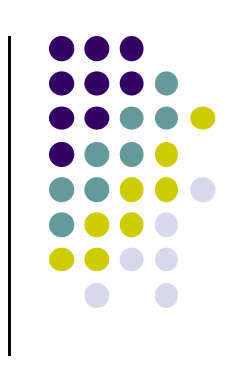

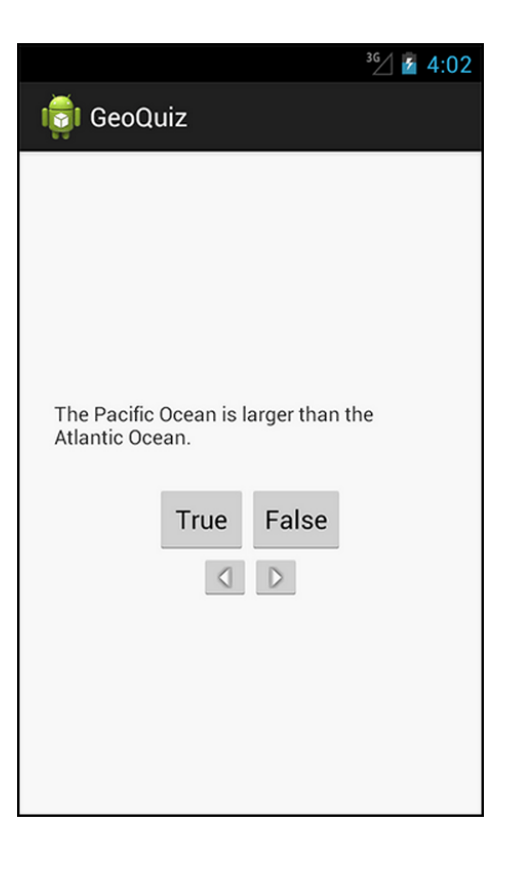

#### **Saving Data Across Device Rotation**

- For example, if we want to save the value of a variable **mCurrentIndex** during rotation
- First, create a constant as a key for storing data in the bundle

private static final String KEY\_INDEX = "index";

Then override onSaveInstanceState method

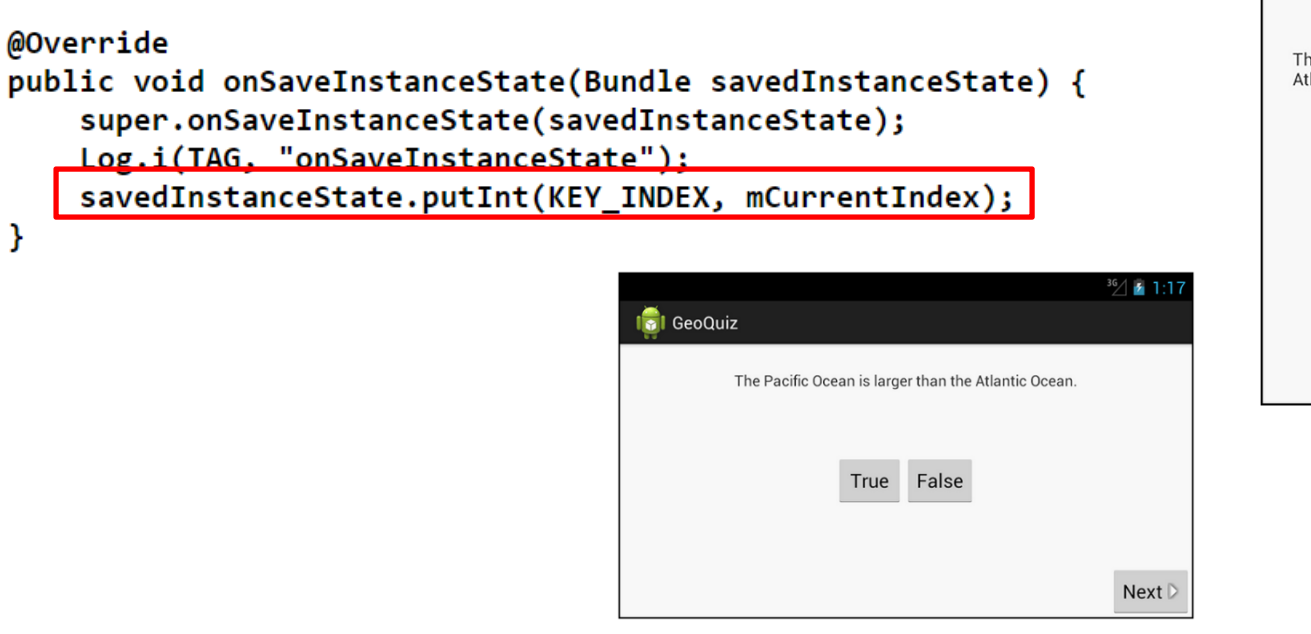

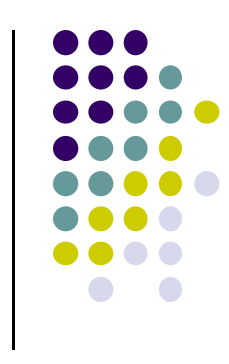

|                                                                      | 3G/ | 4:02 |
|----------------------------------------------------------------------|-----|------|
| 🤠 GeoQuiz                                                            |     |      |
| The Pacific Ocean is larger than th<br>Atlantic Ocean.<br>True False | ne  |      |

#### References

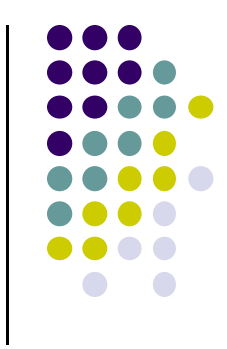

- Busy Coder's guide to Android version 4.4
- CS 65/165 slides, Dartmouth College, Spring 2014
- CS 371M slides, U of Texas Austin, Spring 2014